# cisco.

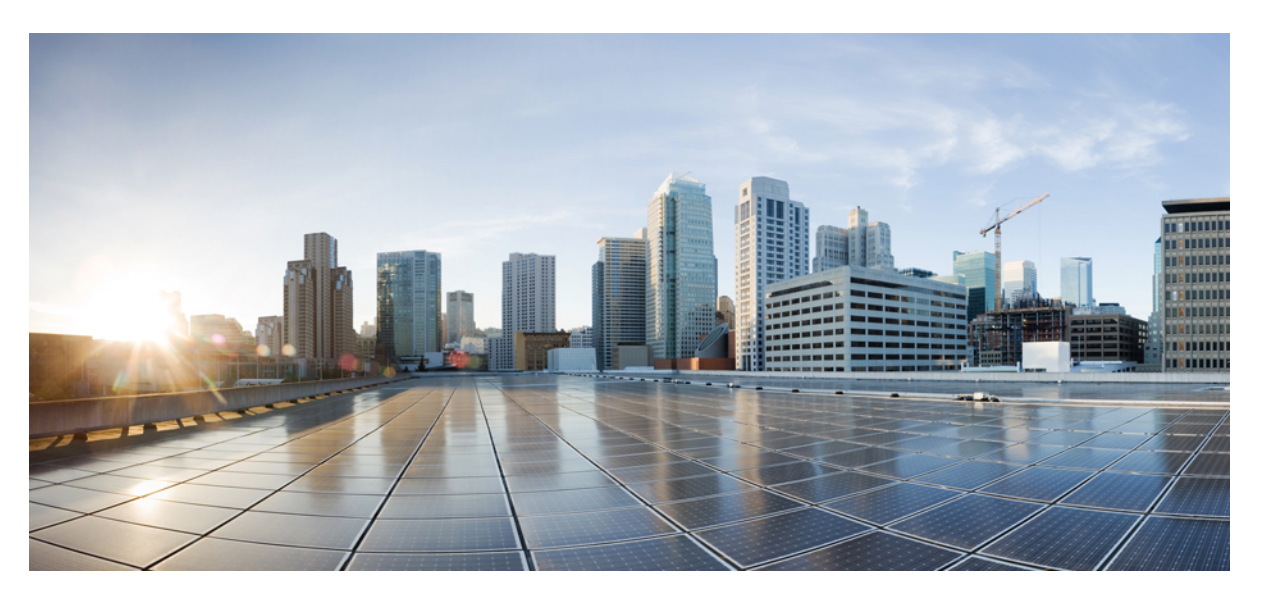

### **Cisco Wireless Gateway for LoRaWAN Software Configuration Guide**

First Published: 2017-06-22 Last Modified: 2022-11-30

### **Americas Headquarters**

Cisco Systems, Inc. 170 West Tasman Drive San Jose, CA 95134-1706 USA http://www.cisco.com Tel: 408 526-4000 800 553-NETS (6387) Fax: 408 527-0883 THE SPECIFICATIONS AND INFORMATION REGARDING THE PRODUCTS IN THIS MANUAL ARE SUBJECT TO CHANGE WITHOUT NOTICE. ALL STATEMENTS, INFORMATION, AND RECOMMENDATIONS IN THIS MANUAL ARE BELIEVED TO BE ACCURATE BUT ARE PRESENTED WITHOUT WARRANTY OF ANY KIND, EXPRESS OR IMPLIED. USERS MUST TAKE FULL RESPONSIBILITY FOR THEIR APPLICATION OF ANY PRODUCTS.

THE SOFTWARE LICENSE AND LIMITED WARRANTY FOR THE ACCOMPANYING PRODUCT ARE SET FORTH IN THE INFORMATION PACKET THAT SHIPPED WITH THE PRODUCT AND ARE INCORPORATED HEREIN BY THIS REFERENCE. IF YOU ARE UNABLE TO LOCATE THE SOFTWARE LICENSE OR LIMITED WARRANTY, CONTACT YOUR CISCO REPRESENTATIVE FOR A COPY.

The Cisco implementation of TCP header compression is an adaptation of a program developed by the University of California, Berkeley (UCB) as part of UCB's public domain version of the UNIX operating system. All rights reserved. Copyright © 1981, Regents of the University of California.

NOTWITHSTANDING ANY OTHER WARRANTY HEREIN, ALL DOCUMENT FILES AND SOFTWARE OF THESE SUPPLIERS ARE PROVIDED "AS IS" WITH ALL FAULTS. CISCO AND THE ABOVE-NAMED SUPPLIERS DISCLAIM ALL WARRANTIES, EXPRESSED OR IMPLIED, INCLUDING, WITHOUT LIMITATION, THOSE OF MERCHANTABILITY, FITNESS FOR A PARTICULAR PURPOSE AND NONINFRINGEMENT OR ARISING FROM A COURSE OF DEALING, USAGE, OR TRADE PRACTICE.

IN NO EVENT SHALL CISCO OR ITS SUPPLIERS BE LIABLE FOR ANY INDIRECT, SPECIAL, CONSEQUENTIAL, OR INCIDENTAL DAMAGES, INCLUDING, WITHOUT LIMITATION, LOST PROFITS OR LOSS OR DAMAGE TO DATA ARISING OUT OF THE USE OR INABILITY TO USE THIS MANUAL, EVEN IF CISCO OR ITS SUPPLIERS HAVE BEEN ADVISED OF THE POSSIBILITY OF SUCH DAMAGES.

Any Internet Protocol (IP) addresses and phone numbers used in this document are not intended to be actual addresses and phone numbers. Any examples, command display output, network topology diagrams, and other figures included in the document are shown for illustrative purposes only. Any use of actual IP addresses or phone numbers in illustrative content is unintentional and coincidental.

All printed copies and duplicate soft copies of this document are considered uncontrolled. See the current online version for the latest version.

Cisco has more than 200 offices worldwide. Addresses and phone numbers are listed on the Cisco website at www.cisco.com/go/offices.

Cisco and the Cisco logo are trademarks or registered trademarks of Cisco and/or its affiliates in the U.S. and other countries. To view a list of Cisco trademarks, go to this URL: https://www.cisco.com/c/en/us/about/legal/trademarks.html. Third-party trademarks mentioned are the property of their respective owners. The use of the word partner does not imply a partnership relationship between Cisco and any other company. (1721R)

© 2017-2022 Cisco Systems, Inc. All rights reserved.

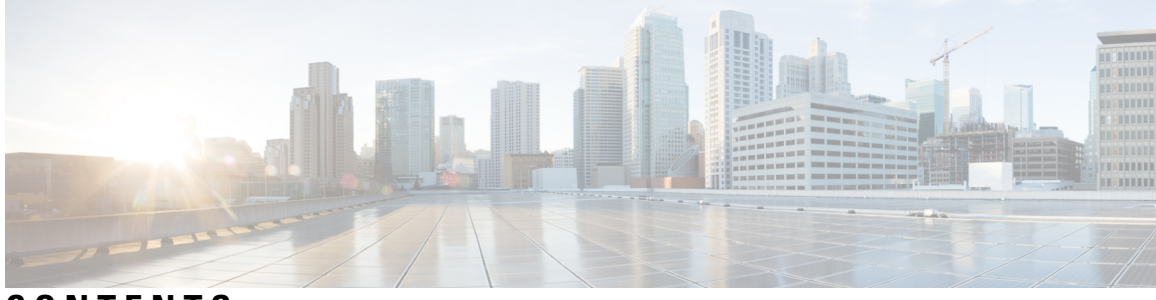

### CONTENTS

#### Full Cisco Trademarks with Software License ?

#### **Preface** ix

Conventions ix Related Publications x Obtaining Documentation and Submitting a Service Request x

#### CHAPTER 1 Overview 1

|           | Overview 1                                     |
|-----------|------------------------------------------------|
|           | Switching to Virtual Mode 2                    |
|           | GPS Channel Plans 2                            |
|           | Displaying System Information 5                |
|           | Displaying Version Information 5               |
|           | Displaying Platform Status 5                   |
|           | Displaying AES Key 6                           |
|           | Displaying GPS Information <b>6</b>            |
|           | Displaying FPGA Information 7                  |
|           | Displaying Inventory Information 7             |
|           | Displaying Radio Information 8                 |
|           | Displaying Certificate Information 9           |
|           | _                                              |
| CHAPTER 2 | Assigning IP Address and Domain Name Server 11 |
|           | Assigning IP Address 11                        |
|           | Configuring DHCP <b>11</b>                     |
|           | Understanding DHCP 11                          |
|           | Enabling DHCP on Interfaces <b>12</b>          |

|           | Manually Assigning IP Information 12                                    |  |  |
|-----------|-------------------------------------------------------------------------|--|--|
|           | Configuring DNS 13                                                      |  |  |
|           | DNS Client 13                                                           |  |  |
|           | Name Servers 13                                                         |  |  |
|           | DNS Operation 14                                                        |  |  |
|           | Configuring DNS Server 14                                               |  |  |
|           | Mapping Hostnames to IP Addresses 14                                    |  |  |
| CHAPTER 3 |                                                                         |  |  |
|           | Managing the System Time and Date 17                                    |  |  |
|           | Network Time Protocol (NTP) 17                                          |  |  |
|           | NTP Version 4 17                                                        |  |  |
|           | Configuring NTP Server 18                                               |  |  |
|           | Configuring a System Name and Prompt <b>18</b>                          |  |  |
|           | Configuring GPS as the Clock Source <b>19</b>                           |  |  |
|           | Configuring UBX Support for GPS <b>19</b>                               |  |  |
|           | Checking and Saving the Running Configuration <b>20</b>                 |  |  |
|           | Reloading IXM 20                                                        |  |  |
|           | Using Reset Button 20                                                   |  |  |
| CHAPTER 4 | -<br>Configuring VLAN 21                                                |  |  |
|           | Configuring IP Address for VLAN <b>21</b>                               |  |  |
|           | Configuring VLAN Trunks 22                                              |  |  |
|           | Configuring a Trunk Port <b>22</b>                                      |  |  |
|           | Defining the Allowed VLANs on a Trunk <b>22</b>                         |  |  |
|           | Enabling Sending and Receiving Tagged Packet on Ethernet Port <b>23</b> |  |  |
|           | Examples of Show Commands 24                                            |  |  |
| CHAPTER 5 | - Configuring CDP 25                                                    |  |  |
|           | Understanding CDP 25                                                    |  |  |
|           | Configuring CDP <b>25</b>                                               |  |  |
|           | Enabling and Disabling CDP 25                                           |  |  |
|           | Enabling and Disabiling CD1 25                                          |  |  |

### CHAPTER 6 **Configuring Authentication** 27 Preventing Unauthorized Access 27 Protecting Access to Privileged EXEC Commands 27 Configuring Enable Secret Passwords with Encryption 27 Configuring Username and Password for Local Authentication 28 Configuring Secure Shell 29 Configuring IP SSH Limit Local 30 Displaying the SSH Configuration and Status 31 Using SCP to Upload Files 31 SSH Access Over IPSec Tunnel 32 Configuring Reverse SSH and Connecting to Container 32 Configuring Reverse SSH 32 Copying Files From the Container 33 Changing Private Network Between Host and Container 33 User Accounts 34 Configuring Logging in Container 35 **CHAPTER 7** Configuring IPSec 37 Understanding IPSec 37 Configuring IPsec 37 Configuring Crypto IPSec Profile Common 39 Configuring Crypto IPSec Profile Individual 41 Basic Configuration for RSA to Connect to Primary and Secondary

Locking Traffic to IPSec Tunnels Erasing IPSec Certificates and Key Uploading Certificates from USB or Local Flash Disabling LXC Restart During IPSec Reauthentication

Resetting Secure-Storage for Certificate Download 43

## CHAPTER 8 Configuring PPPoE 45

PPPoE Client Overview 45Configuring the Dialer Interface 45Configuring the Ethernet Interface 47

43

|            | Enabling the PPPoE Service 47                                                   |
|------------|---------------------------------------------------------------------------------|
|            | Monitoring and Debugging the PPPoE Configuration <b>48</b>                      |
|            | PPPoE Configuration Examples on IXM and IR829 49                                |
| CHAPTER 9  | Managing Packet Forwarder 55                                                    |
|            | Uploading or Downloading Packet Forwarder 55                                    |
|            | Managing Packet Forwarder 56                                                    |
|            | Managing Common Packet Forwarder (CPF) 57                                       |
|            | Understanding Common Packet Forwarder 57                                        |
|            | Configuring Common Packet Forwarder 57                                          |
|            | Guidelines and Limitations of Configuring RX Channel Frequency and Bandwidth 61 |
|            | Debugging Common Packet Forwarder 62                                            |
| CHAPTER 10 |                                                                                 |
|            | Understanding Plug-n-Play 65                                                    |
|            | Configuring Plug-n-Play 65                                                      |
|            | Debugging Plug-n-Play 67                                                        |
| CHAPTER 11 | Smart Licensing Using Policy 69                                                 |
|            | Overview of Smart Licensing Using Policy 69                                     |
|            | Smart Account 70                                                                |
|            | Virtual Account <b>70</b>                                                       |
|            | Architecture <b>70</b>                                                          |
|            | Product Instance <b>70</b>                                                      |
|            | Cisco Smart Software Manager (CSSM) 71                                          |
|            | Cisco Smart Licensing Utility (CSLU) 71                                         |
|            | Concepts <b>71</b>                                                              |
|            | License Enforcement Types <b>72</b>                                             |
|            | License Duration <b>72</b>                                                      |
|            | Authorization Code <b>72</b>                                                    |
|            | Policy 72                                                                       |
|            | Understanding Policy Selection 73                                               |
|            | RUM Report and Report Acknowledgement 74                                        |
|            | Trust Code 74                                                                   |

| Supported Topologies 74                                     |
|-------------------------------------------------------------|
| Workflow for Topology: Full Offline Access 76               |
| Workflow for Topology: CSLU Has Access to CSSM <b>77</b>    |
| Workflow for Topology: CSLU Has No Access to CSSM <b>80</b> |
| Removing the Product Instance from CSSM <b>85</b>           |
|                                                             |

#### CHAPTER 12

#### 2 Working with Configuration Files and Software Images 87

Managing Files 87 Copying Files 87 File Management Commands 88 Working with Configuration Files 88 Configuration File Types and Location 89 Displaying Configuration Files 89 Removing Configuration Files 89 Reloading the System 89 Working with Software Images 89 Downloading an Image File 89 USB Support 91 Configuring U-boot 91

### CHAPTER 13 FND Configuration for IXM 93 Preparing FND for IXM ZTD 93 IXM modem Firmware Update 103 Configuring IGMA 105 Troubleshooting 106

Cisco Wireless Gateway for LoRaWAN Software Configuration Guide

#### Contents

## **Preface**

This document describes how to configure the Cisco LoRaWAN Gateway in your network.

This guide does not describe how to install the Cisco LoRaWAN Gateway. For information about how to install the Cisco LoRaWAN Gateway, see the hardware installation guide pertaining to your device.

Note

The documentation set for this product strives to use bias-free language. For purposes of this documentation set, bias-free is defined as language that does not imply discrimination based on age, disability, gender, racial identity, ethnic identity, sexual orientation, socioeconomic status, and intersectionality. Exceptions may be present in the documentation due to language that is hardcoded in the user interfaces of the product software, language used based on RFP documentation, or language that is used by a referenced third-party product.

## **Conventions**

This document uses the following conventions.

| Conventions            | Indication                                                                                                    |
|------------------------|----------------------------------------------------------------------------------------------------|
| bold font              | Commands and keywords and user-entered text appear in <b>bold</b> font.                                                     |
| <i>italic</i> font     | Document titles, new or emphasized terms, and arguments for which you supply values are in <i>italic</i> font.              |
| []                     | Elements in square brackets are optional.                                                                                   |
| $\{x \mid y \mid z \}$ | Required alternative keywords are grouped in braces and separated by vertical bars.                                         |
| [x y z]                | Optional alternative keywords are grouped in brackets and separated by vertical bars.                                       |
| string                 | A nonquoted set of characters. Do not use quotation marks around the string or the string will include the quotation marks. |
| courier font           | Terminal sessions and information the system displays appear in courier font.                                               |
| <>                     | Nonprinting characters such as passwords are in angle brackets.                                                             |
| []                     | Default responses to system prompts are in square brackets.                                                                 |
| !,#                    | An exclamation point (!) or a pound sign (#) at the beginning of a line of code indicates a comment line.                   |

#### <u>\_</u>

Note

e Means reader take note. Notes contain helpful suggestions or references to material not covered in the manual.

### À

Caution

Means *reader be careful*. In this situation, you might perform an action that could result in equipment damage or loss of data.

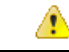

**Danger** IMPORTANT SAFETY INSTRUCTIONSMeans danger. You are in a situation that could cause bodily injury. Before you work on any equipment, be aware of the hazards involved with electrical circuitry and be familiar with standard practices for preventing accidents. Use the statement number provided at the end of each warning to locate its translation in the translated safety warnings that accompanied this device.SAVE THESE INSTRUCTIONS

Regulatory: Provided for additional information and to comply with regulatory and customer requirements.

## **Related Publications**

- Cisco LoRaWAN Interface Module Hardware Installation Guide
- Release Notes for the Cisco LoRaWAN Gateway
- Getting Started and Product Document of Compliance for the Cisco LoRaWAN Interface Module
- Cisco IR800 Integrated Services Router Software Configuration Guide

## **Obtaining Documentation and Submitting a Service Request**

For information on obtaining documentation, using the Cisco Bug Search Tool (BST), submitting a service request, and gathering additional information, see What's New in Cisco Product Documentation.

To receive new and revised Cisco technical content directly to your desktop, you can subscribe to the What's New in Cisco Product Documentation RSS feed. The RSS feeds are a free service.

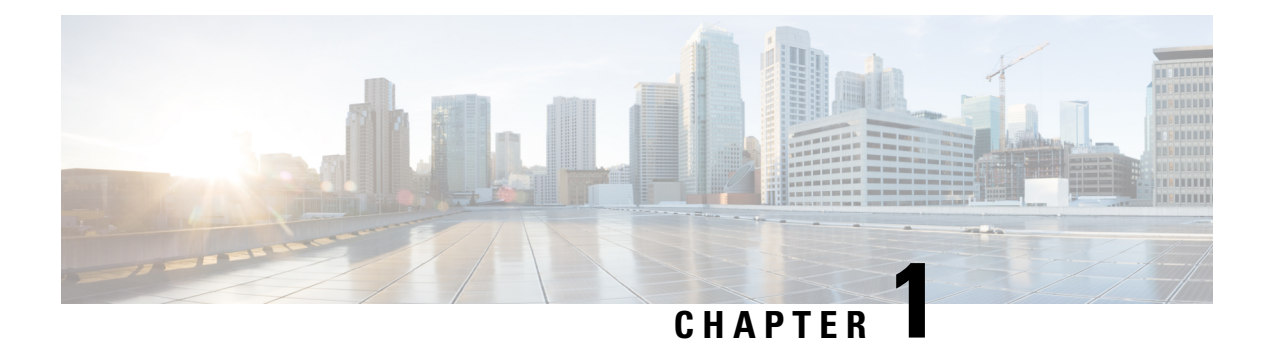

# Overview

The Cisco LoRaWAN Gateway is a module from Cisco Internet of Things (IoT) extension module series. It can be connected to the Cisco 809 and 829 Industrial Integrated Services Routers (IR800 series) or be deployed as standalone for low-power wide-area (LPWA) access and is positioned as a carrier-grade gateway for indoor and outdoor deployment, including harsh environments. It adds a ruggedized remote LoRaWAN radio modem interface to create a gateway between the Cisco Field Network Director and a partner's LoRa network server.

- Overview, on page 1
- Switching to Virtual Mode, on page 2
- GPS Channel Plans, on page 2
- Displaying System Information, on page 5

## **Overview**

The following models are covered by this document:

- IXM-LPWA-800-16-K9
- IXM-LPWA-900-16-K9

There are two LoRaWAN gateway modes as below:

- Virtual interface mode IR800 series including the LoRaWAN module as a virtual interface
- Standalone mode The LoRaWAN module working alone as an Ethernet backhaul gateway or attached to a cellular router through Ethernet

You can configure the LoRaWAN IXM running on virtual interface mode or standalone mode through CLI or Cisco IoT Field Network Director (IoT FND).

This guide will provide the configuration steps for standalone mode and guide you to swap between these two modes.

For detailed information of configuring virtual interface mode, see the "Configuring Virtual-LPWA" chapter of the Cisco IR800 Integrated Services Router Software Configuration Guide at: http://www.cisco.com/c/en/us/td/docs/routers/access/800/829/software/configuration/guide/IR800config/VLPWA.html

For the information of software installation procedure, see the release notes of Cisco LoRaWAN Gateway at: http://www.cisco.com/c/en/us/support/routers/interface-module-lorawan/products-release-notes-list.html

For more information of IoT-FND, see https://www.cisco.com/c/en/us/support/cloud-systems-management/ iot-field-network-director/tsd-products-support-series-home.html.

## **Switching to Virtual Mode**

You can use the switchover EXEC command to switch to the virtual mode.

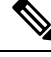

**Note** Once the IXM is switched over to virtual mode, you need to have an IR829/IR809 to bring it back to standalone mode.

Use this command, if you are fully aware of your environment and confident of switching over and managing it via IR8x9.

Gateway#switchover

## **GPS Channel Plans**

GPS check for verification of channel plans is included.

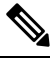

**Note** This table is derived from the LoRaWAN Regional Parameters document, version RP2-1.0.2.

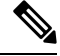

Note

The CPF feature is intended to operate only when a GPS fix is actively available or has been stored from an earlier fix. The location derived from the GPS fix must be in one of the countries listed in the table below. If not, the radio will not turn on. This does not apply to Actility LRR since the channel plan is configured on the network server.

Countries supported by this GPS check include:

| Code | Name       | Channel plan          |
|------|------------|-----------------------|
| AL   | Albania    | EU868                 |
| AD   | Andorra    | EU868                 |
| АМ   | Armenia    | EU868                 |
| AR   | Argentina  | AU915-928             |
| AT   | Austria    | EU868                 |
| AU   | Australia  | AU915 (default) AS923 |
| AZ   | Azerbaijan | EU868                 |
| BY   | Belarus    | EU868                 |

| Code | Name           | Channel plan          |
|------|----------------|-----------------------|
| BE   | Belgium        | EU868                 |
| BA   | Bosnia         | EU868                 |
| BN   | Brunei         | EU868                 |
| BG   | Bulgaria       | EU868                 |
| КН   | Cambodia       | EU868                 |
| CA   | Canada         | US915 (default) AU915 |
| CN   | China          | AS923                 |
| HR   | Croatia        | EU868                 |
| СҮ   | Cyprus         | EU868                 |
| CZ   | Czech Republic | EU868                 |
| DK   | Denmark        | EU868                 |
| EE   | Estonia        | EU868                 |
| FI   | Finland        | EU868                 |
| FR   | France         | EU868                 |
| DE   | Germany        | EU868                 |
| GR   | Greece         | EU868                 |
| НК   | Hongkong       | EU868                 |
| HU   | Hungary        | EU868                 |
| IS   | Iceland        | EU868                 |
| IE   | Ireland        | EU868                 |
| IN   | India          | IN865                 |
| IT   | Italy          | EU868                 |
| JP   | Japan          | AS923                 |
| LA   | Laos           | EU868                 |
| LV   | Latvia         | EU868                 |
| LI   | Liechtenstein  | EU868                 |
| LT   | Lithuania      | EU868                 |
| LU   | Luxembourg     | EU868                 |

| Code | Name           | Channel plan          |
|------|----------------|-----------------------|
| МК   | Macedonia      | EU868                 |
| МҮ   | Malaysia       | EU868                 |
| MX   | Mexico         | US915                 |
| MD   | Moldova        | EU868                 |
| ME   | Montenegro     | EU868                 |
| NL   | Netherlands    | EU868                 |
| NZ   | New Zealand    | AS923 AU915           |
| NO   | Norway         | EU868                 |
| PL   | Poland         | EU868                 |
| РТ   | Portugal       | EU868                 |
| PR   | Puerto Rico    | US915                 |
| RO   | Romania        | EU868                 |
| RS   | Serbia         | EU868                 |
| SG   | Singapore      | EU868                 |
| SK   | Slovakia       | EU868                 |
| SI   | Slovenia       | EU868                 |
| ZA   | South Africa   | EU868                 |
| ES   | Spain          | EU868                 |
| SE   | Sweden         | EU868                 |
| СН   | Switzerland    | EU868                 |
| TH   | Thailand       | EU868                 |
| TR   | Turkey         | EU868                 |
| GB   | United Kingdom | EU868                 |
| UA   | Ukraine        | EU868                 |
| US   | United States  | US915 (default) AU915 |
| VA   | Vatican City   | EU868                 |
| VN   | Vietnam        | EU868                 |

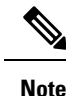

Refer to the LoRa Alliance Technical Specifications for more information.

## **Displaying System Information**

Use the show commands to display system information.

### **Displaying Version Information**

Use the show version command to display system version information.

#### Gateway#show version

Corsica Software, Version 2.0.10.K5, RELEASE SOFTWARE Technical Support: http://www.cisco.com/techsupport Copyright (c) 2012-2014, 2017 by Cisco Systems, Inc. Compiled 12-Jun-2017.19:06:44UTC-04:00 by Corsica Team

ROM: Bootstrap program is Corsica boot loader Firmware Version : 2.0.10.K5, RELEASE SOFTWARE Bootloader Version: 20160830\_cisco

Hostname:ipsecrsa uptime is 15 hours, 44 minutes Using secondary system image

This product contains cryptographic features and is subject to United States and local country laws governing import, export, transfer and use. Delivery of Cisco cryptographic products does not imply third-party authority to import, export, distribute or use encryption. Importers, exporters, distributors and users are responsible for compliance with U.S. and local country laws. By using this product you agree to comply with applicable laws and regulations. If you are unable to comply with U.S. and local laws, return this product immediately.

A summary of U.S. laws governing Cisco cryptographic products may be found at: http://www.cisco.com/wwl/export/crypto/tool/stqrg.html

If you require further assistance please contact us by sending email to export@cisco.com.

cisco model: IXM-LPWA-800-16-K9 Processor : ARMv7 Processor rev 1 (v71) with 1026764K bytes of memory. Last reset from power-on

```
Base ethernet MAC Address : 00:50:43:14:32:45
Model revision number: : B0
System serial number: : FOC20394ANP
```

### **Displaying Platform Status**

Use the **show platform status** command to display the platform status:

```
Gateway#show platform status
Load Average : 1min:0.23 5min:0.22 15min:0.23
Memory Usage : 0.38
```

```
Flash Usage : sys:0.06 app:0.06
CPU Temperature : 39.0 C
Board Temperature: 39.5 C
Door Status : DoorClose
```

### **Displaying AES Key**

The LoRaWAN Chip ID is used to obtain the AES key. On the Thingpark Network Server, the AES key is stored in the **custom.ini** file. The AES key can be displayed from CLI.

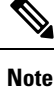

On other 3rd party network servers, the AES key may be stored in a different location.

Obtaining the AES key requires LoRaWAN geolocation. The AES key is used to decrypt the fine - timestamps required for LoRa Geo-location calculation. The AES keys are licensed via a partner.

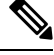

Note The false AES key will report incorrect geo-localization information.

Use the **show aes key** command to display AES key.

• The following example shows an existing AES key:

```
Gateway#show aes key
AES KEY: 595EB592055421C06895E4D4CE0FE63D
```

• The following example shows an unknown key:

```
Gateway#show aes key
AES KEY: Unknown
```

### **Displaying GPS Information**

The GPS antenna must be properly installed on the LoRaWAN interface for both LoRaWAN Class B endpoints and geolocation support.

GPS information can be displayed from Cisco IOS or from the LoRaWAN interface Linux shell.

• When there is no GPS antenna attached, the **show gps log** command will have an output like the following example:

```
Gateway#show gps log
Unknown
```

• When there is a GPS antenna attached, the **show gps log** command and the **show gps status** command will have an output like the following example:

```
Gateway#show gps log
$GNRMC,231503.00,A,3725.12517,N,12155.20795,W,0.353,241.48,040517,,,A*65
$GNVTG,241.48,T,,M,0.353,N,0.653,K,A*2D
```

```
$GNGGA,231503.00,3725.12517,N,12155.20795,W,1,04,5.85,72.2,M,-29.8,M,,*4B
$GNGSA, A, 3, 24, 15, 12, 13, ,, ,, ,, 9.40, 5.85, 7.35*1B
$GNGSA, A, 3, , , , , , , , 9.40, 5.85, 7.35*18
$GPGSV,3,1,10,02,22,184,,06,49,142,,12,24,297,27,13,16,212,26*75
$GPGSV, 3, 2, 10, 15, 17, 248, 31, 17, 51, 041, , 19, 74, 024, 16, 24, 44, 305, 35*7C
$GPGSV, 3, 3, 10, 28, 25, 087, , 30, 05, 146, *7F
$GLGSV,1,1,00*65
$GNGLL, 3725.12517, N, 12155.20795, W, 231503.00, A, A*6B
$GNZDA,231503.00,04,05,2017,00,00*7B
Gateway#show gps status
INFO: SPI speed set to 2000000 Hz
reading GPS data ...
total data length: 0
reading GPS data...
total data length: 246
$GNRMC,,V,,,,,,,N*4D
```

• To display the GPS history information, use the following command:

```
Gateway#show gps history
Info: 23:31:50 3725.13869N 12155.17038W
GPS Satellites in View: 12
GPS Satellites in Use: 10
```

##PASS: GPS I2C interface check OK

### **Displaying FPGA Information**

Use the **show fpga** command to display the FPGA information, and the **show fpga version** command to display the FPGA version.

**Note** FPGA version may require specific LoRaWAN forwarder version from the LoRaWAN Network Server partner.

#### #show fpga

\$GNVTG,

```
INFO: SPI speed set to 2000000 Hz
checking FPGA version...
FPGA version: 48
HAL version: 3.5.0
SX1301 #0 version: 103
SX1301 #0 chip ID: 1
SX1301 #1 version: 103
SX1301 #1 chip ID: 1
##PASS: FPGA version check OK
```

```
#show fpga version
FGPA version: 58
```

### **Displaying Inventory Information**

The show inventory command displays the general Cisco LoRaWAN Gateway information.

Note

After a firmware upgrade, the FPGAStatus may show it is under upgrade. Wait for "Ready" status before performing any other operation.

```
Gateway#show inventory
Name
             : Gateway
           : 20170427144502_DEV
ImageVer
BootloaderVer : 20160830 cisco DEV
SerialNumber : FOC20133FNF
             : IXM-LORA-900-H-V2
PTD
             : 02:40:53.464 UTC Sat Aug 12 2023
UTCTime
IPv4Address : 192.168.3.5
            : None
IPv6Address
FPGAVersion : 58
FPGAStatus : Ready
             : LSB = 0x2866ff0b MSB = 0x00f14184
ChipID
TimeZone
             : UTC
          : Sat Aug 12 02:40:53 UTC 2023
LocalTime
ACT2 Authentication: PASS
```

### **Displaying Radio Information**

The show radio command displays the radio information.

```
Gateway#show radio
LORA_SN: FOC20195V3C
LORA_PN: 95.1602T00
LORA_SKU: 868
LORA_CALC:
<115,106,100,95,89,86,83,80,72,63,55,46,38,33,29,25-126,114,106,97,89,85,81,77,69,60,52,43,35,30,26,22>
CAL_TEMP_CELSIUS: 29
CAL_TEMP_CODE_AD9361: 91
RSSI_OFFSET: -203.46,-203.75
LORA_REVISION_NUM:
RSSI_OFFSET_AUS:
radio status:
off
```

**Note** The radio status is off by default. Please turn on radio before working with the packet forwarder. Use the following commands to turn on radio:

```
Gateway#configure terminal
Gateway(config)#no radio off
```

Note

The LORA\_CALC value is the Calibration table from manufacturing, which cannot be changed, but can be used for hardware troubleshooting.

### **Displaying Certificate Information**

The show sudi certificate command displays the certificate information.

```
Gateway#show sudi certificate
Calculating... please wait for seconds...
Certificate:
   X509v3 Key Usage: critical
   Issuer: O=Cisco, CN=ACT2 SUDI CA
   Subject: serialNumber=PID:IXM-LPWA-900-16-K9 SN:FOC21182U6D, O=Cisco, OU=ACT-2 Lite SUDI,
   CN=IXM-LPWA-900-16-K9
   Signature Algorithm: sha256WithRSAEncryption, Digital Signature, Non Repudiation, Key
Encipherment
   Validity
   Not Before: May 16 19:21:43 2017 GMT
   Not After : May 16 19:21:43 2027 GMT
```

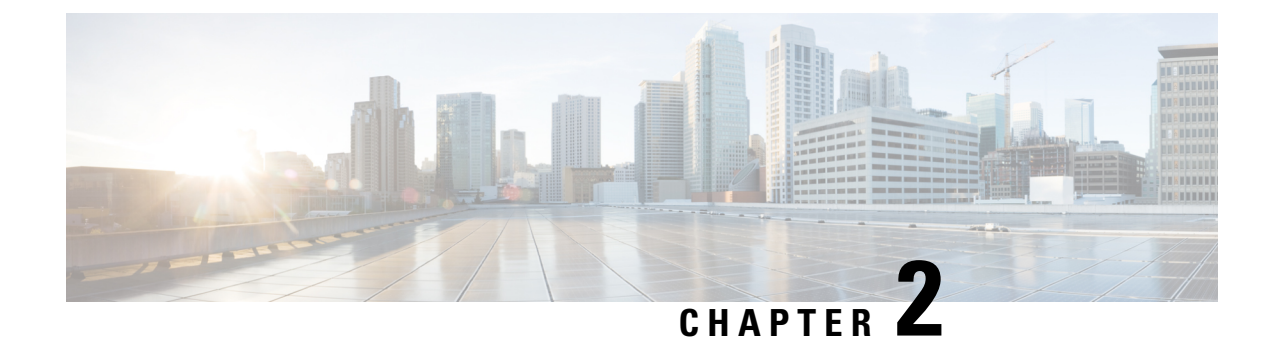

# **Assigning IP Address and Domain Name Server**

This chapter describes how to create the initial configuration (for example, assigning the IP address and default gateway information) for the Cisco LoRaWAN Gateway by using a variety of automatic and manual methods.

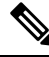

Note

Information in this chapter about configuring IP addresses and DHCP is specific to IP Version 4 (IPv4).

- Assigning IP Address, on page 11
- Configuring DNS, on page 13
- Mapping Hostnames to IP Addresses, on page 14

## **Assigning IP Address**

You can assign IP address through a DHCP server or manually.

Use a DHCP server for centralized control and automatic assignment of IP information after the server is configured.

### **Configuring DHCP**

### **Understanding DHCP**

DHCP provides configuration information to Internet hosts and internetworking devices. This protocol consists of two components: one for delivering configuration parameters from a DHCP server to a device and a mechanism for allocating network addresses to devices. DHCP is built on a client-server model, in which designated DHCP servers allocate network addresses and deliver configuration parameters to dynamically configured devices.

DHCP client support is enabled on the Fast Ethernet 0/1 or VLAN interface on the LoRaWAN Gateway for automatic IPv4 address assignment.

The DHCP server, which supplies the IP addresses to the LoRaWAN Gateway interfaces, does not need to be on the same subnet as the LoRaWAN Gateway. However, when the DHCP server and the LoRaWAN Gateway are on different subnets, DHCP relay must be active in the network. Generally, DHCP relay is configured on a LoRaWAN Gateway in the path between the LoRaWAN Gateway and the DHCP server. The DNS address and default gateway can also be assigned via DHCP.

### **Enabling DHCP on Interfaces**

To assign IP address by negotiation via DHCP, use the **ip address dhcp** privileged EXEC command. Beginning in privileged EXEC mode, follow these steps to enable DHCP on interfaces:

#### Procedure

|        | Command or Action                                                                                                    | Purpose                                                                                                    |
|--------|----------------------------------------------------------------------------------------------------|----------------------------------------------------------------------------------------------------|
| Step 1 | configure terminal                                                                                                    | Enter global configuration mode.                                                                              |
| Step 2 | <b>interface</b> <i>interface_type interface_number</i>                                                                                                    | Enter interface configuration mode.                                                                           |
| Step 3 | ip address dhcp                                                                                                    | Enable DHCP client on the interface to allow automatic assignment of IP addresses to the specified interface. |
| Step 4 | description [interface_description]                                                                                                    | Enter description for the interface.                                                                          |
| Step 5 | exit                                                                                                    | Return to global configuration mode.                                                                          |
| Step 6 | ip default-gateway ip-address                                                                                                    | Configure default gateway.NoteThe default gateway may be<br>learned from DHCP.                                |
| Step 7 | <ul> <li>Use the following commands to verify the configuration:</li> <li>show interfaces interface_type interface_number</li> <li>show ip interfaces interface_type interface_number</li> <li>show ip route</li> </ul> | Verify the configuration.                                                                                     |
| Step 8 | copy running-config startup-config                                                                                                    | (Optional) Save your entries in the configuration file.                                                       |

### **Manually Assigning IP Information**

Beginning in privileged EXEC mode, follow these steps to manually assign IP information to multiple interfaces:

#### Procedure

|        | Command or Action                                       | Purpose                               |
|--------|---------------------------------------------------------|---------------------------------------|
| Step 1 | configure terminal                                      | Enter global configuration mode.      |
| Step 2 | <b>interface</b> <i>interface_type interface_number</i> | Enter interface configuration mode.   |
| Step 3 | ip address ip-address subnet-mask                       | Enter the IP address and subnet mask. |

|        | Command or Action                                                                                 | Purpose                                                 |
|--------|---------------------------------------------------------------------------------------------------|---------------------------------------------------------|
| Step 4 | description [interface_description]                                                               | Enter description for the interface.                    |
| Step 5 | exit                                                                                              | Return to global configuration mode.                    |
| Step 6 | ip default-gateway ip-address                                                                     | Configure default gateway.                              |
| Step 7 | Use the following commands to verify the configuration:                                           | Verify the configuration.                               |
|        | • <b>show interfaces</b> <i>interface_type interface_number</i>                                   |                                                         |
|        | <ul> <li>show ip interfaces interface_type<br/>interface_number</li> <li>show ip route</li> </ul> |                                                         |
| Step 8 | copy running-config startup-config                                                                | (Optional) Save your entries in the configuration file. |

#### What to do next

To remove the IP address, use the **no ip address** interface configuration command. If you are removing the address through SSH, your connection to the LoRaWAN Gateway will be lost.

## **Configuring DNS**

### **DNS Client**

When your network devices require connectivity with devices in networks for which you do not control the name assignment, you can assign device names that uniquely identify your devices within the entire internetwork using the domain name server (DNS). DNS uses a hierarchical scheme for establishing host names for network nodes, which allows local control of the segments of the network through a client-server scheme. The DNS system can locate a network device by translating the hostname of the device into its associated IP address.

On the Internet, a domain is a portion of the naming hierarchy tree that refers to general groupings of networks based on the organization type or geography. Domain names are pieced together with periods (.) as the delimiting characters. For example, Cisco is a commercial organization that the Internet identifies by a .com domain, so its domain name is cisco.com. A specific hostname in this domain, the File Transfer Protocol (FTP) system, for example, is identified as ftp.cisco.com.

### **Name Servers**

Name servers keep track of domain names and know the parts of the domain tree for which they have complete information. A name server might also store information about other parts of the domain tree. To map domain names to IP addresses on the LoRaWAN Gateway, you must identify the hostnames, specify a name server, and enable the DNS service.

You can configure the LoRaWAN Gateway to use one or more domain name servers to find an IP address for a host name.

### **DNS** Operation

A name server handles client-issued queries to the DNS server for locally defined hosts within a particular zone as follows:

An authoritative name server responds to DNS user queries for a domain name that is under its zone of authority by using the permanent and cached entries in its own host table. When the query is for a domain name that is under its zone of authority but for which it does not have any configuration information, the authoritative name server replies that no such information exists.

A name server that is not configured as the authoritative name server responds to DNS user queries by using information that it has cached from previously received query responses.

### **Configuring DNS Server**

To configure the DNS server, use the ip name-server privileged EXEC command

Beginning in privileged EXEC mode, follow these steps to configure DNS:

#### Procedure

|        | Command or Action                       | Purpose                                                 |
|--------|-----------------------------------------|---------------------------------------------------------|
| Step 1 | configure terminal                      | Enter global configuration mode.                        |
| Step 2 | <b>ip name-server</b> <i>ip-address</i> | Configure DNS server.                                   |
| Step 3 | exit                                    | Return to global configuration mode.                    |
| Step 4 | show hosts                              | Verify the configuration.                               |
| Step 5 | copy running-config startup-config      | (Optional) Save your entries in the configuration file. |

## **Mapping Hostnames to IP Addresses**

This section provides configuration of hostname to IP address mapping, so that host can be reached by name without DNS.

Beginning in privileged EXEC mode, follow these steps to map hostnames to IP addresses:

#### Procedure

|        | Command or Action                  | Purpose                                                                                 |
|--------|------------------------------------|-----------------------------------------------------------------------------------------|
| Step 1 | configure terminal                 | Enter global configuration mode.                                                        |
| Step 2 | <b>ip host</b> hostname ip-address | Define a static hostname-to-address mapping.<br>You can define up to 5 mapping entires. |
|        |                                    | Use the <b>no</b> form of the command to delete the mapping entry.                      |

|        | Command or Action                  | Purpose                                                                            |
|--------|------------------------------------|------------------------------------------------------------------------------------|
|        |                                    | Note You can also use this command to set the LXC /etc/hosts entries from the CLI. |
| Step 3 | exit                               | Return to global configuration mode.                                               |
| Step 4 | show ip host                       | Verify the configuration.                                                          |
| Step 5 | copy running-config startup-config | (Optional) Save your entries in the configuration file.                            |

#### Example

Gateway#config terminal Gateway(config)#ip host thinkpark.com 122.23.12.1

Gateway#**show ip host** 

| 1P         | Hostname   |
|------------|------------|
|            |            |
| 11.11.11.1 | apple.com  |
| 11.11.11.2 | apple2.com |
| 11.11.11.3 | apple3.com |
| 11.11.11.4 | apple4.com |
|            |            |

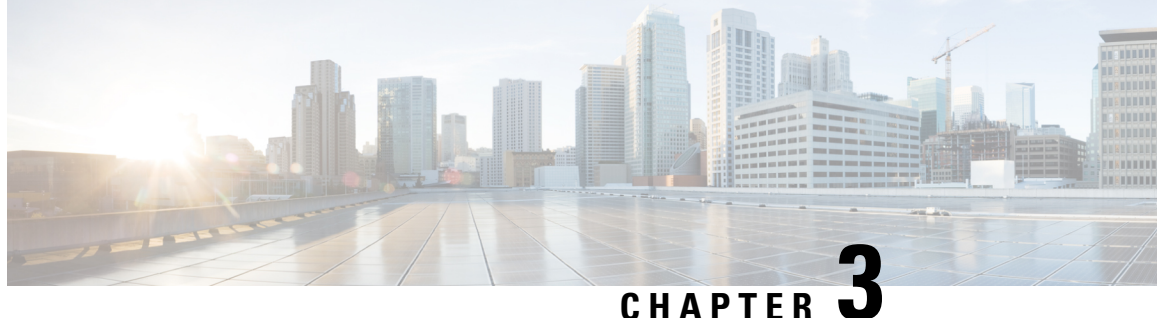

## Administering the Cisco LoRaWAN Gateway

This chapter describes how to perform one-time operations to administer the Cisco LoRaWAN Gateway.

- Managing the System Time and Date, on page 17
- Configuring a System Name and Prompt, on page 18
- Configuring GPS as the Clock Source, on page 19
- Configuring UBX Support for GPS, on page 19
- Checking and Saving the Running Configuration, on page 20
- Reloading IXM, on page 20
- Using Reset Button, on page 20

## Managing the System Time and Date

You can manage the system time and date on your LoRaWAN Gateway, either by using automatic configuration, such as the Network Time Protocol (NTP), or by using the GPS as a source for the clock.

## **Network Time Protocol (NTP)**

Network Time Protocol (NTP) is designed to time-synchronize a network of devices. NTP runs over User Datagram Protocol (UDP), which runs over IP. NTP is documented in RFC 1305 and RFC 5905.

An NTP network usually gets its time from an authoritative time source, such as a radio clock or an atomic clock attached to a time server. NTP then distributes this time across the network. NTP is extremely efficient; no more than one packet per minute is necessary to synchronize two devices to within a millisecond of one another.

The communications between devices running NTP (known as *associations*) are usually statically configured; each device is given the IP address of all devices with which it should form associations. Accurate timekeeping is possible by exchanging NTP messages between each pair of devices with an association. However, in a LAN environment, NTP can be configured to use IP broadcast messages instead. This alternative reduces configuration complexity because each device can simply be configured to send or receive broadcast messages. However, in that case, information flow is one-way only.

### **NTP Version 4**

NTP version 4 is implemented on the modem. NTPv4 is an extension of NTP version 3. NTPv4 supports both IPv4 and IPv6 and is backward-compatible with NTPv3.

NTPv4 provides these capabilities:

- Support for IPv6. (Note that IXM supports only IPv4.)
- Improved security compared to NTPv3. The NTPv4 protocol provides a security framework based on public key cryptography and standard X509 certificates.
- Automatic calculation of the time-distribution hierarchy for a network. Using specific multicast groups, NTPv4 automatically configures the hierarchy of the servers to achieve the best time accuracy for the lowest bandwidth cost. This feature leverages site-local IPv6 multicast addresses.

### **Configuring NTP Server**

Beginning in privileged EXEC mode, follow these steps to configure the NTP server:

#### Procedure

|        | Command or Action                                  | Purpose                                                                 |
|--------|----------------------------------------------------|-------------------------------------------------------------------------|
| Step 1 | configure terminal                                 | Enter global configuration mode.                                        |
| Step 2 | <pre>ntp server {ip name   address address }</pre> | Defines the NTP server that provides the clocking source for the modem. |
| Step 3 | exit                                               | Return to privileged EXEC mode.                                         |
| Step 4 | show ntp status                                    | (Optional) Show NTP status to verify the configuration.                 |
| Step 5 | show ntp associations                              | (Optional) Show the NTP associations with upstream servers.             |
| Step 6 | copy running-config startup-config                 | (Optional) Save your entries in the configuration file.                 |

#### What to do next

To disable the NTP service, use the **no ntp server** hostname global configuration command.

## **Configuring a System Name and Prompt**

You configure the system name on the LoRaWAN Gateway to identify it. By default, the system name and prompt are *Router*.

Beginning in privileged EXEC mode, follow these steps to manually configure a system name:

#### Procedure

|        | Command or Action  | Purpose                          |
|--------|--------------------|----------------------------------|
| Step 1 | configure terminal | Enter global configuration mode. |

|        | Command or Action                  | Purpose                                                                                                    |
|--------|------------------------------------|----------------------------------------------------------------------------------------------------|
| Step 2 | hostname name                      | Manually configure a system name.                                                                                                    |
|        |                                    | The default setting is <i>Router</i> .                                                                                                    |
|        |                                    | The name must follow the rules for ARPANET<br>hostnames. They must start with a letter, exit<br>with a letter or digit, and have as interior<br>characters only letters, digits, and hyphens.<br>Names can be up to 63 characters. |
| Step 3 | exit                               | Return to privileged EXEC mode.                                                                                                    |
| Step 4 | show running-config                | Verify your entries.                                                                                                    |
| Step 5 | copy running-config startup-config | (Optional) Save your entries in the configuration file.                                                                                                    |

#### What to do next

When you set the system name, it is also used as the system prompt.

To return to the default hostname, use the no hostname global configuration command.

## **Configuring GPS as the Clock Source**

Beginning in privileged EXEC mode, follow these steps to configure GPS as the gateway clock source:

#### Procedure

|        | Command or Action    | Purpose                                |
|--------|----------------------|----------------------------------------|
| Step 1 | configure terminal   | Enter global configuration mode.       |
| Step 2 | clock gpstime enable | Use the GPS as the modem clock source. |
| Step 3 | exit                 | Return to privileged EXEC mode.        |

## **Configuring UBX Support for GPS**

The UBX protocol is the communication convention used by certain GPS receiver chips. The UBX format is binary as opposed to text-based. UBX Protocol messages operate over an asynchronous serial connection following the RS-232 standard. Messages are classified into different categories such as Configuration, Timing, Informative, Monitor, and Navigation. Messages sent to the chip are either commands or enquiries.

Beginning in privileged EXEC mode, follow these steps to configure the UBX support for GPS.

#### Procedure

|        | Command or Action                  | Purpose                                                                                                    |
|--------|------------------------------------|----------------------------------------------------------------------------------------------------|
| Step 1 | configure terminal                 | Enter global configuration mode.                                                                           |
| Step 2 | gps ubx enable                     | Enable the UBX protocol to UART output. To disable the UBX support, use the <b>no</b> form of the command. |
| Step 3 | exit                               | Return to privileged EXEC mode.                                                                            |
| Step 4 | copy running-config startup-config | (Optional) Save your entries in the configuration file.                                                    |

## **Checking and Saving the Running Configuration**

You can check the configuration settings that you entered or changes that you made by entering this privileged EXEC command:

Router# show running-config

To store the configuration or changes you have made to your startup configuration in flash memory, enter this privileged EXEC command:

Router# copy running-config startup-config

This command saves the configuration settings that you made. If you fail to do this, your configuration will be lost the next time you reload the system. To display information stored in the NVRAM section of flash memory, use the **show startup-config** privileged EXEC command.

## **Reloading IXM**

The **reload** command halts the system. If the system is not set to manually boot up, it reboots itself. Use the **reload** command after you save the LoRaWAN Gateway configuration information to the startup configuration (**copy running-config startup-config**).

## **Using Reset Button**

A Cisco Wireless Gateway for LoRaWAN that has already been configured can be reset to the manufacturing configuration by pressing the **Reset** button located at the side of the Console port on the device.

If you press the **Reset** button and release it in less than 5 seconds, the system will reboot immediately with the last saved configuration.

If you press the **Reset** button and release it after more than 5 seconds, the system will reboot immediately and restore to the factory default.

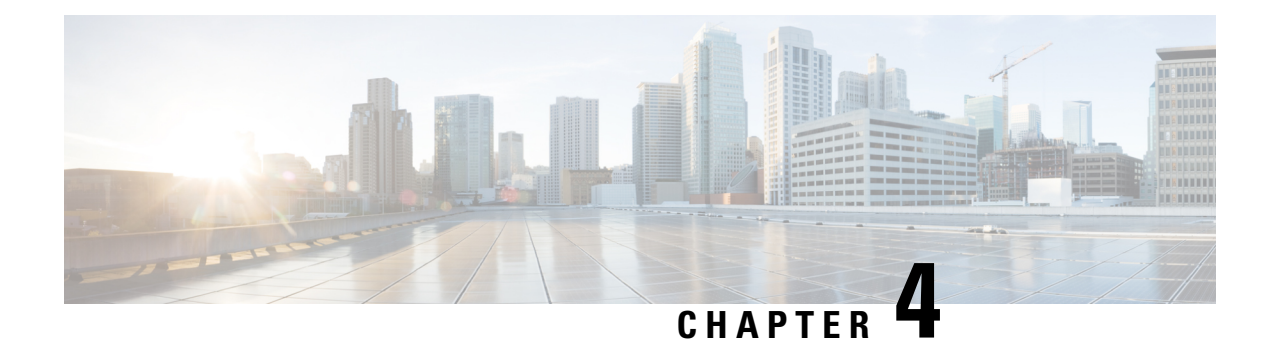

# **Configuring VLAN**

This chapter describes how to configure VLAN on the Cisco LoRaWAN Gateway. The LoRaWAN Gateway supports IEEE 802.1Q encapsulation. You can configure the fastethernet port as a trunk port that enables tagging of outgoing traffic from the Cisco LoRaWAN Gateway.

- Configuring IP Address for VLAN, on page 21
- Configuring VLAN Trunks, on page 22
- Enabling Sending and Receiving Tagged Packet on Ethernet Port, on page 23
- Examples of Show Commands, on page 24

## **Configuring IP Address for VLAN**

Beginning in privileged EXEC mode, follow these steps to configure IP address for the VLAN:

| Proced | ure |
|--------|-----|
|--------|-----|

|        | Command or Action                                                 | Purpose                                                                                                    |
|--------|-------------------------------------------------------------------|----------------------------------------------------------------------------------------------------|
| Step 1 | configure terminal                                                | Enter global configuration mode.                                                                                                   |
| Step 2 | interface vlan vlan-id                                            | Enter interface configuration mode, and enter<br>the VLAN to which the IP information is<br>assigned. The VLAN range is 1 to 4094. |
| Step 3 | <b>ip address</b> { <i>ip-address subnet-mask</i>   <b>dhcp</b> } | Configure the IP address.                                                                                                    |
| Step 4 | exit                                                              | Return to global configuration mode.                                                                                               |
| Step 5 | show interfaces vlan vlan-id                                      | Verify the configured IP address.                                                                                                  |
| Step 6 | copy running-config startup-config                                | (Optional) Save your entries in the configuration file.                                                                            |

## **Configuring VLAN Trunks**

A trunk is a point-to-point link between one or more Ethernet interfaces and another networking device such as a router or a switch. Ethernet trunks carry the traffic of multiple VLANs over a single link, and you can extend the VLANs across an entire network.

You can configure the FastEthernet port as a trunk port that enables tagging of outgoing traffic from the Cisco LoRaWAN Gateway.

### **Configuring a Trunk Port**

Beginning in privileged EXEC mode, follow these steps to configure a trunk port:

| Proce | dure |
|-------|------|
|-------|------|

|        | Command or Action                  | Purpose                                                                                                    |
|--------|------------------------------------|----------------------------------------------------------------------------------------------------|
| Step 1 | configure terminal                 | Enter global configuration mode.                                                                                                    |
| Step 2 | interface interface-id             | Specify the port to be configured for trunking, and enter interface configuration mode.                                                                             |
| Step 3 | switchport mode trunk              | Set the interface in permanent trunking mode<br>and negotiate to convert the link to a trunk link<br>even if the neighboring interface is not a trunk<br>interface. |
| Step 4 | exit                               | Return to privileged EXEC mode.                                                                                                    |
| Step 5 | copy running-config startup-config | (Optional) Save your entries in the configuration file.                                                                                                    |

#### What to do next

To reset all trunking characteristics of a trunking interface to the defaults, use the **no switchport trunk** interface configuration command.

### **Defining the Allowed VLANs on a Trunk**

By default, a trunk port sends traffic to and receives traffic from all VLANs. All VLAN IDs, 1 to 4094, are allowed on each trunk. However, you can remove VLANs from the allowed list, preventing traffic from those VLANs from passing over the trunk.

Beginning in privileged EXEC mode, follow these steps to modify the allowed list of a trunk:

#### Procedure

|        | Command or Action  | Purpose                          |
|--------|--------------------|----------------------------------|
| Step 1 | configure terminal | Enter global configuration mode. |

|        | Command or Action                     | Purpose                                                                    |
|--------|---------------------------------------|----------------------------------------------------------------------------|
| Step 2 | interface interface-id                | Specify the port to be configured, and enter interface configuration mode. |
| Step 3 | switchport mode trunk                 | Configure the interface as a VLAN trunk port.                              |
| Step 4 | switchport trunk allowed vlan vlan-id | (Optional) Configure the VLAN allowed on the trunk.                        |
| Step 5 | exit                                  | Return to privileged EXEC mode.                                            |
| Step 6 | copy running-config startup-config    | (Optional) Save your entries in the configuration file.                    |

#### What to do next

To return to the default allowed VLAN list of all VLANs, use the **no switchport trunk allowed vlan** interface configuration command.

## Enabling Sending and Receiving Tagged Packet on Ethernet Port

To enable sending and receiving of tagged packets on the Ethernet port, the following needs to be configured on the Cisco LoRaWAN Gateway:

```
interface FastEthernet 0/1
switchport mode trunk
switchport trunk allowed vlan <vlan id 1-4094>
exit
!
interface Vlan <vlan-id>
ip address <dhcp | ip mask>
```

**Note** Only a single vlan tag is allowed on the trunk port. All traffic destined for network specified by interface vlan IP address will go out of the Ethernet port with that vlan tag.

The port will also expect incoming packets (with its own ip address or broadcast address) to be tagged with the same vlan tag. In order for the peer switch or router to send tagged packets to the Cisco LoRaWAN Gateway, they need to be configured as trunk ports as well.

Here is a configuration example on a Cisco ME3400 switch:

```
interface FastEthernet0/23
switchport trunk allowed vlan 220
switchport mode trunk
```

Note

The uplink to the rest of the network from this switch also needs to include this vlan.

#### On a Catalyst 3750 it would be:

```
interface GigabitEthernet 1/0/1
switchport trunk encapsulation dot1q
switchport trunk allowed vlan <vlan_id>
switchport mode trunk
```

If you need to use Vlan 1, remember that Cisco switches treat Vlan 1 as the native vlan on trunk ports by default. That is, incoming "untagged" packets will be treated as they belong to Vlan 1. And similarly when Vlan 1 packets untagged are sent. These packets will not be picked up on the Cisco LoRaWAN Gateway Vlan interface. To avoid this, a different native vlan must be chosen on the peer switch. See the following example:

```
interface GigabitEthernet 1/0/1
switchport trunk encapsulation dot1q
switchport trunk native vlan <vlan id other than 1>
switchport trunk allowed vlan 1
switchport mode trunk
```

### **Examples of Show Commands**

```
Router# show vlan
                                          Ports
VLAN Name
                                   Status
 _____
                                   _____
                                                    _____
 220 VLAN0220
                                   Active
                                             Fa0/1
Router# show interfaces
Vlan220 is up
       address is 00:50:43:24:1F:4A
       MTU is 1500 bytes
FastEthernet0/1 is up
      Hardware is Fast Ethernet, address is 00:5F:86:5C:27:78
       MTU is 1500 bytes
Router# show interfaces Vlan 220
Vlan220 is up
       address is 00:50:43:24:1F:4A
       MTU is 1500 bytes
Router# show ip interface
 FastEthernet FastEthernet IEEE 802.3
 Vlan
              Vlan IEEE 802.1q
Router# show ip interface Vlan 220
Vlan220 is up
 Internet address is 172.27.165.208
 Netmask is 255.255.255.128
 Broadcast address is 172.27.165.255
 MTU is 1500 bytes
```

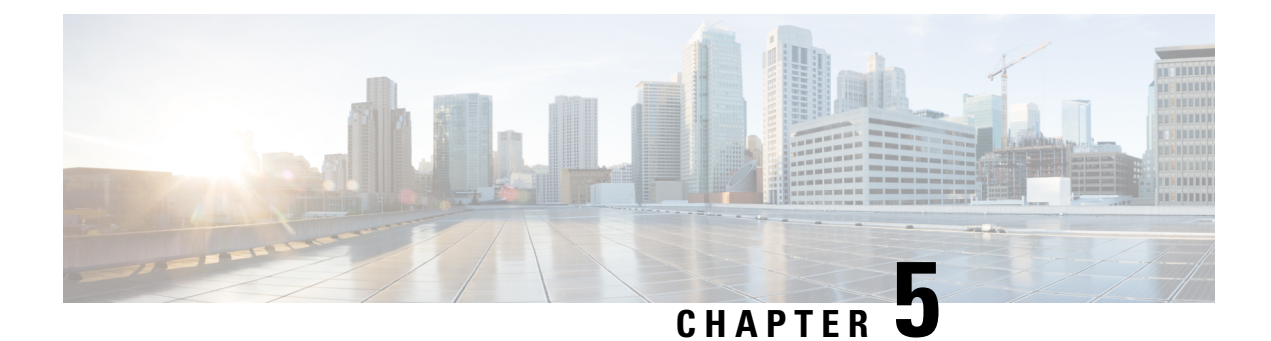

# **Configuring CDP**

This chapter describes how to configure Cisco Discovery Protocol (CDP) on the Cisco LoRaWAN Gateway.

- Understanding CDP, on page 25
- Configuring CDP, on page 25

## **Understanding CDP**

CDP is a device discovery protocol that runs over Layer 2 (the data link layer) on all Cisco-manufactured devices (routers, bridges, access servers, and switches) and allows network management applications to discover Cisco devices that are neighbors of already known devices. With CDP, network management applications can learn the device type and the Simple Network Management Protocol (SNMP) agent address of neighboring devices running lower-layer, transparent protocols. This feature enables applications to send SNMP queries to neighboring devices.

CDP runs on all media that support Subnetwork Access Protocol (SNAP). Because CDP runs over the data-link layer only, two systems that support different network-layer protocols can learn about each other.

Each CDP-configured device sends periodic messages to a multicast address, advertising at least one address at which it can receive SNMP messages. The advertisements also contain time-to-live, or holdtime information, which is the length of time a receiving device holds CDP information before discarding it. Each device also listens to the messages sent by other devices to learn about neighboring devices.

## **Configuring CDP**

These sections include CDP configuration information and procedures.

### **Enabling and Disabling CDP**

Beginning in privileged EXEC mode, follow these steps to enable or disable the CDP device discovery capability:

#### Procedure

|        | Command or Action  | Purpose                          |
|--------|--------------------|----------------------------------|
| Step 1 | configure terminal | Enter global configuration mode. |

|        | Command or Action | Purpose                         |
|--------|-------------------|---------------------------------|
| Step 2 | (no) cdp run      | Enable or disable CDP.          |
| Step 3 | exit              | Return to privileged EXEC mode. |

### **Configuring the CDP Characteristics**

Beginning in privileged EXEC mode, follow these steps to configure the CDP timer and holdtime.

You can configure the frequency of CDP updates, and the amount of time to hold the information before discarding it.

#### Procedure

|        | Command or Action                  | Purpose                                                                                                    |
|--------|------------------------------------|----------------------------------------------------------------------------------------------------|
| Step 1 | configure terminal                 | Enter global configuration mode.                                                                                               |
| Step 2 | cdp timer seconds                  | (Optional) Set the transmission frequency of CDP updates in seconds.                                                           |
|        |                                    | The range is 5 to 254; the default is 60 seconds.                                                                              |
| Step 3 | cdp holdtime seconds               | (Optional) Specify the amount of time a receiving device should hold the information sent by your device before discarding it. |
|        |                                    | The range is 10 to 255 seconds; the default is 180 seconds.                                                                    |
| Step 4 | exit                               | Return to privileged EXEC mode.                                                                                                |
| Step 5 | show cdp                           | Verify configuration by displaying global information about CDP on the device.                                                 |
| Step 6 | show cdp neighbors                 | Display information about neighbors.                                                                                           |
| Step 7 | copy running-config startup-config | (Optional) Save your entries in the configuration file.                                                                        |

#### What to do next

Use the no form of the CDP commands to return to the default settings.
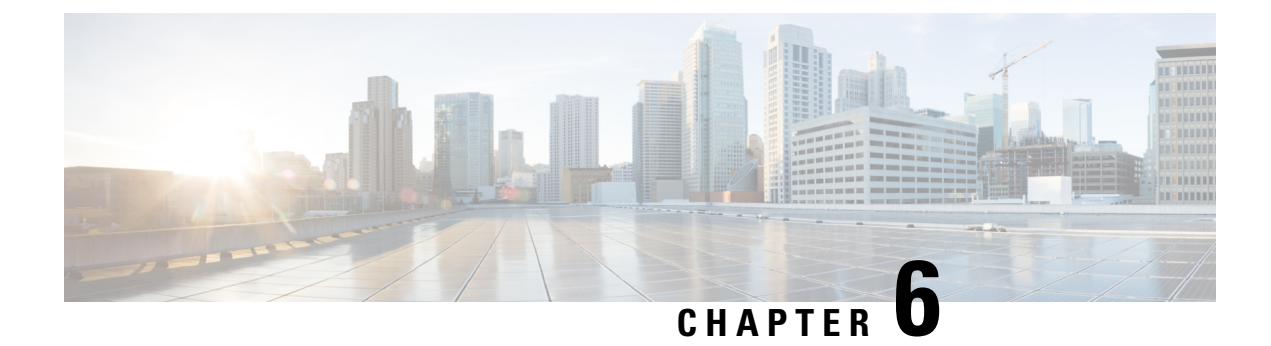

# **Configuring Authentication**

This chapter describes how to configure authentication on the Cisco LoRaWAN Gateway.

- Preventing Unauthorized Access, on page 27
- Protecting Access to Privileged EXEC Commands, on page 27
- Configuring Secure Shell, on page 29
- SSH Access Over IPSec Tunnel, on page 32
- Configuring Reverse SSH and Connecting to Container, on page 32
- Changing Private Network Between Host and Container, on page 33
- User Accounts, on page 34
- Configuring Logging in Container, on page 35

## **Preventing Unauthorized Access**

You can prevent unauthorized users from reconfiguring your LoRaWAN Gateway and viewing configuration information. Typically, you want network administrators to have access to your device while you restrict access to users who dial from outside the network through an asynchronous port, connect from outside the network through a serial port, or connect through a terminal or workstation from within the local network.

To prevent unauthorized access into your LoRaWAN Gateway, you should configure username and password pairs, which are locally stored on the device. These pairs are assigned to lines or ports and authenticate each user before that user can access the LoRaWAN Gateway. If you have defined privilege levels, you can also assign a specific privilege level (with associated rights and privileges) to each username and password pair.

## **Protecting Access to Privileged EXEC Commands**

A simple way of providing terminal access control in your network is to use passwords and assign privilege levels. Password protection restricts access to a network or network device. Privilege levels define what commands users can enter after they have logged into a network device.

### **Configuring Enable Secret Passwords with Encryption**

To provide an additional layer of security, particularly for passwords that cross the network or that are stored on a Trivial File Transfer Protocol (TFTP) server, you can use the **enable secret** global configuration commands.

The command allows you to establish an encrypted password that users must enter to access privileged EXEC mode (the default).

Beginning in privileged EXEC mode, follow these steps to configure encryption for enable secret passwords:

| Step 1       configure terminal       Enter global configuration mode.         Step 2       enable secret {password   5<br>encrypted_passwd 8 encrypted_passwd}       Define a secret password for access to<br>privileged EXEC mode. Specify 5 to indicate<br>md5 encryption. Specify 8 to indicate SHA512<br>password.         Note       Special characters cannot be used<br>for the plain password.         Note       While upgrading to Release<br>2.0.20, admin has to reconfigure<br>the passwords for SHA512 to be<br>effective and downgrade is not<br>supported.         Step 3       exit       Return to privileged EXEC mode.         Step 4       copy running-config startup-config       (Optional) Save your entries in the configuration<br>file. |        | Command or Action                                                   | Purpose                                    | 9                                                                                                    |  |  |
|----------------------------------------------------------------------------------------------------|--------|---------------------------------------------------------------------|--------------------------------------------|----------------------------------------------------------------------------------------------------|--|--|
| Step 2       enable secret {password   5       Define a secret password for access to privileged EXEC mode. Specify 5 to indicate md5 encryption. Specify 8 to indicate SHA512 password.         Note       Special characters cannot be used for the plain password.         Note       While upgrading to Release 2.0.20, admin has to reconfigure the passwords for SHA512 to be effective and downgrade is not supported.         Step 3       exit         Return to privileged EXEC mode.         Step 4       copy running-config startup-config                                                                                                    | Step 1 | configure terminal                                                  | Enter gl                                   | Enter global configuration mode.                                                                                                    |  |  |
| NoteSpecial characters cannot be used<br>for the plain password.NoteWhile upgrading to Release<br>2.0.20, admin has to reconfigure<br>the passwords for SHA512 to be<br>effective and downgrade is not<br>supported.Step 3exitReturn to privileged EXEC mode.Step 4copy running-config startup-config<br>file.(Optional) Save your entries in the configuration<br>file.                                                                                                    | Step 2 | enable secret {password   5<br>encrypted_passwd 8 encrypted_passwd} | Define a<br>privileg<br>md5 enc<br>passwor | Define a secret password for access to<br>privileged EXEC mode. Specify 5 to indicate<br>md5 encryption. Specify 8 to indicate SHA51<br>password. |  |  |
| NoteWhile upgrading to Release<br>2.0.20, admin has to reconfigure<br>the passwords for SHA512 to be<br>effective and downgrade is not<br>supported.Step 3exitReturn to privileged EXEC mode.Step 4copy running-config startup-config<br>file.(Optional) Save your entries in the configuration<br>file.                                                                                                    |        |                                                                     | Note                                       | Special characters cannot be used for the plain password.                                                                                         |  |  |
| Step 3exitReturn to privileged EXEC mode.Step 4copy running-config startup-config<br>file.(Optional) Save your entries in the configuration<br>file.                                                                                                    |        |                                                                     | Note                                       | While upgrading to Release 2.0.20, admin has to reconfigure the passwords for SHA512 to be effective and downgrade is not supported.              |  |  |
| Step 4copy running-config startup-config(Optional) Save your entries in the configuration<br>file.                                                                                                    | Step 3 | exit                                                                | Return t                                   | o privileged EXEC mode.                                                                                                    |  |  |
|                                                                                                    | Step 4 | copy running-config startup-config                                  | (Optiona file.                             | (Optional) Save your entries in the configuration file.                                                                                           |  |  |

### Procedure

#### What to do next

To remove a password, use the **no enable secret** global configuration command.

### **Configuring Username and Password for Local Authentication**

You can configure username and password pairs, which are locally stored on the LoRaWAN Gateway. These pairs are assigned to lines or ports and authenticate each user before that user can access the LoRaWAN Gateway.

Beginning in privileged EXEC mode, follow these steps to establish a username-based authentication system that requests a login username and a password:

|                                             | Command or Action                                                                          | Purpose                                                                                                    |  |
|---------------------------------------------|--------------------------------------------------------------------------------------------|----------------------------------------------------------------------------------------------------|--|
| Step 1         configure terminal         I |                                                                                            | Enter global configuration mode.                                                                                                  |  |
| Step 2                                      | <b>username</b> name {password   <b>5</b><br>encrypted_passwd   <b>8</b> encrypted_passwd} | Enter the username and password for each user.<br>Specify 5 to indicate md5 encryption. Specify<br>8 to indicate SHA512 password. |  |

L

|        | Command or Action                  | Purpose        | ,                                                                                                    |
|--------|------------------------------------|----------------|----------------------------------------------------------------------------------------------------|
|        |                                    | Note           | Special characters cannot be used for the plain password.                                                                            |
|        |                                    | Note           | While upgrading to Release 2.0.20, admin has to reconfigure the passwords for SHA512 to be effective and downgrade is not supported. |
| Step 3 | exit                               | Return t       | o privileged EXEC mode.                                                                                                    |
| Step 4 | show running-config                | Verify y       | our entries.                                                                                                    |
| Step 5 | copy running-config startup-config | (Optiona file. | al) Save your entries in the configuration                                                                                           |

### What to do next

To disable username authentication for a specific user, use the **no username** *name* global configuration command.

Note

For enable secret, username, and system admin, use the following characters for the password:

- Lowercase alphabet: [a-z]
- Uppercase alphabet: [A-Z]
- Numbers: [0-9]
- Special Character: [\$%{}+\_:]

## **Configuring Secure Shell**

This section describes how to configure the Secure Shell (SSH) feature.

SSH is a protocol that provides a secure, remote connection to a device. SSH provides more security for remote connections than Telnet does by providing strong encryption when a device is authenticated. This software release supports SSH Version 2 (SSHv2).

Beginning in privileged EXEC mode, follow these steps to configure SSH on the LoRaWAN Gateway.

|        | Command or Action  | Purpose                          |  |
|--------|--------------------|----------------------------------|--|
| Step 1 | configure terminal | Enter global configuration mode. |  |

|        | Command or Action                                                                         | Purpose                                                                                                    |  |  |
|--------|-------------------------------------------------------------------------------------------|----------------------------------------------------------------------------------------------------|--|--|
| Step 2 | hostname hostname                                                                         | Configure a hostname for your LoRaWAN Gateway.                                                                                                    |  |  |
| Step 3 | ip domain name domain_name                                                                | Configure a host domain for your LoRaWAN Gateway.                                                                                                    |  |  |
| Step 4 | ip ssh {port session authentication-retries <br>time-out admin-access local  limit-local} | <ul> <li>Configure the SSH control parameters:</li> <li>port – Configure SSH port.</li> <li>session – Configure number of SSH session.</li> <li>authentication-retries – Configure number of authentication retries.</li> <li>time-out – Configure timeout interval.</li> <li>admin-access – Allow admin access via SSH.</li> <li>local – Restrict user to container and reverse-tunnel SSH access only.</li> <li>limit-local – Permit SSH on local only. Limit the listening address to local address only (for example, 127.0.0.1 or 10.0.3.1). Not listen on LAN interface.</li> </ul> |  |  |
| Step 5 | crypto key generate rsa                                                                   | Enable the SSH server for local and remote<br>authentication on the LoRaWAN Gateway and<br>generate an RSA key pair. Generating an RSA<br>key pair automatically enables SSH.                                                                                                    |  |  |
| Step 6 | exit                                                                                      | Return to privileged EXEC mode.                                                                                                    |  |  |
| Step 7 | Do one of the following:<br>• show ip ssh<br>• show ssh                                   | Show and configuration information for your<br>SSH server.<br>Show the status of the SSH server on the<br>LoRaWAN Gateway.                                                                                                    |  |  |
| Step 8 | copy running-config startup-config                                                        | (Optional) Save your entries in the configuration file.                                                                                                    |  |  |

### What to do next

To delete the RSA key pair, use the **crypto key zeroize rsa** global configuration command. After the RSA key pair is deleted, the SSH server is automatically disabled.

### **Configuring IP SSH Limit Local**

The following figure shows an example of the IP SSH limit local command behavior.

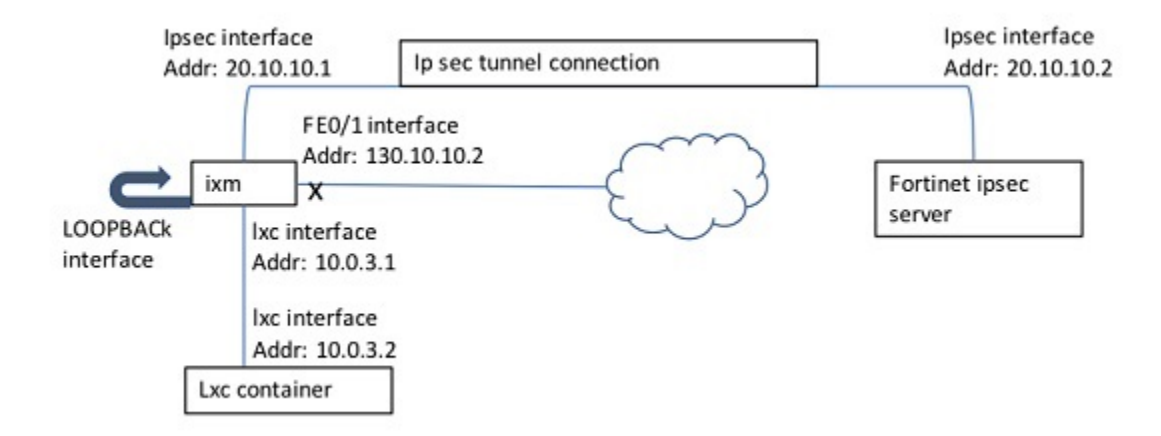

When **IP SSH limit local disabled** is configured, the SSH connections to all innterfaces are allowed. When **IP SSH limit local enabled** is configured, the SSH connection to FE0/1 (130.10.10.2) is not allowed.

Note When IP SSH limit local is enabled on the IXM, the SSH access from outside is disabled for the unit. The uboot console disable option only checks whether SSH is enabled or not, and does not factor the IP SSH limit local option. If both commands are configured, it is possible that both the console connecvity and SSH connectivity are lost. In that case, the only way to access the unit is through container via Thing park.

### **Displaying the SSH Configuration and Status**

To display the SSH server configuration and status, use one or more of the privileged EXEC commands in Table 1: Commands for Displaying the SSH Server Configuration and Status, on page 31:

Table 1: Commands for Displaying the SSH Server Configuration and Status

| Command        | Purpose                                                             |
|----------------|---------------------------------------------------------------------|
| show ip<br>ssh | Shows the version and configuration information for the SSH server. |
| show ssh       | Shows the status of the SSH server.                                 |

### **Using SCP to Upload Files**

To copy a local file to a remote location, use the following scp EXEC command:

scp local src\_filename username host dst\_filename

To copy a remote file to local flash, use the following scp EXEC command:

scp remote username host src\_filename dst\_filename

## **SSH Access Over IPSec Tunnel**

From the primary server and secondary server, you can SSH to IXM over the tunnel.

Example from IR800:

IR800# ssh -v 2 -1 via 172.27.170.71

## **Configuring Reverse SSH and Connecting to Container**

To open a shell to the container for user, use the **request shell container-console** EXEC command. Password is needed when you request shell container. If you have changed the system admin password, you need to use the new password.

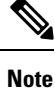

Admin can change the password by using the **sysadmin security password** command.

### **Configuring Reverse SSH**

Beginning in privileged EXEC mode, follow these steps to create a reverse SSH tunnel.

### Procedure

|        | Command or Action                                                                                   | Purpose                                                 |  |
|--------|----------------------------------------------------------------------------------------------------|---------------------------------------------------------|--|
| Step 1 | configure terminal                                                                                  | Enter global configuration mode.                        |  |
| Step 2 | <pre>secure-tunnel create <port-no> <user-id> <remote-host></remote-host></user-id></port-no></pre> | Create a reverse SSH tunnel.                            |  |
| Step 3 | exit                                                                                                | Return to privileged EXEC mode.                         |  |
| Step 4 | show secure-tunnel                                                                                  | Show the secure tunnel status.                          |  |
| Step 5 | copy running-config startup-config                                                                  | (Optional) Save your entries in the configuration file. |  |

#### Example

```
configure terminal
secure tunnel create 30000 vnallamo 10.28.29.226
```

From the 10.28.29.226 server, execute the following command to reverse SSH:

```
ssh -l vik localhost -p 30000
```

**Note** When IPSec is enabled, secure tunnel may not be working due to gateway reachability. This is a known issue.

### **Copying Files From the Container**

Beginning in privileged EXEC mode, follow these steps to copy files from the container to the host.

### Procedure

|                                   | Command or Action                                             | Purpose                                                 |
|-----------------------------------|---------------------------------------------------------------|---------------------------------------------------------|
| Step 1         configure terminal |                                                               | Enter global configuration mode.                        |
| Step 2                            | <pre>container copy <filename> <path></path></filename></pre> | Copy files from the container to the host.              |
| Step 3                            | exit                                                          | Return to privileged EXEC mode.                         |
| Step 4                            | copy running-config startup-config                            | (Optional) Save your entries in the configuration file. |

## **Changing Private Network Between Host and Container**

Beginning in privileged EXEC mode, follow these steps to change the private network between the host and the container.

|                                                                                                    | Command or Action              | Purpose                                                                                                    |  |
|----------------------------------------------------------------------------------------------------|--------------------------------|----------------------------------------------------------------------------------------------------|--|
| Step 1                                                                                                    | configure terminal             | Enter global configuration mode.                                                                                                    |  |
| Step 2         container private-network         C <chosen-private-network-option-from-the-list>         a</chosen-private-network-option-from-the-list> |                                | Change the private network between the host and the container.                                                                                                    |  |
|                                                                                                    |                                | You can choose one of the following options:<br>10.0.0/28, 172.16.0.0/28, or 192.168.0.0/28.<br>By default, the private network is 10.0.3.0/24,<br>which is configured on startup. To restore the<br>default, use the no form of the command. |  |
| Step 3                                                                                                    | exit                           | Return to privileged EXEC mode.                                                                                                    |  |
| Step 4                                                                                                    | show container private-network | Verify the configuration.                                                                                                    |  |

|        | Command or Action                  | Purpose                                                 |
|--------|------------------------------------|---------------------------------------------------------|
| Step 5 | copy running-config startup-config | (Optional) Save your entries in the configuration file. |

### Example

Gateway#**show container private-network** Container private network: 172.16.0.0/2

## **User Accounts**

This section describes the user accounts and their usages.

Use the request shell host command to enter the Linux shell and use the request shell exit command to exit.

### Table 2: User Accounts

| userID | SSH<br>connection | Shell   | Linux shell access through<br>request shell host | Notes                                                                                                    |
|--------|-------------------|---------|--------------------------------------------------|----------------------------------------------------------------------------------------------------|
| system | no (default)      | /bin/sh | yes                                              | <ul> <li>Use the <b>ip ssh admin-access</b> CONF command to allow SSH access.</li> <li>Use the <b>sysadmin security password</b> EXEC command to change system password.</li> </ul> |
| user1  | yes               | clish   | no                                               | -                                                                                                    |
| user2  | yes               | clish   | no                                               | -                                                                                                    |

### Table 3: Linus Shell Access

| Request<br>Shell | Exit               | Host            |
|------------------|--------------------|-----------------|
| SSH              | Exit from host     | Go into console |
| console          | Go into<br>console | Go into console |

Note It is recommended to change the Linux shell password using this command "sysadmin security password".

### Table 4: Password Change on Switchover

| Switchover Type                      | Description                                                                                                    |
|--------------------------------------|----------------------------------------------------------------------------------------------------|
| From virtual mode to standalone mode | The virtual mode root password is assigned to the standalone mode system password.                             |
| From standalone mode to virtual mode | The standalone mode system password is lost during the switchover, and the virtual mode root password remains. |

# **Configuring Logging in Container**

Beginning in privileged EXEC mode, follow these steps to configure logging in the container.

### Procedure

|        | Command or Action  | Purpose                                                        |
|--------|--------------------|----------------------------------------------------------------|
| Step 1 | configure terminal | Enter global configuration mode.                               |
| Step 2 | container log all  | Enable logging through syslog-ng in the container.             |
|        |                    | To restore the default, use the <b>no</b> form of the command. |
| Step 3 | exit               | Return to privileged EXEC mode.                                |

After the is command is enabled, you can view the logs by logging into the container. The logs are located in /var/run.

### Example

Gateway(config) #container log all Container syslog has started.

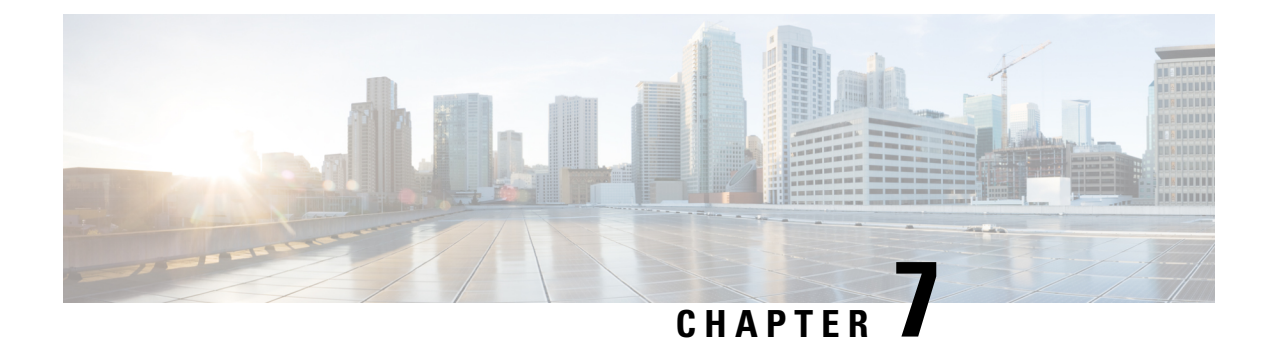

# **Configuring IPSec**

This chapter provides information about IPSec configuration on the Cisco LoRaWAN Gateway.

- Understanding IPSec, on page 37
- Configuring IPsec, on page 37
- Configuring Crypto IPSec Profile Common, on page 39
- Configuring Crypto IPSec Profile Individual, on page 41
- Basic Configuration for RSA to Connect to Primary and Secondary, on page 42
- Locking Traffic to IPSec Tunnels, on page 43
- Erasing IPSec Certificates and Key, on page 43
- Uploading Certificates from USB or Local Flash, on page 43
- Disabling LXC Restart During IPSec Reauthentication, on page 43
- Resetting Secure-Storage for Certificate Download, on page 43

## **Understanding IPSec**

Internet Protocol Security (IPsec) is a protocol suite for securing Internet Protocol (IP) communications by authenticating and encrypting each IP packet of a communication session. IPsec includes protocols for establishing mutual authentication between agents at the beginning of the session and negotiation of cryptographic keys to be used during the session. IPsec can be used in protecting data flows between a pair of hosts (host-to-host), between a pair of security gateways (site-to-site), or between a security gateway and a host (remote-access).

IPsec uses cryptographic security services to protect communications over Internet Protocol (IP) networks. IPsec supports network-level peer authentication, data origin authentication, data integrity, data confidentiality (encryption), and replay protection.

IPsec is an end-to-end security scheme operating in the Internet Layer of the Internet Protocol Suite, while some other Internet security systems in widespread use, such as Transport Layer Security (TLS) and Secure Shell (SSH), operate in the upper layers at Application layer. Hence, only IPsec protects any application traffics over an IP network. Applications can be automatically secured by its IPsec at the IP layer. Without IPsec, the protocols of TLS/SSL must be inserted under each of applications for protection.

## **Configuring IPsec**

Beginning in privileged EXEC mode, follow these steps to configure IPsec on the Cisco LoRaWAN Gateway:

|        | Command or Action                                                                                                    | Purpose                                                                                                    |
|--------|----------------------------------------------------------------------------------------------------|----------------------------------------------------------------------------------------------------|
| Step 1 | configure terminal                                                                                                    | Enter global configuration mode.                                                                                                    |
| Step 2 | crypto ipsec profile<br>{common primary secondary}                                                                                                    | Configure parameters used by tunnel.                                                                                                    |
|        |                                                                                                    | configured. Common and<br>secondary are optional. For more<br>information, see Configuring<br>Crypto IPSec Profile Common,<br>on page 39 and Configuring<br>Crypto IPSec Profile Individual<br>, on page 41. |
| Step 3 | Do one of the following:                                                                                                    | These commands are exclusive.                                                                                                    |
|        | • ipsec isakmp username password group                                                                                                    | • Configure PSK.                                                                                                    |
|        | <ul> <li>ipsec cert install {usb  local}enable</li> <li>ipsec cert scen <url> <country_code></country_code></url></li> </ul>                                                                                                    | • Enable downloading certificates from USB or local flash.                                                                                                    |
|        | <pre>     typec cert scep <url> <country_code>         <state> <locality> <organization> <unit>         <name> <device-id> {ndes xpki}         <persistency> <key-length>         </key-length></persistency></device-id></name></unit></organization></locality></state></country_code></url></pre> | Note If SCEP is enabled, the<br>ipsec cert install local<br>enable command will fail.<br>Disable SCEP and then<br>execute this command.                                                                      |
|        |                                                                                                    | • Configure SCEP.                                                                                                    |
|        |                                                                                                    | From Release 2.0.20, xpki is supported as well as ndes.                                                                                                    |
|        |                                                                                                    | • xpki - Use a Cisco Router as the CA server                                                                                                    |
|        |                                                                                                    | • ndes - Use a Window server as the CA server                                                                                                    |
|        |                                                                                                    | Example                                                                                                    |
|        |                                                                                                    | Gateway(config)#ipsec cert scep<br>http://172.27.163.69/cgi-bin/pkiclient.exe<br>US CA Milpitas Cisco iot CSR1K true                                                                                         |
| Step 4 | ipsec retry retry-count delay delay-time                                                                                                    | Configure number of IPsec retries and delay time (minutes) before IPsec restarts when IPsec is down:                                                                                                    |
|        |                                                                                                    | • <i>retry-count</i> —Number of IPsec retries when IPsec is down.                                                                                                    |
|        |                                                                                                    | • <i>delay-time</i> —Minutes of delay before restarting IPsec.                                                                                                    |

### Procedure

|         | Command or Action                  | Purpose                                                                                                    |
|---------|------------------------------------|----------------------------------------------------------------------------------------------------|
| Step 5  | ipsec enable                       | Enable IPSec.                                                                                                    |
| Step 6  | ipsec subnet lock                  | Lock the device traffic with IPsec subnet.<br>Traffic outside of the subnet will not be<br>accepted.                                                                                                    |
| Step 7  | exit                               | Return to global configuration mode.                                                                                                    |
| Step 8  | show ipsec certs                   | (Optional) Display details about certificates (RSA only).                                                                                                    |
| Step 9  | show ipsec status {info detail}    | (Optional) Display details about IPsec status.                                                                                                    |
| Step 10 | debug ipsec                        | (Optional) Enable logging for IPsec. This<br>command should be executed after the <b>ipsec</b><br><b>enable</b> command is configured. To disable the<br>logging for IPsec, use the <b>no debug ipsec</b><br>command. |
|         |                                    | ONLY for debugging purpose as<br>it can impact performance.                                                                                                    |
| Step 11 | show ipsec log                     | (Optional) Display the IPsec logs on the screen.                                                                                                    |
| Step 12 | clear ipsec log                    | (Optional) Clear the existing IPsec logs.                                                                                                    |
| Step 13 | copy running-config startup-config | (Optional) Save your entries in the configuration file.                                                                                                    |

### What to do next

Before PSK or PKI can be configured, you must configure the primary crypto ipsec profile at the minimum. For more information, see Configuring Crypto IPSec Profile Common, on page 39 and Configuring Crypto IPSec Profile Individual, on page 41.

## 

Note

No spaces are allowed in any DNs (or IDs) or ca parameters.

Note Only PSK (IKEv1) and RSA (IKEv2) are supported.

# **Configuring Crypto IPSec Profile Common**

This section contains configurations of attributes shared by all the tunnels.

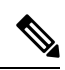

### Note

The crypto ipsec profile common command can only configure attributes shared by tunnels for RSA only, but not for PSK.

Beginning in privileged EXEC mode, follow these steps to configure crypto IPSec profile common on the Cisco LoRaWAN Gateway:

### Procedure

|        | Command or Action                           | Purpose                                                                                                    |
|--------|---------------------------------------------|----------------------------------------------------------------------------------------------------|
| Step 1 | configure terminal                          | Enter global configuration mode.                                                                                                    |
| Step 2 | crypto ipsec profile common                 | Configure parameters used by all tunnels.                                                                                                    |
| Step 3 | leftid <left_id></left_id>                  | <ul> <li>(Optional) Configures the ID of the LoRaWAN module.</li> <li><i>left_id</i> - Full subject distinguished name (DN) of the certificate, including IP address, domain name, or e-mail address</li> </ul> |
| Step 4 | leftca <left_ca_issuer></left_ca_issuer>    | <ul> <li>(Optional) Configures the DN of the CA the LoRaWAN module received its certificates from.</li> <li><i>left_ca_issuer</i> - CA DN of the Cisco LoRaWAN Gateway</li> </ul>                               |
| Step 5 | rightca <right-ca-issuer></right-ca-issuer> | <ul> <li>(Optional) Configures the DN of the CA the corresponding IPSec server received its certificates from.</li> <li><i>right-ca-issuer</i> - CA DN of the IPSec server</li> </ul>                           |
| Step 6 | exit                                        | Exit the crypto ipsec profile common block and updates the IPSec configuration.                                                                                                    |
| Step 7 | exit                                        | Return to global configuration mode.                                                                                                    |
| Step 8 | copy running-config startup-config          | (Optional) Save your entries in the configuration file.                                                                                                    |

### Example

**Example of Common Profile Block** 

```
crypto ipsec profile common
leftid C=CN,ST=Nanning, L=Nanning, O=Cisco,OU=iot,CN=cisco-iot
```

leftca cn=LASSI-ROOT-CA,dc=LASSI,dc=example,dc=com

# **Configuring Crypto IPSec Profile Individual**

This section contains configuration of the parameters of the individual tunnels between the IPSec server and the Cisco LoRaWAN Gateway. The primary block MUST be configured before any other IPSec configurations are implemented.

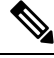

Note

Adding the subnet parameter enforces a subnet-only tunnel. Any packets within that subnet will travel through the tunnel and any packets outside of that subnet will not travel within the tunnel. If all packets need to go through the tunnel, do not configure any subnet. This will establish a host-only tunnel.

**Note** Primary configurations will override secondary configurations, so if no subnet is configured in primary (default, host-only tunnel) and subnet is configured in the secondary tunnel, then packets will not be able to go through the secondary tunnel.

Beginning in privileged EXEC mode, follow these steps to configure crypto IPSec profile individual on the Cisco LoRaWAN Gateway:

|        | Command or Action                                                                                                    | Purpose                                                                                                    |
|--------|----------------------------------------------------------------------------------------------------|----------------------------------------------------------------------------------------------------|
| Step 1 | configure terminal                                                                                                    | Enter global configuration mode.                                                                                                    |
| Step 2 | crypto ipsec profile {primary secondary}                                                                                                    | Configure parameters used by individual tunnel.                                                                                                    |
| Step 3 | <pre>ipaddr <ip-address> iketime <ike-lifetime> keytime <key-life> aes <ike-encryption></ike-encryption></key-life></ike-lifetime></ip-address></pre> | <ul> <li>Configures the required parameters of the tunnel.</li> <li><i>ip-address</i> - IP address or hostname of the IPSec server.</li> <li><i>ike-lifetime</i> - Lifetime of ISAKMP or IKE SA in seconds.</li> <li><i>key-life</i> - Lifetime of one tunnel connection instance in seconds.</li> <li><i>ike-encryption</i> – Encryption method of ike</li> </ul> |
|        |                                                                                                    | directive in strongSwan; 128 or 256 for<br>aes128-sha256-ecp256 or<br>aes256-sha256-ecp256 by default.                                                                                                    |
| Step 4 | rightid <right_id></right_id>                                                                                                    | (Optional) Configure the ID of the IPSec server.                                                                                                    |

|        | Command or Action                  | Purpose                                                                                                    |
|--------|------------------------------------|----------------------------------------------------------------------------------------------------|
|        |                                    | • <i>right-id</i> - IPSec server's certificate's full subject DN, IP address, domain name, or e-mail address.                                                                                     |
| Step 5 | subnet <subnet mask=""></subnet>   | <ul> <li>(Optional) Configures the subnet and mask of IP addresses the IPSec server will accept in the tunnel.</li> <li><i>subnet/mask</i> - Subnet and mask, for example, 10.0.0.0/8.</li> </ul> |
| Step 6 | exit                               | Exit the crypto ipsec profile individual block and update the IPSec configuration.                                                                                                    |
| Step 7 | exit                               | Return to global configuration mode.                                                                                                    |
| Step 8 | copy running-config startup-config | (Optional) Save your entries in the configuration file.                                                                                                    |

#### Example

**Examples of Primary and Secondary Profile blocks:** 

```
crypto ipsec profile primary
ipaddr 192.168.3.4 iketime 86400 keytime 86400 aes 128
subnet 10.10.0.0/8
rightid SN=FTX2103Z05B, unstructuredName=CRS829.cisco.com
exit
!
crypto ipsec profile secondary
ipaddr 192.168.3.1 iketime 86400 keytime 86400 aes 128
subnet 10.10.0.0/8
rightid
unstructuredName=IR829_CH.cisco.com,C=CN,ST=Nanning,L=Nanning,O=Cisco,OU=IR829,CN=ndes.com
exit
```

# **Basic Configuration for RSA to Connect to Primary and Secondary**

```
172.27.170.71 LoRaWAN Module <-----> Primary 172.27.170.77

<----> Secondary 172.27.170.72

crypto ipsec profile primary

ipaddress 172.27.170.77 iketime 86400 keytime 86400 yes 256

exit

crypto ipsec profile secondary

ipaddress 172.27.170.77 iketime 86400 keytime 86400 yes 256

exit

ipsec cert scep http://172.27.126.60/CertSrv/mscep/mscep.dll US CA Milpitas Cisco iot
```

LORA ndes true 2048 ipsec enable

## **Locking Traffic to IPSec Tunnels**

When subnets are configured, only the packets destined for that subnet pass through the IPsec tunnel. To make sure that all traffic passes through IPsec tunnels when subnets are configured, use the **ipsec subnet lock** command to allow only the traffic between the IXM and its designated subnets.

## **Erasing IPSec Certificates and Key**

To erase IPSec certificates and key, use the ipsec cert erase EXEC command.

## **Uploading Certificates from USB or Local Flash**

ipsec install local flash:ndes2.pfx cisco

To upload certificates from USB, use the following EXEC command: **ipsec install usb** <*pfx-file* > <**cr**> | <*password* > To upload certificates from local flash, use the following EXEC command: **ipsec install local** *path*: *file password* **Example** 

# **Disabling LXC Restart During IPSec Reauthentication**

To disable LXC to restart during the IPSec reauthentication, use the ipsec lxc-restart-disable command.

## **Resetting Secure-Storage for Certificate Download**

For gateways with a minimum Release 2.1.0.1, if the box is downgraded to an older image, certificates are inaccessible while the older image is loaded. If you want to download new certificates in the older image, run the **pki secure-storage reset** EXEC command before downgrading. This command deletes all currently installed certificates and restructure secure storage. If you do not want to install new certificates in the older image, it is recommended not to run this command.

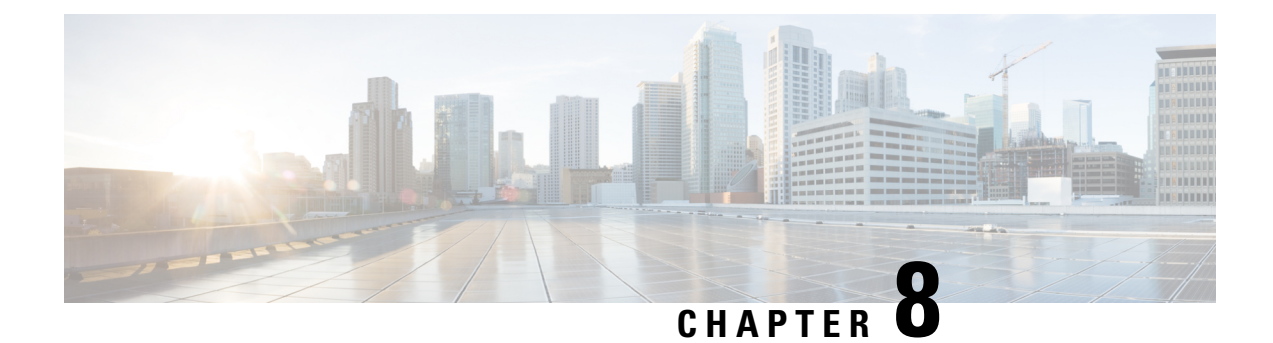

# **Configuring PPPoE**

This section describes how to configure the Point-to-Point over Ethernet (PPPoE) client on the Cisco LoRaWAN Gateway.

- PPPoE Client Overview, on page 45
- Configuring the Dialer Interface, on page 45
- Configuring the Ethernet Interface, on page 47
- Enabling the PPPoE Service, on page 47
- Monitoring and Debugging the PPPoE Configuration, on page 48
- PPPoE Configuration Examples on IXM and IR829, on page 49

## **PPPoE Client Overview**

The Point-to-Point over Ethernet (PPPoE) is a network protocol for encapsulating PPP frames inside Ethernet frame. PPPoE combines Ethernet and PPP, to provide an authenticated method of assigning IP addresses to client systems.

The Cisco Wireless Gateway for LoRaWAN can be configured as a PPPoE client, so that a tunnel can be established for the router to access the WAN.

At system initialization, the PPPoE client establishes a session with the access concentrator by exchanging a series of packets. Once the session is established, a PPP link is set up, which includes authentication using Password Authentication protocol (PAP). Once the PPP session is established, each packet is encapsulated in the PPPoE and PPP headers.

## **Configuring the Dialer Interface**

Beginning in privileged EXEC mode, follow these steps to configure the dialer interface:

|        | Command or Action       | Purpose                                                      |
|--------|-------------------------|--------------------------------------------------------------|
| Step 1 | configure terminal      | Enter global configuration mode.                             |
| Step 2 | interface dialer number | Enter interface configuration mode for the dialer interface. |

|         | Command or Action                                  | Purpose                                                                                                    |
|---------|----------------------------------------------------|----------------------------------------------------------------------------------------------------|
| Step 3  | ip address negotiated                              | Specify that the IP address for a particular interface is obtained via PPP/IPCP address negotiation.                           |
| Step 4  | ip mtu number                                      | Configure the maximum transmission unit<br>(MTU) of the PPPoE interface. Default is<br>1492.<br><i>number</i> - PPPoE MTU      |
| Step 5  | ip tcp adjust-mss number                           | Configure the Maxitum Segment Size (MSS)<br>of the PPPoE interface. Default is 1412.<br><i>number</i> - PPPoE MSS              |
| Step 6  | ppp authentication chap                            | Set the PPP authentication method to<br>Challenge Handshake Authentication Protocol<br>(CHAP).                                 |
| Step 7  | <pre>ppp chap hostname <hostname></hostname></pre> | Define an interface-specific CHAP hostname.                                                                                    |
| Step 8  | ppp chap password <password></password>            | Define an interface-specific CHAP password.                                                                                    |
| Step 9  | dialer-group name                                  | Assign the dialer interface to a dialer group.<br>This command applies the interesting traffic<br>definition to the interface. |
| Step 10 | dialer-pool name                                   | Specify the dialer pool to use to connect to a specific destination subnetwork.                                                |
| Step 11 | exit                                               | Return to global configuration mode.                                                                                           |
| Step 12 | copy running-config startup-config                 | (Optional) Save your entries in the configuration file.                                                                        |

### Example

```
config terminal
interface Dialer 1
ip address negotiated
dialer-group 1
ppp authentication chap
ppp chap hostname alice
ppp chap password 1234
dialer-pool 1
exit
```

# **Configuring the Ethernet Interface**

Beginning in privileged EXEC mode, follow these steps to configure the Ethernet interface:

### Procedure

|        | Command or Action                    | Purpose                                                        |
|--------|--------------------------------------|----------------------------------------------------------------|
| Step 1 | configure terminal                   | Enter global configuration mode.                               |
| Step 2 | interface FastEthernet number        | Enter interface configuration mode for the Ethernet interface. |
| Step 3 | pppoe-client dial-pool-number number | Configure the PPPoE client and specifies the dialer pool.      |
| Step 4 | exit                                 | Return to global configuration mode.                           |
| Step 5 | copy running-config startup-config   | (Optional) Save your entries in the configuration file.        |

### Example

```
config terminal)
interface FastEthernet 0/1
pppoe-client dial-pool-number 1
exit
```

## **Enabling the PPPoE Service**

Beginning in privileged EXEC mode, follow these steps to enable the PPPoE service:

|        | Command or Action                  | Purpose                                                                                      |
|--------|------------------------------------|----------------------------------------------------------------------------------------------|
| Step 1 | <b>pppoe</b> profile_number        | Connect to the PPPoE service. For <i>profile_number</i> , specify the target tunnel profile. |
| Step 2 | copy running-config startup-config | (Optional) Save your entries in the configuration file.                                      |

Example

# pppoe 1

## Monitoring and Debugging the PPPoE Configuration

Use the following global configuration commands to display the PPPoE session statistics:

```
#show pppoe session [status|packets|log]
```

#show ip interface pppoe

Use the following global configuration command to debug the PPPoE configuragion:

```
# [no] debug pppoe detail
```

#### **Examples**

```
Gateway#show pppoe session status
pppoe-status: Link is up and running on interface ppp1
         Link encap:Point-to-Point Protocol
ppp1
         inet addr:13.13.1.10 P-t-P:13.13.13.1 Mask:255.255.255.255
         UP POINTOPOINT RUNNING NOARP MULTICAST MTU:1492 Metric:1
         RX packets:310 errors:0 dropped:0 overruns:0 frame:0
         TX packets:439 errors:0 dropped:0 overruns:0 carrier:0
         collisions:0 txqueuelen:3
         RX bytes:76623 (74.8 KiB) TX bytes:128214 (125.2 KiB)
Gateway#show pppoe session packets
    IN PACK VJCOMP VJUNC VJERR |
                                         OUT PACK VJCOMP VJUNC NON-VJ
   76623
         310
                   0
                         0
                               0 | 128214 439 0 0 439
Gateway#show ip interface PPPoE
PPP1 is up
 Internet address is 13.13.1.10
 Netmask is 255.255.255.255
 Server address is 13.13.13.1
 MTU is 1492 bytes
Gateway#show ip route
Kernel IP routing table
                            Genmask Flags Metric Ref
0.0.0.0 U 0 0
Destination Gateway
                                                                Use Iface
0.0.0.0
             0.0.0.0
                                                                0 ppp1
                             255.255.255.0 U
10.0.3.00.0.0.013.13.13.10.0.0.0
```

0

255.255.255.255 UH 0

0

0

0 lxcbr0

0 ppp1

## **PPPoE Configuration Examples on IXM and IR829**

The following is an example of PPPoE client configuration on IXM:

```
!
interface FastEthernet 0/1
pppoe-client dial-pool-number 1
exit
!
interface Dialer 1
ip address negotiated
dialer-group 1
ppp authentication chap
ppp chap hostname alice
ppp chap password 1234
dialer-pool 1
exit
!
pppoe 1
```

ipsec enable

The following is an example of PPPoE server configuration on IR829:

```
IR800#show running-config
*Jul 31 23:55:30.118: %SYS-5-CONFIG I: Configured from console by console
Building configuration...
Current configuration : 3713 bytes
!
! Last configuration change at 23:55:30 UTC Mon Jul 31 2017
1
version 15.6
service timestamps debug datetime msec
service timestamps log datetime msec
no service password-encryption
1
hostname IR800
!
boot-start-marker
boot system flash:ir800-universalk9-mz.SPA.156-3.M2
boot-end-marker
1
1
!
aaa new-model
!
1
aaa authentication login default local enable
aaa authentication login IKE1 IKE2 AUTHEN LOCAL local
aaa authorization network IKE1_IKE2_AUTHOR_LOCAL local
Т
1
1
1
T.
aaa session-id common
service-module wlan-ap 0 bootimage autonomous
!
```

```
ignition off-timer 900
1
ignition undervoltage threshold 9
!
no ignition enable
!
T.
!
!
T.
!
!
1
!
T.
!
!
!
!
!
no ip domain lookup
ip cef
no ipv6 cef
1
multilink bundle-name authenticated
!
Т
!
chat-script lte "" "AT!CALL" TIMEOUT 20 "OK"
1
1
license udi pid IR829GW-LTE-VZ-AK9 sn FTX2124Z04Z
1
!
username cisco privilege 15 password 0 cisco
username alice password 0 1234
1
redundancy
!
T.
1
1
controller Cellular 0
lte modem link-recovery rssi onset-threshold -110
lte modem link-recovery monitor-timer 20
lte modem link-recovery wait-timer 10
lte modem link-recovery debounce-count 6
T.
T.
!
1
1
L
L.
bba-group pppoe ALTAMEER
virtual-template 33
1
!
interface Loopback3
```

```
ip address 13.13.13.1 255.255.255.0
Т
interface GigabitEthernet0
no ip address
shutdown
interface GigabitEthernet1
no ip address
!
interface GigabitEthernet2
no ip address
1
interface GigabitEthernet3
no ip address
pppoe enable group ALTAMEER
1
interface GigabitEthernet4
switchport access vlan 10
no ip address
1
interface Wlan-GigabitEthernet0
no ip address
1
interface Wpan2
no ip address
ieee154 txpower 25
no ieee154 fec-off
interface GigabitEthernet5
no ip address
shutdown
duplex auto
speed auto
1
interface Cellular0
no ip address
encapsulation slip
dialer in-band
dialer string lte
1
interface Cellular1
no ip address
encapsulation slip
!
interface Virtual-Template33
mt11 1492
ip unnumbered Loopback3
ip nat inside
ip virtual-reassembly in
peer default ip address pool ALTAMEER
ppp authentication chap
!
interface wlan-ap0
no ip address
shutdown
1
interface Vlan1
no ip address
ip nat outside
ip virtual-reassembly in
pppoe enable group ALTAMEER
1
interface Vlan10
ip address 172.27.170.119 255.255.255.128
```

```
ip nat outside
ip virtual-reassembly in
interface Async0
no ip address
encapsulation scada
T.
interface Async1
no ip address
encapsulation scada
1
ip local pool ALTAMEER 13.13.1.10 13.13.1.20
ip forward-protocol nd
no ip http server
no ip http secure-server
ip nat inside source list 10 interface Vlan10 overload
ip route 0.0.0.0 0.0.0.0 Vlan10 172.27.170.1
ip ssh server algorithm encryption aes128-ctr aes192-ctr aes256-ctr
ip ssh client algorithm encryption aes128-ctr aes192-ctr aes256-ctr
ipv6 ioam timestamp
1
access-list 10 permit any
T.
control-plane
1
line con 0
exec-timeout 0 0
stopbits 1
line 1 2
stopbits 1
line 3
script dialer lte
modem InOut
no exec
transport preferred lat pad telnet rlogin lapb-ta mop udptn v120 ssh
transport input all
transport output all
rxspeed 2400000
txspeed 153000
line 4
no activation-character
no exec
transport preferred none
transport input all
transport output lat pad telnet rlogin lapb-ta mop udpt<br/>n v120 ssh
line 8
no exec
transport preferred lat pad telnet rlogin lapb-ta mop udptn v120 ssh
transport output lat pad telnet rlogin lapb-ta mop udptn v120 ssh
line 1/3 1/6
transport preferred none
transport output none
stopbits 1
line vty 0 4
```

```
exec-timeout 0 0
privilege level 15
password cisco
transport input all
transport output all
!
no scheduler max-task-time
iox client enable interface GigabitEthernet5
!
!
!
end
```

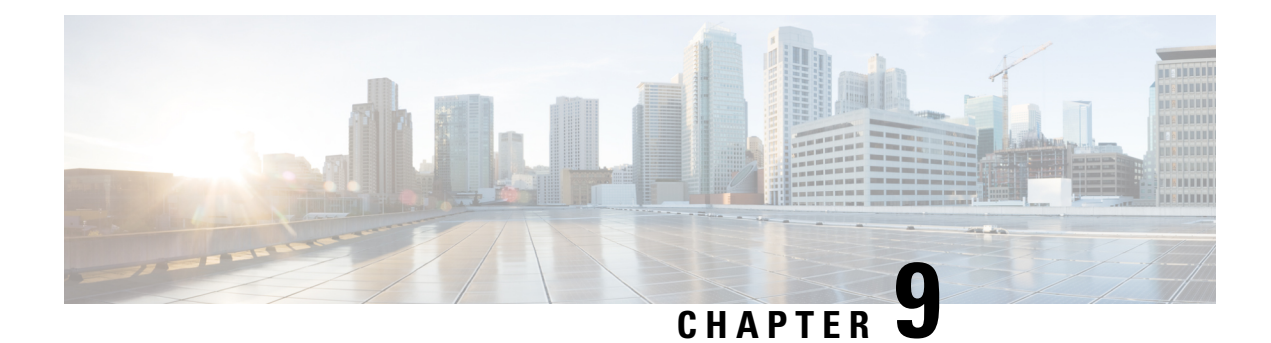

# **Managing Packet Forwarder**

This chapter describes how to configure and manage the LoRaWAN packet forwarder (LRR) based on Thingpark implementation. Note that other 3rd party LoRaWAN packet forwarder may have different file structure. All examples in this section are based on Thingpark.

You can use the packet forwarder upload command to upload any \*.ini files to the LXC container /etc/ folder.

LRR package can be copied to flash or usb and installed using packet forwarder command.

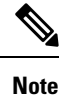

LRR ID is the key information required to register a LoRaWAN Gateway on Thingpark Network Manager.

- Uploading or Downloading Packet Forwarder, on page 55
- Managing Packet Forwarder, on page 56
- Managing Common Packet Forwarder (CPF), on page 57

## **Uploading or Downloading Packet Forwarder**

Beginning in privileged EXEC mode, follow these steps to upload or download configuration files to host or USB from LRR.

|        | Command or Action                                                                                              | Purpose                                                         |
|--------|----------------------------------------------------------------------------------------------------|-----------------------------------------------------------------|
| Step 1 | configure terminal                                                                                             | Enter global configuration mode.                                |
| Step 2 | <b>packet-forwarder</b> { <b>upload normal</b> < <i>path</i> >  <br><b>download normal</b> < <i>filename</i> > | Upload or download configuration files to host or USB from LRR. |
| Step 3 | exit                                                                                                    | Return to privileged EXEC mode.                                 |
| Step 4 | show packet-forwarder uploads [detail]                                                                         | Display details about uploaded files.                           |

## **Managing Packet Forwarder**

Beginning in privileged EXEC mode, follow these steps to manage the packet forwarder.

#### Procedure

|        | Command or Action                                            | Purpose                                                                                                    |
|--------|--------------------------------------------------------------|----------------------------------------------------------------------------------------------------|
| Step 1 | configure terminal                                           | Enter global configuration mode.                                                                                             |
| Step 2 | packet-forwarder [install   uninstall]<br>[firmware  pubkey] | Install or uninstall the packet forwarder. The<br>packet forwarder can be installed from a file in<br>USB drive or in flash. |
| Step 3 | packet-forwarder [start   restart   stop]                    | Start, restart, or stop the packet forwarder.                                                                                |
| Step 4 | exit                                                         | Return to privileged EXEC mode.                                                                                              |
| Step 5 | show packet-forwarder [info status log<br>[list name]]       | Show packet forwarder details.                                                                                               |

#### Example

The following commands install the LRR package:

```
(config) #packet-forwarder install pubkey flash:lrr-opk.pubkey
(config) #packet-forwarder install firmware flash:lrr-1.8.23-ciscoms noconfig.cpkg
```

• The following commands show the packet forwarder information and status:

```
#show packet-forwarder info
PublicKeyStatus : Installed
FirmwareStatus : Installed
PacketFwdVersion : 1.8.23
LRRID : 6596c32a
PartnerID : 0001
#
#show packet-forwarder status
Status : Running
```

• When the packet-forwarder is shown as "running", the LRR log files can be displayed IXM through the by using the **show packet-forwarder log list** command:

• The following command specifies the numbers of log to be displayed.

```
#show packet-forwarder log name config 10
```

```
11:37:41.696 (3168) sortchan frhz=913900000 index=58
11:37:41.696 (3168) sortchan frhz=914100000 index=59
11:37:41.696 (3168) sortchan frhz=914200000 index=71
11:37:41.696 (3168) sortchan frhz=914300000 index=60
```

11:37:41.696 (3168) sortchan frhz=914500000 index=61 11:37:41.696 (3168) sortchan frhz=914700000 index=62 11:37:41.696 (3168) sortchan frhz=914900000 index=63 \$ROOTACT /tmp/mdm/pktfwd/firmware ConfigDefault '/tmp/mdm/pktfwd/firmware/lrr/config' ConfigCustom '/tmp/mdm/pktfwd/firmware/usr/etc/lrr'

• The following command displays the lrr.ini file.

```
#show packet-forwarder log name lrr.ini
port_crypted_k=0
ftpaddr=[58ba93ec55edaf7b8d43c8fb34bc96652abf5db92b0b675a405ad3abf93289d2]
ftpaddr_crypted_k=0
ftpuser=[df09087afa773c3dde7994ee50ab0ad9]
ftpuser_crypted_k=0
ftppass=[ed37881434753d194bbe66a8bc2de5ba]
ftppass_crypted_k=0
ftpport=[2ab6268fa568f91eaa80c4e531aabe80]
ftpport_crypted_k=0
use sftp=0
```

## Managing Common Packet Forwarder (CPF)

This section describes how to configure and manage the common packet forwarder (CPF) on the Cisco LoRaWAN Gateway.

### Understanding Common Packet Forwarder

CPF is an agent running on the host of a LoRa gateway, forwarding RF packets received by the concentrator (uplinks) to a LoRaWAN Network Server (LNS) through secured IP links and transmitting RF packets sent by the LNS (downlinks) through the same secured IP links to some device.

### **Configuring Common Packet Forwarder**

If the LRR packages are installed, CPF cannot be enabled. Uninstall any LRR packages before configuring CPF.

When CPF is enabled, it will perform a GPS check on bootup. This GPS check will use the currently recorded coordinates to verify that the given channel plans are valid in that location. Once a location fix is achieved, the location is stored in non-volatile memory. The location fix status can be viewed using the **show gps history** command. After this point, GPS is no longer required and the antenna does not need to be connected.

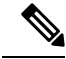

**Note** Factory defaulting the IXM deletes this stored location information, in which case, a location fix will need to be achieved again.

Refer to the respective Release Notes for countries supported by the IXM.

Beginning in privileged EXEC mode, follow these steps to configure common packet forwarder on the Cisco LoRaWAN Gateway:

I

|         | Command or Action                                                                                         | Purpose                                                                                       |
|---------|----------------------------------------------------------------------------------------------------|-----------------------------------------------------------------------------------------------|
| Step 1  | configure terminal                                                                                        | Enter global configuration mode.                                                              |
| Step 2  | <b>common-pack-forwarder cert install gw</b><br>path-to-cert path-to-key                                  | Install IXM gateway's certification and key (mandatory if <i>auth-mode</i> is client-server): |
|         |                                                                                                    | <i>path-to-cert</i> – file path to the gateway's cert                                         |
|         |                                                                                                    | <i>path-to-key</i> – file path to the gateway's key                                           |
| Step 3  | <b>common-pack-forwarder cert install srv</b><br><i>path-to-cert</i>                                      | Install IXM LNS' CA certificate (mandatory if <i>auth-mode</i> is other than none):           |
|         |                                                                                                    | <i>path-to-cert</i> – file path to the LNS' CA cert                                           |
| Step 4  | common-pack-forwarder cert erase gw                                                                       | Erase IXM LoRa gateway's certification and key.                                               |
| Step 5  | common-pack-forwarder cert erase srv                                                                      | Erase LNS server's certification.                                                             |
| Step 6  | common-packet-forwarder profile                                                                           | Configure parameters for the CPF.                                                             |
| Step 7  | ipaddr ip-addressport port                                                                                | Configure network server IP address and port.                                                 |
|         |                                                                                                    | <i>ip-address</i> – Network server IP address                                                 |
|         |                                                                                                    | <i>port</i> – Network server port number                                                      |
| Step 8  | auth-mode mode                                                                                            | Authentication mode.                                                                          |
|         |                                                                                                    | • none: use websocket (ws), default                                                           |
|         |                                                                                                    | • client-server: authenticate both client and server with secure websocket (wss)              |
|         |                                                                                                    | • server: server authentication, only                                                         |
| Step 9  | gps enable                                                                                                | Enable CPF to utilize GPS signal.                                                             |
| Step 10 | aeskey <i>key</i>                                                                                         | Configure AES key used for CPF.                                                               |
|         |                                                                                                    | key – AES key used for CPF                                                                    |
| Step 11 | gatewayid gateway-id                                                                                      | Configure gateway id used for CPF.                                                            |
|         |                                                                                                    | gateway-id – Gateway ID used for CPF                                                          |
| Step 12 | <b>antenna</b> antenna-number <b>type</b><br>antenna-type <b>gain</b> antenna-gain <b>loss</b> cable-loss | Configure individual antenna properties.                                                      |
|         |                                                                                                    | antenna-number – Antenna ID <1,2>                                                             |
|         |                                                                                                    | antenna-type – Antenna type <omni, sector=""></omni,>                                         |
|         |                                                                                                    | antenna-gain – Antenna gain                                                                   |
|         |                                                                                                    | <i>cable-loss</i> – Cable loss                                                                |

|         | Command or Action          | Purpose                                                                                                    |
|---------|----------------------------|----------------------------------------------------------------------------------------------------|
| Step 13 | region-cp lora-region-name | Configure LoRa region channel plan code per<br>naming convention defined in LoRa Alliance<br>RP2-1.0.2 (for example: EU868, AU915,<br>AS923-1, AS923-2, AS923-3, IN65, RU864).                                                                         |
|         |                            | <i>lora-region-name</i> – LoRa region code name (optional if default one is used)                                                                                                    |
| Step 14 | board-bw bandwidth         | <i>bandwidth</i> – Manually setup the board rx bandwidth if you need to change the default.                                                                                                    |
|         |                            | Note Default board RX channel<br>frequency and bandwidth are<br>866.5 MHz, 7 MHz for 800<br>SKU, and 908.6 MHz, 13 MHz<br>for 900 SKU.                                                                                                    |
|         |                            | You need to manually configure<br>the frequency and bandwidth for<br>regions that use frequencies<br>falling outside of the defaults.<br>AU915, KR920, and AS923-x<br>are the specific channel plans that<br>do not work with the default<br>settings. |
| Step 15 | board-freq freq            | <i>freq</i> – Manually setup the board rx frequency if you need to change the default.                                                                                                    |
|         |                            | Note Default board RX channel<br>frequency and bandwidth are<br>866.5 MHz, 7 MHz for 800<br>SKU, and 908.6 MHz, 13 MHz<br>for 900 SKU.                                                                                                    |
|         |                            | You need to manually configure<br>the frequency and bandwidth for<br>regions that use frequencies<br>falling outside of the defaults.<br>AU915, KR920, and AS923-x<br>are the specific channel plans that<br>do not work with the default<br>settings. |
| Step 16 | tcp-user-timeout timeout   | Configure TCP user timeout option:                                                                                                    |
|         |                            | • <i>timeout</i> – TCP timeout in seconds.                                                                                                    |
| Step 17 | tls-sni enable             | <i>enable</i> – Connect to LNS to compare the configured LNS server name with the one embedded in the LNS server's certificate.                                                                                                    |

|         | Command or Action                                               | Purpose                                                                                               |
|---------|-----------------------------------------------------------------|----------------------------------------------------------------------------------------------------|
| Step 18 | cpf enable                                                      | Start the CPF.                                                                                        |
|         |                                                                 | If prompted about a Smart License, answer "yes".                                                      |
| Step 19 | exit                                                            | Exit the CPF profile block and update the CPF configuration.                                          |
| Step 20 | exit                                                            | Return to privileged EXEC mode.                                                                       |
| Step 21 | show common-packet-forwarder info                               | (Optional) Show CPF configuration and information.                                                    |
| Step 22 | show common-packet-forwarder status                             | (Optional) Show current state of CPF and if registration with NS was successful.                      |
| Step 23 | show common-packet-forwarder log list                           | (Optional) List available log options such as<br>CPF configuration or trace.                          |
| Step 24 | show common-packet-forwarder log name                           | (Optional) Display the CPF trace log.                                                                 |
|         | trace number-of-lines                                           | <i>number-of-lines</i> – Number of lines in log to display from end of file.                          |
| Step 25 | show common-packet-forwarder log name<br>config number-of-lines | (Optional) Display the current CPF configuration.                                                     |
|         |                                                                 | <i>number-of-lines</i> – Number of lines in config to display from end of file.                       |
| Step 26 | debug cpf                                                       | (Optional) Change CPF trace log level to "DEBUG".                                                     |
|         |                                                                 | Note The default log level is<br>"WARNING". This command is<br>to change CPF log level to<br>"DEBUG". |

- **Note** 1. Usually the country configuration is not needed and is not used by the gateway. The resident country is determined by the gps location information automatically. It is used only when the LoRa gateway is managed by Cisco IDA agent in privileged mode.
  - 2. Region-cp is only needed when the resident country supports multiple LoRa region channel plans and a non-default one is used (for example. in US, default channel plan is US915. If AU915 is wanted, set region-cp to AU915).
  - **3.** Class B is supported. Refer to https://doc.sm.tc/station/tcproto.html# for more information about Class B requirements on LoRa Server side (time sync and beacon configurations).

#### Example

• Example of Common Packet Forwarder Profile Block:

```
common-packet-forwarder profile
ipaddr A.B.C.D port XXXX
gps enable
aeskey 00AEAEFFFE000000
antenna 1 omni gain 1.5 loss 0.2
antenna 2 sector gain 1.5 loss 0.2
gatewayid ::1
cpf enable
exit
```

Example of showing Common Packet Forwarder information and status:

```
#show common-packet-forwarder info
FirmwareStatus : Installed
FirmwareVersion : 2.1.0.1
Gateway ID : ::1
Region : US915
IPAddress:Port : A.B.C.D:XX
TXLut :
<NA, NA, NA, 50, 32, 105, 96, 88, 79, 71, 63, 53, 44, 35, 26, 17-NA, NA, NA, 48, 30, 102, 93, 85, 77, 69, 61, 52, 43, 34, 25, 16>
GPS : Enabled
AESKey : 00AEAEFFFE000000
Antenna 1 : enabled, type omni, gain 1.5, loss 0.2
Antenna 2 : enabled, type sector, gain 1.5, loss 0.2
#show common-packet-forwarder status
Enabled : Yes
Running : Yes
NS Registration : Successful
```

Note

The **Enabled** status simply means that CPF has been configured successfully. **Running** status depicts whether CPF has started successfully or not. Note that GPS signal should be available for the CPF to run correctly.

### Guidelines and Limitations of Configuring RX Channel Frequency and Bandwidth

There are some constraints when you configure RX channel frequency and bandwidth on the IXM gateway. The CPF checks if the channel definition is optimal, and returns an error if it is not. It will also check if all the channels defined fit in the sx1301 (the LoRa concentrator chip) band (3 MHz) and in the AD9361 (the main radio board) radio band (4 MHz, 7 MHz, or 13 MHz depending on the region).

The following figure illustrates what is being checked when configuring a channel.

The board RX channel frequency and bandwidth can be configured through the CPF commands **board-freq** *freq* and **board-bw** *bandwidth*, if the default values do not fit your use case. Default values are 866.5 MHz, 7 MHz for 800 SKU, and 908.6 MHz, 13 MHz for 900 SKU. The sx1301 related configurations come from the LNS.

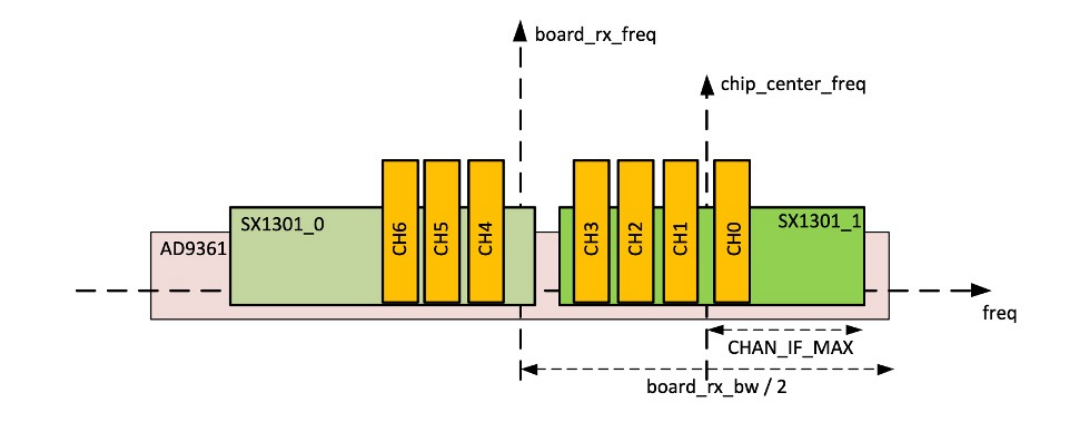

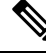

Note

- It is not recommended to set a channel frequency to the same as the AD9361 radio center frequency ("board\_freq"). It will degrade the sensitivity on this channel.
- In the figure above, CHAN\_IF\_MAX is set to 1.5 MHz.
- It is not recommended to set a channel above or below 1.3 MHz around the chip\_center\_freq (due to the RX digital filter).
- There is a flexibility to allow having the sx1301 band partly outside of the radio band, if there is no channel in this "outer" band.

### **Debugging Common Packet Forwarder**

When the CPF is running, the CPR trace log file can be displayed through the IXM by using the **show common-packet-forwarder log name trace** command:

```
#show common-packet-forwarder log list
               Description
Log file
_____
config
              CPF Configuration
trace
              CPF Trace log
#show common-packet-forwarder log name trace 15
2019-04-16 09:38:40.625 [SYS:INFO] proto EUI
                                                       (station.conf)
                                             : ::1
2019-04-16 09:38:40.625 [SYS:INFO] prefix EUI : ::0
                                                       (station.conf)
2019-04-16 09:38:40.625 [SYS:INFO] Station EUI : ::1
2019-04-16 09:38:40.625 [SYS:INFO] Station home: /etc/cpf/
                                                               (--home)
2019-04-16 09:38:40.625 [SYS:INFO] Station temp: /var/tmp/
                                                               (builtin)
2019-04-16 09:38:40.625 [SYS:WARN] Station in NO-CUPS mode
2019-04-16 09:38:40.825 [TCE:INFO] Starting TC engine
2019-04-16 09:38:40.828 [AIO:ERRO] [4] WS connect failed: NET - The connection to the given
server / port failed
2019-04-16 09:38:40.828 [AIO:DEBU] [4] WS connection shutdown...
2019-04-16 09:38:40.828 [TCE:ERRO] TC connect failed - URI: ws://10.156.154.54:6090
2019-04-16 09:38:40.828 [TCE:INFO] INFOS reconnect backoff 0s (retry 0)
2019-04-16 09:38:41.821 [AIO:ERRO] [4] WS connect failed: NET - The connection to the given
server / port failed
2019-04-16 09:38:41.821 [AIO:DEBU] [4] WS connection shutdown...
```
```
2019-04-16 09:38:41.821 [TCE:ERRO] TC connect failed - URI: ws://10.156.154.54:6090
2019-04-16 09:38:41.821 [TCE:INFO] INFOS reconnect backoff 10s (retry 1)
# show common-packet-forwarder log name config 15
        "log_size": 10000000,
"log_rotate": 3,
        "gps": "/dev/ttyS1",
        "TX AIM GAP":"90ms",
        "pps": "fuzzy"
    },
    "gps_conf": {
    "gw_latitude": 0,
        "gw_longitude": 0,
        "gw altitude": 0,
        "fixed_altitude": false
    }
}
     _____
==
```

station channel plan

The command debug cpf can also be executed to increase the log level of cpf logging.

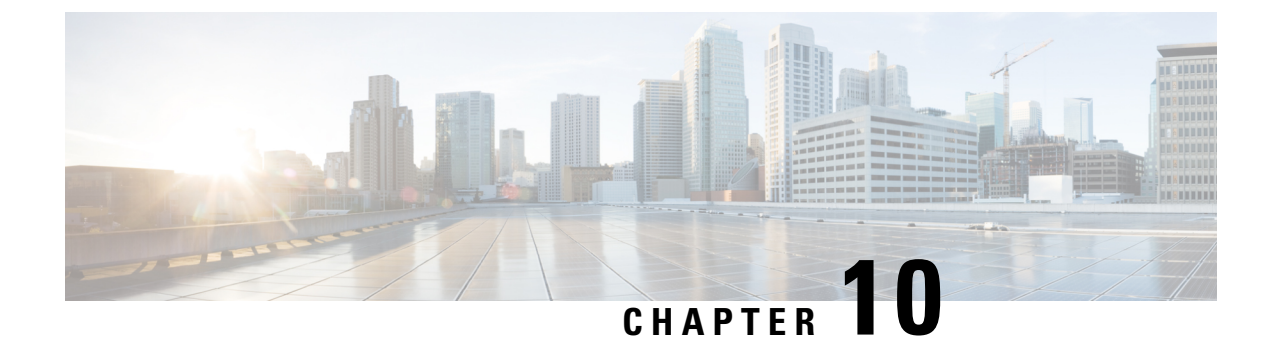

# Managing Plug-n-Play (PnP)

This chapter describes how to configure and manage the Plug-n-Play (PnP) on the Cisco LoRaWAN Gateway.

- Understanding Plug-n-Play, on page 65
- Configuring Plug-n-Play, on page 65
- Debugging Plug-n-Play, on page 67

## **Understanding Plug-n-Play**

The PnP agent is an embedded software application running on Cisco routers, switches, wireless access points, and sensors. It enables zero-touch provisioning by automatically starting on boot up for new or factory reset devices and by automatically discovering the PnP server. Once a secure channel communication is established with the PnP server through one of the secure PnP discovery mechanisms, the PnP agent is capable of performing different operations on a Cisco device, such as image upgrading, configuration upgrading, and CLI executing.

## **Configuring Plug-n-Play**

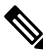

**Note** The PnP agent will be trigged only by doing a factory reset on an existing device or on a completely new device.

PnP agent on the IXM supports the following DHCP, DNS, and CCO discovery mechanisms:

- DHCP/DNS discovery: The precondition of using DHCP and DNS discovery is to setup DHCP server first. Refer to http://pnp.cisco.com/index.php/solutions/training/agent-discovery for information on configuring the DHCP server.
- CCO discovery:

This configuration is only for PnP CCO discovery use. If IXM needs NTP server, it still needs to go through CLIs.

- 1. Log in to https://software.cisco.com/#
- 2. Choose Plug and Play Connect under Network Plug and Play.

- 3. Add the device information.
- 4. You will see status "Pending Redirection."
- 5. When device connects to CCO status will be "Contacted" and after some time "Redirected."
- 6. After successful PNP, a Redirection Successful message appears.

For more information, see the following document: http://pnp.cisco.com/index.php/solutions/pnp-connect. Follow these steps to configure pnp on the LoRaWAN gateway:

#### Procedure

|                                                                                                    | Command or Action                       | Purpose                                                                                                    |  |  |
|----------------------------------------------------------------------------------------------------|-----------------------------------------|----------------------------------------------------------------------------------------------------|--|--|
| Step 1                                                                                                    | configure terminal                      | Enter global configuration mode.                                                                                                    |  |  |
| Step 2                                                                                                    | pnp enable                              | Start the PnP agent.                                                                                                    |  |  |
| Step 2pnp enableStart the PnP agent.Step 3pnp disableStop the PnP agent.Step 4exitExit the global configuration mode.Step 5show pnp profiles(Optional) Show PnP version.Step 6show pnp status(Optional) Show PnP status.Step 7show pnp log name trace number-of-lines<br>display from end of file. |                                         |                                                                                                    |  |  |
| Step 4                                                                                                    | exit                                    | Exit the global configuration mode.                                                                                                    |  |  |
| Step 5                                                                                                    | show pnp profiles                       | (Optional) Show PnP version.                                                                                                    |  |  |
| Step 6                                                                                                    | show pnp status                         | (Optional) Show PnP status.                                                                                                    |  |  |
| Step 7                                                                                                    | show pnp log name trace number-of-lines | (Optional) Display the PnP trace log.number-of-lines – Number of lines in the log to<br>display from end of file.number-of-lines – Number of lines in config to<br>display from end of file. |  |  |

#### Example

Example of showing PnP profiles and status

```
#show pnp profiles
```

```
Created by UDI
DHCP Discovery PID:POSIX-Reference,VID:V01,SN:23336985067
```

```
Primary transport: http
Address: 10.154.201.104
Port: 9455
CA file:
Work-Request Tracking:
    Pending-WR: Correlator=
Cisco-PnP-POSIX-reference-1.8.1.dev19-2-7013f6f5-ac52-4a96-b589-ac35d91c499b-1
    Last-WR: Correlator=
Cisco-PnP-POSIX-reference-1.8.1.dev19-1-c9aadc77-760b-42b6-b6c7-859093ab5e09-1
    PnP Response Tracking:
    Last-PR: Correlator=
Cisco-PnP-POSIX-reference-1.8.1.dev19-1-c9aadc77-760b-42b6-b6c7-859093ab5e09-1
```

#show pnp status
PnP Agent is running
#show pnp status

```
PnP Agent is not running
file-transfer
    status: Failure
    time: 17:44:01 Aug 06
server-connection
    status: Success
time: 17:44:01 Aug 06
```

## **Debugging Plug-n-Play**

When the PnP is running, the PnP trace log file can be displayed through the IXM using the **show pnp log name trace** command:

#### #show pnp log name trace 15

```
2016-08-06 17:43:56,023 - pnp.infra.network.HTTPConnClient - DEBUG - PNP requests with url:
http://10.154.201.104:9455/pnp/HELLO
2016-08-06 17:43:56,040 - pnp.discovery.infra.discovery manager - DEBUG - Existing profile
config found valid.
2016-08-06 17:43:56,041 - pnp.discovery.infra.discovery manager - DEBUG - Discovery skipped
upon existing profile configs presence
2016-08-06 17:43:56,043 - pnp.infra.utils.pnp utils - DEBUG - PnP config read: Connection
Info:
Transport: http
Address: 10.154.201.104
Port: 9455
Remote CA File:
Core Trust Enabled? False
2016-08-06 17:43:56,056 - pnp.agent - INFO - platform dict: {'hardwareInfo': {'platformName':
 'reference', 'hostname': 'Gateway', 'vendor': 'Network-PnP', 'processorT
2016-08-06 17:43:56,058 - pnp.agent - DEBUG - Unsuccessful attempt to get reason code from
msg: INVALID REASON CODE
2016-08-06 17:43:56,058 - pnp.agent - DEBUG - Agent not using reload reason.
2016-08-06 17:43:56,058 - pnp.agent - INFO - UDI: PID:POSIX-Reference,VID:V01,SN:81961640269
2016-08-06 17:43:56,061 - pnp.infra.utils.pnp utils - DEBUG - PnP config read: Connection
Info:
Transport: http
Address: 10.154.201.104
```

I

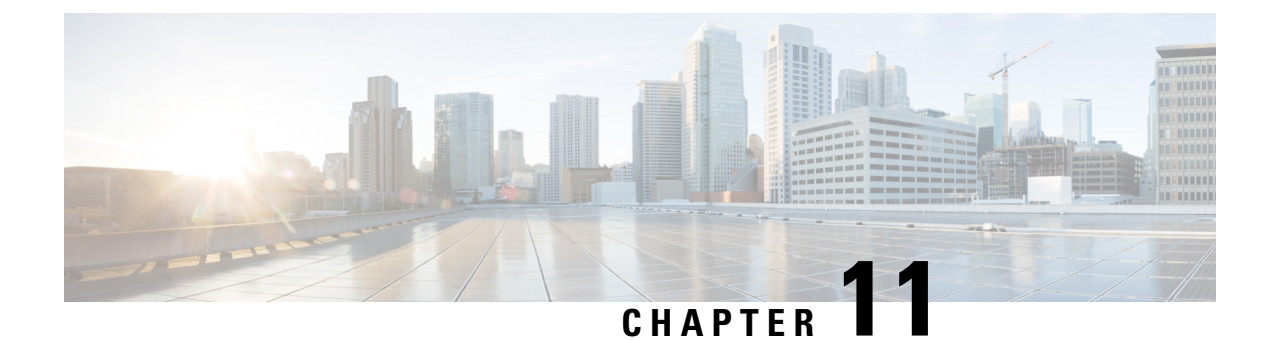

# **Smart Licensing Using Policy**

- Overview of Smart Licensing Using Policy, on page 69
- Architecture, on page 70
- Concepts, on page 71
- Supported Topologies, on page 74
- Workflow for Topology: Full Offline Access, on page 76
- Workflow for Topology: CSLU Has Access to CSSM, on page 77
- Workflow for Topology: CSLU Has No Access to CSSM, on page 80
- Removing the Product Instance from CSSM, on page 85

## **Overview of Smart Licensing Using Policy**

Smart Licensing Using Policy is supported on Cisco Wireless Gateway for LoRaWAN Release 2.2 and later, for the subscription of Common Packet Forwarder (CPF).

Smart Licensing Using Policy is an enhanced version of Smart Licensing, with the overarching objective of providing a licensing solution that does not interrupt the operations of your network, rather, one that enables a compliance relationship to account for the hardware and software licenses you purchase and use. Smart Licensing Using Policy provides a seamless experience with the various aspects of licensing.

• Purchase licenses: Purchase licenses through the existing channels and use the Cisco Smart Software Manager (CSSM) portal to view product instances and licenses.

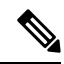

**Note** To simplify your implementation of Smart Licensing Using Policy, provide your Smart Account and Virtual Account information when placing an order for new hardware or software. This allows Cisco to install applicable policies and authorization codes (terms explained in the Concepts, on page 71 section below), at the time of manufacturing.

- Use: All licenses on your devices are unenforced. This means that you do not have to complete any licensing-specific operations, such as registering or generating keys before you start using the software and the licenses that are tied to it. License usage is recorded on your device with timestamps and the required workflows can be completed at a later date.
- Report license usage to CSSM: Multiple options are available for license usage reporting. You can use the Cisco Smart Licensing Utility (CSLU), or report usage information directly to CSSM. For air-gapped

networks, a provision for offline reporting where you download usage information and upload it to CSSM, is also available. The usage report is in plain text XML format.

• Reconcile: For situations where delta billing applies (purchased versus consumed).

The primary benefits of this enhanced licensing model are:

· Seamless day-0 operations

After a license is ordered, no preliminary steps, such as registration or generation of keys etc., are required unless you use an export-controlled or enforced license.

Visibility and manageability

Tools, telemetry and product tagging, to know what is in-use.

· Flexible, time series reporting to remain compliant

Easy reporting options are available, whether you are directly or indirectly connected to Cisco Smart Software Manager (CSSM), or in an air-gapped network.

### Smart Account

To use Smart Licensing, you must first set up a Cisco Smart Account at Cisco Software Central.

A Smart Account provides a single location for all Smart-enabled products and entitlements. It helps speed procurement, deployment, and maintenance of Cisco Software. When creating a Smart Account, you must have the authority to represent the requesting organization. After submitting, the request goes through a brief approval process.

### **Virtual Account**

A Virtual Account exists as a sub-account withing the Smart Account. Virtual Accounts are a customer-defined structure based on organizational layout, business function, geography or any defined hierarchy. They are created and maintained by the Smart Account administrator.

## Architecture

This section explains the various components that can be part of your implementation of Smart Licensing Using Policy.

### **Product Instance**

A product instance is a single instance of a Cisco product, identified by a Unique Device Identifier (UDI).

A product instance records and reports license usage (RUM reports), and provides alerts and system messages about overdue reports, communication failures, etc. The RUM reports and usage data are also stored securely in the product instance.

### Cisco Smart Software Manager (CSSM)

CSSM is a portal that enables you to manage all your Cisco software licenses from a centralized location. CSSM helps you manage current requirements and review usage trends to plan for future license requirements.

You can access CSSM at https://software.cisco.com. Under the License tab, click the Smart Software Licensing link.

In CSSM you can:

- Create, manage, or view virtual accounts.
- · Create and manage Product Instance Registration Tokens.
- Transfer licenses between virtual accounts or view licenses.
- Transfer, remove, or view product instances.
- Run reports against your virtual accounts.
- Modify your email notification settings.
- View overall account information.

Prior to using CSSM, please view a short video about how to use the portal found here:

https://www.cisco.com/c/en/us/buy/smart-accounts/software-manager.html

Click on the View Video button.

### **Cisco Smart Licensing Utility (CSLU)**

CSLU is a Windows-based reporting utility that provides aggregate licensing work-flows. This utility performs the following key functions:

- Provides the options relating to how work-flows are triggered. The work-flows can be triggered by CSLU or by the product instance.
- Collects usage reports from the product instance and upload these usage reports to the corresponding smart account or virtual account – online, or offline, using files. Similarly, the RUM report ACK is collected online, or offline, and provided back to the product instance.
- Sends authorization code requests to CSSM and receives authorization codes from CSSM.

CSLU can be part of your implementation in the following ways:

- Install the windows application, to use CSLU as a standalone tool and connect it to CSSM.
- Install the windows application, to use CSLU as a standalone tool and not connect it to CSSM. With this option, the required usage information is downloaded to a file and then uploaded to CSSM. This is suited to air-gapped networks.

## Concepts

This section explains the key concepts of Smart Licensing Using Policy.

### License Enforcement Types

A given license belongs to one of three enforcement types. The enforcement type indicates if the license requires authorization before use, or not.

• Unenforced or Not Enforced

Unenforced licenses *do not* require authorization before use in air-gapped networks, or registration, in connected networks. The terms of use for such licenses are as per the end user license agreement (EULA).

• Enforced

Licenses that belong to this enforcement type require authorization before use. The required authorization is in the form of an authorization code, which must be installed in the corresponding product instance.

An example of an enforced license is the Media Redundancy Protocol (MRP) Client license, which is available on Industrial Ethernet Switches.

Export-Controlled

Licences that belong to this enforcement type are export-restricted by U.S. trade-control laws and these licenses require authorization before use. The required authorization code must be installed in the corresponding product instance for these licenses as well. Cisco may pre-install export-controlled licenses when ordered with hardware purchase.

An example of an export-controlled license is the High Speed Encryption (HSECK9), which is available on certain Cisco Routers.

### **License Duration**

This refers to the duration or term for which a purchased license is valid. A given license may belong to any one of the enforcement types mentioned above and be valid for the following durations:

- Perpetual: There is no expiration date for such a license.
- Subscription: The license is valid only until a certain date.

### **Authorization Code**

The Smart Licensing Authorization Code (SLAC) allows activation and continued use of a license that is export-controlled or enforced.

If you are upgrading from an earlier licensing model to Smart Licensing Using Policy, you may have a Specific License Reservation (SLR) with its own authorization code. The SLR authorization code is supported after upgrade to Smart Licensing Using Policy.

### Policy

A policy provides the product instance with these reporting instructions:

 License usage report acknowledgement requirement (Reporting ACK required): The license usage report is known as a RUM Report and the acknowledgement is referred to as an ACK (See RUM Report and Report Acknowledgement, on page 74). This is a yes or no value which specifies if the report for this product instance requires CSSM acknowledgement or not. The default policy is always set to "yes".

- First report requirement (days): The first report must be sent within the duration specified here.
- Reporting frequency (days): The subsequent report must be sent within the duration specified here.
- Report on change (days): In case of a change in license usage, a report must be sent within the duration specified here.

### **Understanding Policy Selection**

*CSSM* determines the policy that is applied to a product instance. Only one policy is in use at a given point in time. The policy and its values are based on a number of factors, including the licenses being used.

cisco default is the default policy that is always available in the product instance. If no other policy is applied, the product instance applies this default policy. The table below shows the Cisco default policy values.

While you cannot configure a policy, you can request for a customized one, by contacting the Cisco Global Licensing Operations team. Go to Support Case Manager. Click **OPEN NEW CASE** > Select Software Licensing. The licensing team will contact you to start the process or for any additional information. Customized policies are also made available through your Smart account in CSSM.

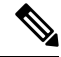

**Note** To know which policy is applied (the policy in-use) and its reporting requirements, enter the **show license all** command in privileged EXEC mode.

| Policy: c                         | isco default                                                        | Default Policy Values                                                                                                    |
|-----------------------------------|---------------------------------------------------------------------|----------------------------------------------------------------------------------------------------|
| Export (                          | Perpetual/Subscription)                                             | Reporting ACK required: Yes                                                                                                    |
| Note                              | Applied only to licenses with enforcement type "Export-Controlled". | First report requirement (days): 90<br>Reporting frequency (days): 90<br>Report on change (days): 90                                |
| Enforced (Perpetual/Subscription) |                                                                     | Reporting ACK required: Yes                                                                                                    |
| Note                              | Applied only to licenses with enforcement type "Enforced".          | First report requirement (days): 90<br>Reporting frequency (days): 90<br>Report on change (days): 90                                |
| Unenfor                           | ced/Non-Export Perpetual <sup>1</sup>                               | Reporting ACK required: Yes<br>First report requirement (days): 365<br>Reporting frequency (days): 0<br>Report on change (days): 90 |

Table 5: Policy: Cisco default

| Policy: Cisco default              | Default Policy Values               |
|------------------------------------|-------------------------------------|
| Unenforced/Non-Export Subscription | Reporting ACK required: Yes         |
|                                    | First report requirement (days): 90 |
|                                    | Reporting frequency (days): 90      |
|                                    | Report on change (days): 90         |

<sup>1</sup> For Unenforced/Non-Export Perpetual: the default policy's first report requirement (within 365 days) applies only if you have purchased hardware or software from a distributor or partner.

### **RUM Report and Report Acknowledgement**

A Resource Utilization Measurement report (RUM report) is a license usage report, which the product instance generates, to fulfil reporting requirements as specified by the policy.

An acknowledgement (ACK) is a response from CSSM and provides information about the status of a RUM report.

The policy that is applied to a product instance determines the following reporting requirements:

- Whether a RUM report is sent to CSSM and the maximum number of days provided to meet this requirement.
- Whether the RUM report requires an acknowledgement (ACK) from CSSM.
- The maximum number of days provided to report a change in license consumption.

A RUM report may be accompanied by other requests, such as a trust code request, or a SLAC request. So in addition to the RUM report IDs that have been received, an ACK from CSSM may include authorization codes, trust codes, and policy files as well.

### **Trust Code**

A UDI-tied public key with which the product instance signs a RUM report. This prevents tampering and ensures data authenticity.

## **Supported Topologies**

This section describes the various ways in which you can implement Smart Licensing Using Policy. Cisco Wireless Gateway for LoRaWAN supports the following topologies:

Full Offline Access

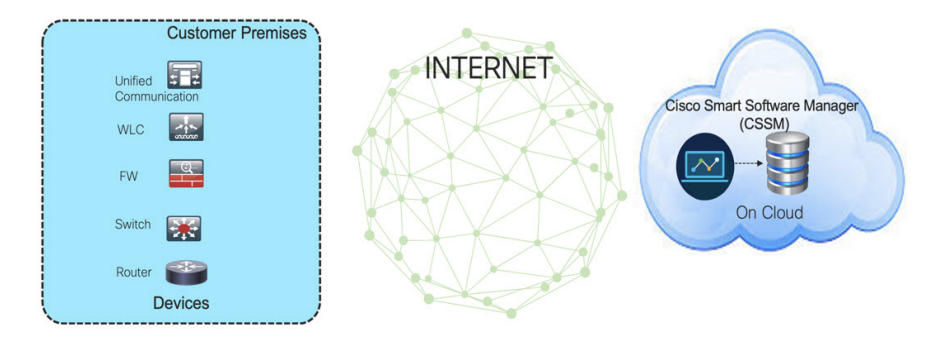

In this topology, devices do not have connectivity to CSSM (software.cisco.com). You must copy and paste information between Cisco products and CSSM to manually check in and out licenses.

To implement this topology, see Workflow for Topology: Full Offline Access, on page 76.

• CSLU (Cisco Smart Licensing Utility) mode

CSLU mode has two different kind of CSLU modes depending on the topology between the CSLU and CSSM.

· CSLU has access to CSSM

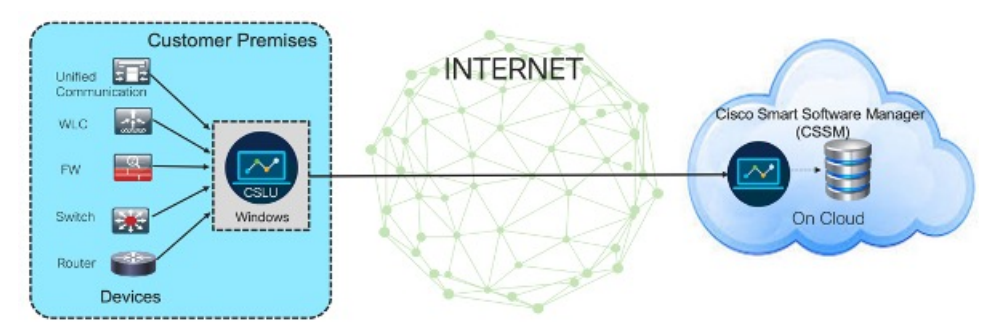

In this topology the devices are connected to CSLU controller. There is connectivity between CSLU and CSSM (Cisco Smart Software Manager – software.cisco.com). Cisco products send usage information to a locally installed CSLU. There is online transmission between CSLU and CSSM to check-in and check-out licenses and data.

To implement this topology, see Workflow for Topology: CSLU Has Access to CSSM, on page 77.

CSLU has No Access to CSSM.

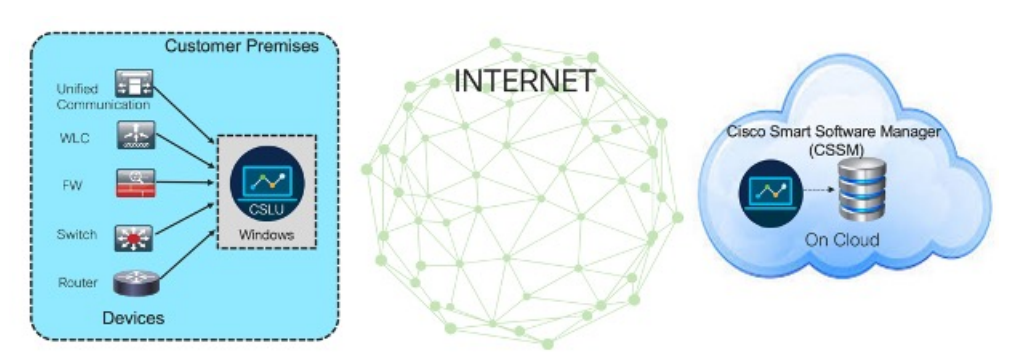

In this topology the devices are connected to CSLU. There is no connectivity between CSLU and CSSM (Cisco Smart Software Manager – software.cisco.com). Cisco products send usage information to a locally installed CSLU. You need to copy and paste information between CSLU and CSSM to manually check-in and check-out licenses.

To implement this topology, see Workflow for Topology: CSLU Has No Access to CSSM, on page 80.

## **Workflow for Topology: Full Offline Access**

This procedure requires a manual exchange of required information between the router and CSSM.

#### Procedure

| Step 1 | Set license transport method to "off".                                                                                                    |  |  |  |  |  |
|--------|----------------------------------------------------------------------------------------------------|--|--|--|--|--|
|        | In configuration mode, perform the following:                                                                                                    |  |  |  |  |  |
|        | Example:                                                                                                    |  |  |  |  |  |
|        | Gateway# <b>configure terminal</b><br>Gateway(config)# <b>license smart transport off</b>                                                                              |  |  |  |  |  |
| Step 2 | Start license service through enabling common-packet-forwarder.                                                                                                    |  |  |  |  |  |
|        | In configuration mode, perform the following:                                                                                                    |  |  |  |  |  |
|        | Example:                                                                                                    |  |  |  |  |  |
|        | Gateway(config)# <b>common-packet-forwarder profile</b><br>Gateway(config-cpf-profile)# <b>ipaddr A.B.C.D port X</b><br>Gateway(config-cpf-profile)# <b>cpf enable</b> |  |  |  |  |  |
| Step 3 | Generate a license usage (RUM reports) file from the device and export the license usage file to your host laptop/PC.                                                  |  |  |  |  |  |
|        | Enter the license smart save usage command in privileged EXEC mode.                                                                                                    |  |  |  |  |  |
|        | Example:                                                                                                    |  |  |  |  |  |
|        | Gateway#license smart save usage all file flash:report                                                                                                    |  |  |  |  |  |
| Step 4 | Copy the usage report from IXM using the SCP command in privileged EXEC mode.                                                                                          |  |  |  |  |  |
|        | Example:                                                                                                    |  |  |  |  |  |
|        | Gateway#scp local flash:report user1 171.69.181.77 /ws/user1/report                                                                                                    |  |  |  |  |  |
| Step 5 | Import the license usage file to CSSM on Cloud.                                                                                                    |  |  |  |  |  |
|        | a) Log in to the CSSM Web UI at https://software.cisco.com, using the username and password provided by Cisco.                                                         |  |  |  |  |  |
|        | b) Select the <b>Smart Account</b> (upper left-hand corner of the screen) that will receive the report.                                                                |  |  |  |  |  |
|        | c) Select Smart Software Licensing $\rightarrow$ Reports $\rightarrow$ Usage Data Files.                                                                               |  |  |  |  |  |
|        | d) The <b>Upload Usage Data</b> window appears. Click <b>Browse</b> , and navigate to where the file is. Click on <b>Upload Data</b> .                                 |  |  |  |  |  |

e) From the **Select Virtual Accounts** pop-up, select the Virtual Account that will receive the uploaded file. The file is uploaded to Cisco and is listed in the Usage Data Files table in the Reports screen showing the File Name, time is was Reported, which Virtual Account it was uploaded to, the Reporting Status, Number of Product Instances reported, and the Acknowledgement status. In the Acknowledgement column, click **Download** to save the **.txt** ACK file for the report you uploaded. f) Wait for the ACK to appear in the Acknowledgement column. g) Check under the Product Instances tab to verify your device is listed. Step 6 Download the ACK file, using the SCP command in privileged EXEC mode. Example: Gateway#scp remote user 171.69.181.77 /ws/ACK report flash:ACK report Step 7 Import the ACK file from CSSM to your device, using the license smart import file command in privileged EXEC mode. Example: Gateway#license smart import file flash: ACK report Step 8 Verify the Product Instance has imported the data. Use the following command to display license authorization, policy and reporting information for the product instance. Example: Gateway#show license usage Step 9 Verify the license is in use. Example: Gateway#show license summary

## Workflow for Topology: CSLU Has Access to CSSM

Tasks for Product Instance-Initiated Communication:

- Ensure network neachability (SSH).
- Check NTP status is in sync.
- Ensure the transport type is set to **cslu** (default).

Device (config) **#license smart transport cslu** 

• Specify the CSLU information to be used.

Configure a specific URL for CSLU by using the following CLI:

Device (config) **#license smart url cslu** http://<HOST or IP>:<port-num>/cslu/v1/pi

• HOST or IP - Hostname / IP address of the windows (where CSLU is installed)

• port-num – use 8180 or 8182.

• Verify the license policy is successfully installed by running the CLI command and verifying the time/date stamp.

```
Gateway#show common-packet-forwarder status
Enabled : Yes
Running : Yes
NS Registration : Successful
License Status: Reported - Yes, Acknowledged - Yes
Gateway#show license status
Utility:
 Status: DISABLED
Smart Licensing Using Policy:
  Status: ENABLED
Data Privacy:
  Sending Hostname: yes
   Callhome hostname privacy: DISABLED
    Smart Licensing hostname privacy: DISABLED
  Version privacy: DISABLED
Transport:
  Type: cslu
  Cslu address: http://172.27.164.116:8182/cslu/v1/pi
  Proxy:
   Not Configured
Policy:
  Policy in use: Installed On Feb 23 2021 02:14:41 UTC
  Policy name: Test Policy
  Reporting ACK required: no (Customer Policy)
  Unenforced/Non-Export Perpetual Attributes:
   First report requirement (days): 94 (Customer Policy)
   Reporting frequency (days): 100 (Customer Policy)
   Report on change (days): 100 (Customer Policy)
  Unenforced/Non-Export Subscription Attributes:
    First report requirement (days): 120 (Customer Policy)
   Reporting frequency (days): 100 (Customer Policy)
   Report on change (days): 100 (Customer Policy)
  Enforced (Perpetual/Subscription) License Attributes:
   First report requirement (days): 0 (CISCO default)
    Reporting frequency (days): 204 (Customer Policy)
   Report on change (days): 100 (Customer Policy)
  Export (Perpetual/Subscription) License Attributes:
   First report requirement (days): 0 (CISCO default)
   Reporting frequency (days): 100 (Customer Policy)
    Report on change (days): 100 (Customer Policy)
Miscellaneous:
 Custom Id: <empty>
Usage Reporting:
  Last ACK received: Feb 23 2021 02:14:41 UTC
 Next ACK deadline: <none>
 Reporting push interval: 0 (no reporting)
 Next ACK push check: <none>
 Next report push: <none>
 Last report push: Feb 23 2021 02:10:41 UTC
  Last report file write: <none>
Trust Code Installed: <none>
Gateway#
```

#### Sample configuration

```
Gateway#configure terminal
Gateway(config) #interface FastEthernet 0/1
Gateway(config-if) #ip address 172.27.170.104 255.255.255.128
Gateway(config-if) #exit
Gateway(config) #ip default-gateway 172.27.170.1
Gateway(config)#
Gateway(config)#exit
*Feb 20 02:37:17: Configured from console by console
Gateway#
Gateway#configure terminal
Gateway(config) #crypto key generate rsa
Gateway(config) #ip ssh admin-access
Gateway(config)#exit
*Feb 20 02:37:31: Configured from console by console
Gatewav#
Gateway(config) #configure terminal
Gateway(config) #common-packet-forwarder profile
Gateway(config-cpf-profile) #ipaddr 172.27.166.121 port 6070
Gateway(config-cpf-profile)#cpf enable
By typing 'y' below, I agree that to abide to SMART LICENSING subscription royalty agreement
with Cisco on this unit
Do you agree the above statement? [y/n]\mathbf{y}
common-packet-forwarder started successfully
Gateway(config-cpf-profile)#exit
Gateway(config)#exit
Gateway#
Gateway#configure terminal
```

Gateway(config)#license smart transport cslu Gateway(config)#license smart url cslu http://172.27.164.116:8182/cslu/v1/pi Gateway(config)#exit

%SMART\_LIC-6-POLICY\_INSTALL\_SUCCESS:A new licensing policy was successfully installed

Check the status of the device on CSLU as shown below:

#### Figure 1: Verify the status of the device on CSLU

| Cisco Smart | License Utility                                                   |                        |                                                            |
|-------------|-------------------------------------------------------------------|------------------------|------------------------------------------------------------|
| J Product   | Instances Edit Help Inventory Preferencies                        |                        |                                                            |
| Produ       | ct Instances                                                      |                        |                                                            |
| Add S       | Single Product Actions for Selected Refresh Product Instance List |                        |                                                            |
|             | Name                                                              | Last Contact           | Alerts                                                     |
|             | Filter By Host/IP, SN or PID                                      | Filter By Last Contact | Filter By Alerts                                           |
|             | UDL_PID.IR8140H-P-K9, UDL_SN FDO2420384L                          | 15-Feb-2021 16:17      | COMPLETE: Usage report uploaded to CSSM                    |
|             | UDL_PID.IXA4LPWA-900-16-K9; UDL_SN-FOC242145DW                    | 22-Feb-2021 18:25      | COMPLETE: Usage report acknowledgement to product instance |
|             | UDL_PID.SamplePID, UDL_SN 36                                      | 22-Feb-2021 18:13      | COMPLETE: Usage report acknowledgement to product instance |
|             | UDL_PID.IXM4LPWA-900-16-K9; UDL_SN:FOC23195XLK                    | 22-Feb-2021 18:17      | COMPLETE: Usage report acknowledgement to product instance |
|             |                                                                   |                        | Items per page: 5                                          |

Check updated information on CSSM as shown below:

#### Figure 2: Verify updated information on CSSM

| Cisco Software Central > Smart Software Licensing   |                         |                      |            | SA-IOT-Polari               |
|-----------------------------------------------------|-------------------------|----------------------|------------|-----------------------------|
| Smart Software Licensing                            |                         |                      |            | Feedback Support Hel        |
| Alerts Inventory Convert to Smart Licensing Reports | Preferences On-Prem Acc | ounts Activity       |            |                             |
| Virtual Account: DEFAULT -                          |                         |                      | (14) Minor | 2 Informational Hide Alerts |
| General Licenses Product Instances Ev               | ent Log                 |                      |            |                             |
| Authorize License-Enforced Features                 |                         | F0C242145            | DW         | × 9,                        |
| Name                                                | Product Type            | Last Contact         | Alerts     | Actions                     |
| UDI_PID:IXM-LPWA-900-16-K9; UDI_SN:FOC242145DW;     | AIRWAN                  | 2021-Feb-23 02:10:47 |            | Actions -                   |
|                                                     |                         |                      |            | Showing 1 Record            |

## Workflow for Topology: CSLU Has No Access to CSSM

In this topology, the devices are connected to CSLU. There is no connectivity between CSLU and CSSM (Cisco Smart Software Manager – software.cisco.com). Cisco products send usage information to a locally installed CSLU. You need to copy and paste information between CSLU and CSSM to manually check-in and check-out licenses.

#### Procedure

**Step 1** In the CSLU Preferences tab, click the **Cisco Connectivity** toggle switch to **off**. The field switches to "Cisco Is Not Available".

| Preferences                                                                                                    |                                                                                                    |   |
|----------------------------------------------------------------------------------------------------|----------------------------------------------------------------------------------------------------|---|
| Cisco Connectivity Cisco Is Not Available Cisco and and a contract (second) Cisco Report Transa (second) S0 Conce Report Transa (second) Cisco Report Transa (second) Cisco Report Transa (second) Cisco Cisco Convise/Vices/ap/is/marti-accounts-and-licensing/v2/ Cisco Cisco Convise/ Cisco Cisco Convise/ Cisco Cisco Convise/ Cisco Cisco Cinvise/ Cisco Cisco Cisco Cisco Cinvise/ Cisco Cisco Cisco Cisco Cinvise | CSLU Connectivity Product instance Service Port* 8182  Hight Air Aper* 8180  State  Hight Air Account BU Production Test  Validate Device Cslu Variage Device Cslu Variage practice Cslu Variage practice Cslu Variage Cslu Variage Cs |   |
|                                                                                                    | Default Connect Method<br>Product Instance Initiated only                                                                                                    | - |

**Step 2** Download tar file from CSLU.

|       | Inventory Preferences                                             |                        |                                                           |  |  |  |
|-------|-------------------------------------------------------------------|------------------------|-----------------------------------------------------------|--|--|--|
| Produ | uct Instances                                                     |                        |                                                           |  |  |  |
| Add   | Single Product Actions for Selected Refresh Product Instance List |                        |                                                           |  |  |  |
|       | Name                                                              | Last Contact           | Alerts                                                    |  |  |  |
|       | Filter By Host/IP, SN or PID                                      | Filter By Last Contact | Filter By Alerts                                          |  |  |  |
|       | UDL_PID1R8140H-P-K9, UDL_SN:FD02420364L                           | 15-Feb-2021 16:17      | COMPLETE: Usage report uploaded to CSSM                   |  |  |  |
|       | UDL_PID.004-LPWA-900-16-K9; UDL_SN-FOC2421450W                    | 22-Feb-2021 18:25      | COMPLETE:Usage report acknowledgement to product instance |  |  |  |
|       | UDL_PID.0X6-LPWA-900-16-K9, UDL_SN-FOC23195XLK                    | 23-Feb-2021 14:59      | COMPLETE:Usage report from product instance               |  |  |  |
|       | UDL_PID1XM-LPWM-900-16-K9, UDL_SN.FOC242145K5                     | 23-Feb-2021 15:15      | COMPLETE:Usage report from product instance               |  |  |  |
|       |                                                                   |                        | Items per page: 5 ▼ 1-4 of 4  < < > >                     |  |  |  |

#### **Step 3** Select the PID and choose **Download All for Cisco** from CSLU

| Ci Ci | sco Smart    | t License Utility                                                |   |
|-------|--------------|------------------------------------------------------------------|---|
| CSLU  | Product      | Instances Edit Help                                              |   |
|       | Dow          | nload All Product Instance List Ctrl+S                           |   |
|       | Uplo         | bad Product Instance List Ctrl+U                                 |   |
|       | Send         | d All To Cisco Ctrl+Enter                                        |   |
| 1     | Dow          | nload All For Cisco Ctrl+Shift+S                                 |   |
|       | Uplo         | bad From Cisco Ctrl+Shift+U                                      |   |
|       | Add S        | Single Product Actions for Selected Refresh Product Instance Lis | t |
|       |              | Name                                                             |   |
|       |              | Filter By Host/IP, SN or PID                                     |   |
|       |              | UDI_PID:IR8140H-P-K9; UDI_SN:FDO2420J64L                         |   |
|       |              | UDI_PID:IXM-LPWA-900-16-K9; UDI_SN:FOC242145DW                   |   |
|       |              | UDI_PID:IXM-LPWA-900-16-K9; UDI_SN:FOC23195XLK                   |   |
|       | $\checkmark$ | UDI_PID:IXM-LPWA-900-16-K9; UDI_SN:FOC242145K5                   |   |
|       |              |                                                                  |   |

**Step 4** Save the file from CSLU.

| Produ        | ct Instances                          |                   |                                                  |                    |                  |                  |                  |   |            |
|--------------|---------------------------------------|-------------------|--------------------------------------------------|--------------------|------------------|------------------|------------------|---|------------|
| Add S        | Single Product Actions for Selec      | Save As           |                                                  |                    |                  |                  |                  | × |            |
|              | Name                                  | Vnallar           | mo 🕨 Downloads 🕨                                 |                    |                  | • + <del>1</del> | Search Downloads | Q |            |
|              |                                       | Organize 🔻 New fo | older                                            |                    |                  |                  | J                | 0 |            |
|              | Filter By Host/IP, SN or PID          | ☆ Favorites       | ^ Name                                           | Date modified      | Туре             | Size             |                  | - | L          |
|              |                                       | Nesktop           | 퉬 coronado1.bin                                  | 10/18/2016 10:02   | File folder      |                  |                  | = |            |
|              | UDI_PID:IR8140H-P-K9; UDI_SN:FDO2420  | ) Downloads       | 🎉 coronado1nondemo.bin                           | 10/25/2016 11:18   | File folder      |                  |                  |   | t uploade  |
|              |                                       | 🔚 Recent Places   | 🎉 coronado1phy10.bin                             | 11/1/2016 10:45 AM | File folder      |                  |                  |   |            |
|              |                                       |                   | Driver Support                                   | 8/2/2017 12:25 AM  | File folder      |                  |                  |   |            |
|              | UDI_PID:IXM-LPWA-900-16-K9; UDI_SN:F0 | 词 Libraries       | Configuration                                    | 2/4/2020 7:42 PM   | File folder      |                  |                  |   | acknowl    |
|              |                                       | Documents         | ME_5M_9.0.0.1323                                 | 9/19/2016 1:23 PM  | Compressed (zipp | 63,047 KB        |                  |   |            |
|              |                                       | J Music           | PRO_v21.0                                        | 9/19/2016 1:23 PM  | Compressed (zipp | 106,965 KB       |                  |   |            |
|              | UDI PID:IXM-LPWA-900-16-K9: UDI SN:F0 | Pictures          | Chipset_v10.0.27                                 | 9/19/2016 1:24 PM  | Compressed (zipp | 2,665 KB         |                  |   | from pro   |
|              |                                       | 🚼 Videos          | Vista_Win7_Win8_Win81_Win10_R279                 | 9/19/2016 1:24 PM  | Compressed (zipp | 222,124 KB       |                  |   |            |
|              |                                       |                   | MIATA_CD                                         | 9/19/2016 1:24 PM  | Application      | 22,885 KB        |                  |   |            |
| $\checkmark$ | UDL PID:IXM-LPWA-900-16-K9: UDL SN:E0 | 🖳 Computer        | MS.Net_Framework_4.5.2                           | 9/19/2016 1:25 PM  | Compressed (zipp | 68,249 KB        |                  |   | t from pro |
| _            |                                       | 🏭 Local Disk (C:) | 🔒 Win                                            | 9/19/2016 1:25 PM  | Compressed (zipp | 669 KB           |                  |   |            |
|              |                                       | KINGSTON (E:)     | P putty                                          | 10/5/2016 10:10 AM | Application      | 519 KB           |                  |   |            |
|              |                                       |                   | <ul> <li> <i>P</i> putty (1)         </li> </ul> | 10/6/2016 1:54 PM  | Application      | 519 KB           |                  | * | -          |
|              |                                       | File name: 🕕      | _SA_SA_IOT_Polaris_21Feb23_15_18_57_736.tar      |                    |                  |                  |                  | • | -          |
|              |                                       | Save as type: All | Files (*.*)                                      |                    |                  |                  |                  | - |            |
|              |                                       |                   |                                                  |                    |                  |                  |                  | _ |            |
|              |                                       | Hide Folders      |                                                  |                    |                  | (                | Save Cancel      |   |            |

#### **Step 5** Upload the tar file downloaded from CSLU to CSSM.

| Ciana Caffurara Cantral                                                                                                    | - deale                                                                                                    |                                      |
|----------------------------------------------------------------------------------------------------|----------------------------------------------------------------------------------------------------|--------------------------------------|
| Cisco Software Central                                                                                                    | Upload Usage Data                                                                                                    |                                      |
| Clisco Software Central > Smart Software Licens<br>Smart Software Licensing<br>Alerts   Inventory   Convert to Smart Licensin<br>Reports | Please select the Usage File you wish to upload.<br>• Usage Data File: Browse<br>UD_SA_SA_IOT_Polaris_21Feb23_15_18_57_73 | Stargz Feedback Support Help         |
| Report Usage Data Files Report                                                                                                    | ting Policy Synch File for Device Controllers                                                                             |                                      |
| Devices can be configured to report the features<br>This usage then determines which licenses are n                                      | that they are using.<br>eeded, in order to be compliant.                                                                  |                                      |
| Upload Usage Data                                                                                                    |                                                                                                    | Search by File Name, Virtual Account |

#### **Step 6** Check the status on CSSM and download the file from CSSM.

| Simart Software Licensing       Reports       Preferences       On-Prem Accounts       Activity         Reports       Reports       Reports       Devices can be configured to report the features that they are using.         This usage than determines which licenses are needed, in order to be compliant.       Search by File Name, Virtual Account       Q                                                                                 | Cisco Software Central > Smart Softw  | are Licensing             |                                   |              |                                      | đb       | SA-IOT-Pol |
|----------------------------------------------------------------------------------------------------|---------------------------------------|---------------------------|-----------------------------------|--------------|--------------------------------------|----------|------------|
| Nexts         Inventory         Convert to Smart Licensing         Reports           Report         Usage Data Files         Reporting Policy         Synch File for Device Controllers           Devices can be configured to report the features that they are using.         This usage then determines which licenses are needed, in order to be compliant.           Upload Usage Data         Search by File Name, Virtual Account         Q | Smart Software Lice                   | ensing                    |                                   |              |                                      | Feedback | Support F  |
| Best State Files         Reporting Policy         Synch File for Device Controllers           Devices can be configured to report the features that they are using.<br>This usage then determines which licenses are needed, in order to be compliant.         Search by File Name, Virtual Account         Q                                                                                                    | Alerts Inventory Convert to Sma       | rt Licensing Reports      | Preferences On-Prem Accourt       | ts Activity  |                                      |          |            |
| Report         Usage Data Files         Reporting Policy         Synch File for Device Controllers           Devices can be configured to report the features that they are using.<br>This usage then determines which licenses are needed, in order to be compliant.         Search by File Name, Virtual Account         Q                                                                                                    | Reports                               |                           |                                   |              |                                      |          |            |
| Devices can be configured to report the features that they are using. This usage then determines which licenses are needed, in order to be compliant. Upload Usage Data Search by File Name, Virtual Account                                                                                                    | Report Usage Data Files               | Reporting Policy          | Synch File for Device Controllers |              |                                      |          |            |
| This usage then determines which licenses are needed, in order to be compliant. Upload Usage Data, Search by File Name, Virtual Account                                                                                                    | Devices can be configured to report t | he features that they are | using.                            |              |                                      |          |            |
| Upload Usage Data Search by File Name, Virtual Account                                                                                                    | This usage then determines which lic  | enses are needed, in ord  | er to be compliant.               |              |                                      |          |            |
|                                                                                                    | Upload Usage Data                     |                           |                                   |              | Search by File Name, Virtual Account |          | Q,         |
|                                                                                                    | UD_SA_SA_IOT_Polaris_21F              | eb23_15_18_57_73 202      | 21-Feb-23 DEFAULT                 | () No Errors | 1                                    | Download |            |

#### **Step 7** Upload the file downloaded file from CSSM on the CSLU.

|      | Inventory Preferences                            |                                                     |                    |
|------|--------------------------------------------------|-----------------------------------------------------|--------------------|
|      |                                                  |                                                     |                    |
| Prod | uct Instances                                    |                                                     |                    |
| Add  | Single Product Actions for Selected Refresh Prod | uct Instance List                                   |                    |
|      | Name                                             | Last Contact                                        | Alerts             |
|      | Filter By Host/IP, SN or PID                     | Filter By Last Contact                              | Filter By Alerts   |
|      | UDI_PID1R8140H-P-K9; UDI_SN:FD02420J64L          | 15-Feb-2021 16:17                                   | COMPLETE:Usage rep |
|      | UDI_PIDIXM-LPWA-900-16-K9; UDI_SN:FOC242145DW    | Upload From Cisco                                   | COMPLETE:Usage rep |
|      | UDI_PID:IXM-LPWA-900-16-K9; UDI_SN:FOC23195XLK   |                                                     | COMPLETE:Usage rep |
|      | UDI_PID:IXM-LPWA-900-16-K9; UDI_SN:FOC242145K5   | Drag & Drop a File<br>or Browse from your computer. | COMPLETE:Usage rep |
|      |                                                  |                                                     | Items per page: 5  |
|      |                                                  |                                                     |                    |

### **Step 8** Upload the specified tar file.

| Produ | ict Instances                                   |                                                                            |                             |
|-------|-------------------------------------------------|----------------------------------------------------------------------------|-----------------------------|
| Add : | Single Product Actions for Selected Refresh Pro | duct Instance List                                                         |                             |
|       | Name                                            | Last Contact                                                               | Alerts                      |
|       | Filter By Host/IP, SN or PID                    | Filter By Last Contact                                                     | Filter By Alerts            |
|       | UDI_PID:IR8140H-P-K9; UDI_SN:FDO2420J64L        | 15-Feb-2021 16:17                                                          | COMPLETE:Usage report uploa |
|       | UDI_PID:IXM-LPWA-900-16-K9; UDI_SN:FOC242145DW  | Upload From Cisco                                                          | COMPLETE:Usage report ackn  |
|       | UDI_PID:IXM-LPWA-900-16-K9; UDI_SN:FOC23195XLK  | ACK_UD_SA_SA_IOT_Polaris_21Feb23_15_18_57_736.tar.gz uploaded successfully | COMPLETE: Usage report from |
|       | UDI_PID:IXM-LPWA-900-16-K9; UDI_SN:FOC242145K5  | Drag & Drop a File                                                         | COMPLETE:Acknowledgement    |
|       |                                                 |                                                                            | Items per page: 5 👻         |
|       |                                                 |                                                                            |                             |

#### **Step 9** Verify the status on CSLU.

| Prode | ict Instances                                                     |                        |                                                           |
|-------|-------------------------------------------------------------------|------------------------|-----------------------------------------------------------|
| Add   | Single Product Actions for Selected Refresh Product Instance List |                        |                                                           |
|       | Name                                                              | Last Contact           | Alerts                                                    |
|       | Filter By Host/IP, SN or PID                                      | Filter By Last Contact | Filter By Alerts                                          |
|       | UDLPID1R8140H-P-K9, UDL_SN FD02420J84L                            | 15-Feb-2021 16:17      | COMPLETE:Usage report uploaded to CSSM                    |
|       | UDL_PID.IXM-LPWA-900-16-K9; UDL_SN:FOC242145DW                    | 22-Feb-2021 18:25      | COMPLETE:Usage report acknowledgement to product instance |
|       | UDL_PID.IXM+LPWA-900-16-K9; UDL_SN-FOC23195XLK                    | 23-Feb-2021 14:59      | COMPLETE:Usage report from product instance               |
|       | UDL/PID.IXM-LPWA-900-16-K9, UDL_SN.FOC242145K5                    | 23-Feb-2021 15:26      | COMPLETE:Acknowledgement received from CSSM               |
|       |                                                                   |                        | Items per page: 5 		 1 − 4 of 4 		   < 		 > 		 >          |

#### Gateway#show license usage

```
License Authorization:
Status: Not Applicable
```

```
LORAWAN CPF (LORAWAN CPF):
  Description: LORAWAN CPF
  Count: 1
  Version: v01
  Status: IN USE
 Export status: NOT RESTRICTED
  Feature Name: LORAWAN CPF
  Feature Description: LORAWAN CPF
 Enforcement type: NOT ENFORCED
 License type: Invalid
Gateway#show license status
Utility:
  Status: DISABLED
Smart Licensing Using Policy:
 Status: ENABLED
Data Privacy:
  Sending Hostname: yes
    Callhome hostname privacy: DISABLED
    Smart Licensing hostname privacy: DISABLED
  Version privacy: DISABLED
Transport:
  Type: cslu
  Cslu address: http://172.27.164.116:8182/cslu/v1/pi
  Proxy:
   Not Configured
Policy:
  Policy in use: Installed On Feb 24 2021 00:04:10 UTC
  Policy name: Test Policy
  Reporting ACK required: no (Customer Policy)
  Unenforced/Non-Export Perpetual Attributes:
   First report requirement (days): 94 (Customer Policy)
    Reporting frequency (days): 100 (Customer Policy)
    Report on change (days): 100 (Customer Policy)
  Unenforced/Non-Export Subscription Attributes:
   First report requirement (days): 120 (Customer Policy)
    Reporting frequency (days): 100 (Customer Policy)
   Report on change (days): 100 (Customer Policy)
  Enforced (Perpetual/Subscription) License Attributes:
    First report requirement (days): 0 (CISCO default)
    Reporting frequency (days): 204 (Customer Policy)
   Report on change (days): 100 (Customer Policy)
  Export (Perpetual/Subscription) License Attributes:
    First report requirement (days): 0 (CISCO default)
    Reporting frequency (days): 100 (Customer Policy)
   Report on change (days): 100 (Customer Policy)
Miscellaneous:
  Custom Id: <empty>
Usage Reporting:
  Last ACK received: Feb 24 2021 00:04:10 UTC
  Next ACK deadline: <none>
  Reporting push interval: 0 (no reporting)
 Next ACK push check: <none>
  Next report push: <none>
  Last report push: Feb 23 2021 23:04:11 UTC
  Last report file write: <none>
```

Trust Code Installed: <none> Gateway#

## **Removing the Product Instance from CSSM**

#### Procedure

| Step 1 | Log in to the CSSM Web UI at https://software.cisco.com and click Smart Software Licensing. Log in using the username and password provided by Cisco.                           |
|--------|----------------------------------------------------------------------------------------------------|
| Step 2 | Click the <b>Inventory</b> tab.                                                                                                    |
| Step 3 | From the Virtual Account drop-down list, choose your virtual account.                                                                                                    |
| Step 4 | Click the <b>Product Instances</b> tab. The list of product instances that are available is displayed.                                                                          |
| Step 5 | Locate the required product instance from the product instances list. Optionally, you can enter a name or product type string in the search tab to locate the product instance. |
| Step 6 | Click the required product instance to expand the same. The Overview window is displayed.                                                                                       |
| Step 7 | From the Actions drop-down list, choose Remove. The Remove Product Instance window is displayed.                                                                                |
| Step 8 | In the <b>Reservation Return Code</b> field, enter the return code.                                                                                                    |
| Step 9 | Click <b>Remove Product Instance</b> . The license is returned to the license pool.                                                                                             |
|        |                                                                                                    |

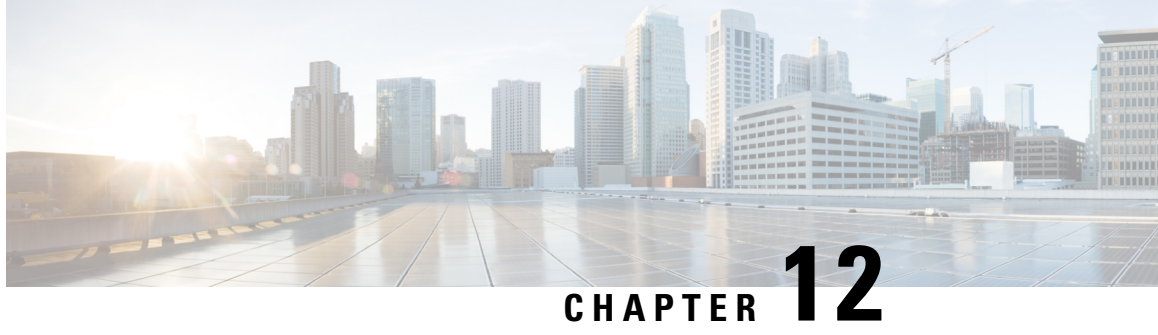

## Working with Configuration Files and Software Images

This chapter describes how to copy configuration files and how to download software images to a Cisco LoRaWAN Gateway.

- Managing Files, on page 87
- Working with Configuration Files, on page 88
- Working with Software Images, on page 89
- USB Support, on page 91
- Configuring U-boot, on page 91

## **Managing Files**

You can manage the files system in USB or flash.

### **Copying Files**

To copy a file from a source to a destination, use the **copy** source-url destination-url privileged EXEC command. For the source and destination URLs, you can use running-config and startup-config keyword shortcuts. For example, the copy running-config startup-config command saves the currently running configuration file to the NVRAM section of flash memory to be used as the configuration during system initialization.

Network file system URLs include ftp: and tftp: and have these syntaxes:

- FTP—ftp:[[//username [:password ]@location ]/directory ]/filename
- TFTP—tftp:[[//location ]/directory ]/filename

Local writable file systems include flash:.

Some invalid combinations of source and destination exist. Specifically, you cannot copy these combinations:

- From a running configuration to a running configuration
- From a startup configuration to a startup configuration
- From a device to the same device (for example, the **copy flash: flash:** command is invalid)

You can copy from remote to local, local to remote, and local to local. However, copying from remote to remote is not supported. During the copying process, one symbol ! printed on the screen indicates 100 blocks (512 bytes per block) transferred.

For specific examples of using the **copy** command with configuration files, see Working with Configuration Files, on page 88.

To copy software images either by downloading a new version or by uploading the existing one, use the **archive download-sw** or the **archive upload-sw** privileged EXEC command. For more information, see Working with Software Images, on page 89.

### **File Management Commands**

You can use the commands in the following table to manage the file system.

**Table 6: File Management Commands** 

| Command | Description                            |  |
|---------|----------------------------------------|--|
| cd      | Change current directory.              |  |
| copy    | Copy from one file to another.         |  |
| delete  | Delete a file.                         |  |
| dir     | List files on a filesystem.            |  |
| format  | Format a filesystem.                   |  |
|         | Note Only flash can be formatted.      |  |
| mkdir   | Create a new directory.                |  |
| more    | Display the contents of a file.        |  |
| pwd     | Display the current working directory. |  |
| rename  | Rename a file.                         |  |

## **Working with Configuration Files**

This section describes how to download or maintain configuration files.

You can copy (*download*) configuration files from a TFTP or FTP server to the running configuration or startup configuration of the Cisco LoRaWAN Gateway. You might perform this task to back up a current configuration file to a server before changing its contents so that you can later restore the original configuration file from the server.

The protocol you use depends on which type of server you are using. The FTP transport mechanisms provide faster performance and more reliable delivery of data than TFTP. These improvements are possible because FTP is built on and uses the TCP/IP stack, which is connection-oriented.

### **Configuration File Types and Location**

Startup configuration files are used during system startup to configure the software. Running configuration files contain the current configuration of the software. The two configuration files can be different. For example, you might want to change the configuration for a short time period rather than permanently. In this case, you would change the running configuration but not save the configuration by using the **copy running-config startup-config** privileged EXEC command.

### **Displaying Configuration Files**

To display the configuration of the device, use the show [running-config | startup-config] EXEC command.

### **Removing Configuration Files**

To remove the configuration of the device, use the no configuration command in global configuration mode.

### **Reloading the System**

To reboot the system, use the reload EXEC command.

The reload command will first check if the running configuration has been saved and prompt user if not. You can enter **yes** to save the configuration or **no** to skip this step. Then, you will be prompted to reload the system.

## Working with Software Images

This section describes how to download software image files, which is stored as a *.tar.gz* file and contains the kernel and root file system.

You can download a Cisco LoRaWAN Gateway image file from a TFTP or FTP server, or from a USB device, to upgrade the Cisco LoRaWAN Gateway software.

### **Downloading an Image File**

**Note** When upgrading from any version prior to Release 1.0.20 to Release 2.0, you must perform a factory upgrade for proper behavior.

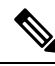

**Note** To download the firmware from an USB device, you should first enable the USB support by executing the **usb enable** command.

Beginning in privileged EXEC mode, follow these steps to download a new image file.

|        | Command or Action                                                                                                    | Purpose                                                                                                    |                                                                                                    |
|--------|----------------------------------------------------------------------------------------------------|----------------------------------------------------------------------------------------------------|----------------------------------------------------------------------------------------------------|
| Step 1 | —                                                                                                    | Log into through                                                                                                    | the Cisco LoRaWAN Gateway through SSH or Console.                                                                                                    |
|        |                                                                                                    | Note                                                                                                    | The console port is 115.2kbs.                                                                                                    |
| Step 2 | archive download-sw firmware {/factory  <br>/normal   /uboot-only   /uboot-normal  <br>/uboot-factory [/save-reload   /force-reload]}<br>path | Downloa<br>LoRaWA<br>•/fac<br>dele<br>Note<br>•/fac<br>the<br>•/not<br>the<br>•/ub<br>firm<br>•/ub<br>firm<br>•/ub<br>firm<br>•/sav<br>con<br>syst<br>•/for | <ul> <li>ad the image file to the Cisco<br/>AN Gateway.</li> <li>tory – Upgrade the firmware and<br/>et user data.</li> <li>Avoid using the /factory option<br/>with this command, because it<br/>erases everything and brings back<br/>to factory default.</li> <li>tory - Upgrade the firmware and delete<br/>user data</li> <li>rmal - Upgrade the firmware and keep<br/>user data</li> <li>oot-only - Upgrade the uboot and keep<br/>user data</li> <li>oot-normal - Upgrade the uboot and keep<br/>user data</li> <li>oot-factory - Upgrade the uboot and<br/>hware, and keep the user data</li> <li>oot-factory - Upgrade the uboot and<br/>hware, and delete the user data</li> <li>oot-factory - Upgrade the uboot and<br/>hware, and delete the user data</li> <li>oot-factory - Dupgrade the uboot and<br/>hware, and delete the user data</li> <li>oot-factory - Dupgrade the uboot and<br/>hware, and delete the user data</li> <li>oot-factory - Dupgrade the uboot and<br/>hware, and the uboot and reload the<br/>em after successful upgrade.</li> <li>ce-reload – Do not save the current</li> </ul> |
|        |                                                                                                    | con<br>succ<br>• <i>patl</i><br>be u                                                                                                    | figuration and reload the system after<br>cessful upgrade.<br>h - The location of the file, which can<br>usb:, tftp, ftp, or flash:                                                                                                    |

#### Procedure

#### What to do next

Example

#archive download-sw firmware /normal /save-reload
tftp://172.27.74.9/corsica\_i\_k9-2.0.0015.tar.gz

## **USB** Support

After the USB is plugged in:

• To enable USB, use the following command:

Router# usb enable

• To display the USB content, use the following command:

Router# dir usb:

• To disable USB, use the following command:

Router# usb disable

The USB partition should be formatted to FAT//ms-dos. Other file system types are not supported.

- For the formatting on Windows 7 and Windows 10, choose **Fat** (default) for the format option, and **4096 bytes** for the allocation size; or choose **Fat32** for the format option, and **2048 bytes** for the allocation size.
- For the formatting on MAC OS, choose MS-Dos (FAT).

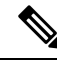

Note

To make sure that the USB is detected and usable on the IXM:

- 1. If any error is shown during the formatting, try to format it again or use another USB.
- 2. Do not unplug the USB directly after formatting. Use the **Eject** command provided by the host OS.

## **Configuring U-boot**

U-boot is a universal bootloader for embedded boards based on PowerPC, ARM, MIPS and several other processors, which can be installed in a boot ROM and used to initialize and test the hardware or to download and run OS and application code.

Bootloader version requirement for the u-boot feature is "Bootloader Version: 20170515 cisco".

Beginning in privileged EXEC mode, follow these steps to configure U-boot option.

#### Procedure

|        | Command or Action  | Purpose                          |
|--------|--------------------|----------------------------------|
| Step 1 | configure terminal | Enter global configuration mode. |

|        | Command or Action               | Purpose                                                                                                    |
|--------|---------------------------------|----------------------------------------------------------------------------------------------------|
| Step 2 | uboot console {disable restore} | Configure U-boot console.                                                                                                    |
|        |                                 | • <b>disable</b> - Disable U-boot console (and System console if SSH is enabled).                                                                                                    |
|        |                                 | <ul> <li>Note When IP SSH limit local is enabled on the IXM, the SSH access from outside is disabled for the unit. The uboot console disable option only checks whether SSH is enabled or not, and does not factor the IP SSH limit local option. If both commands are configured, it is possible that both the console conntecvity and SSH connectivity are lost. In that case, the only way to access the unit is through container via Thing park.</li> <li>restore - Restore U-boot console (and System console if it was disabled).</li> </ul> |
| Step 3 | uboot protection word           | <ul> <li>Enable U-boot password protection.</li> <li><i>word</i> - 8 to 30 alphanumeric or special characters.</li> </ul>                                                                                                    |
|        |                                 | To disable U-boot password protection, use the <b>no uboot protection</b> command.                                                                                                    |
| Step 4 | exit                            | Return to privileged EXEC mode.                                                                                                    |
| Step 5 | show uboot console              | Show U-boot console status.                                                                                                    |
|        | Example:                        | Show U-boot password protection status.                                                                                                    |
|        | show uboot protection           |                                                                                                    |

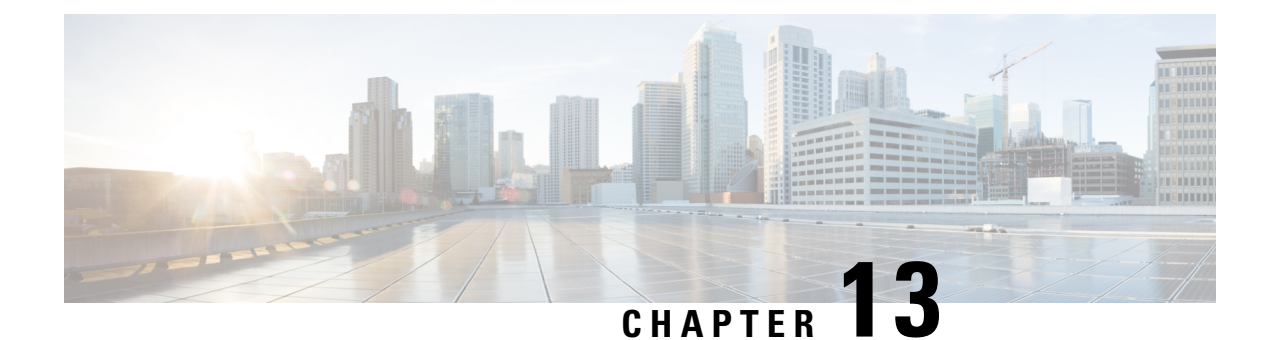

## **FND Configuration for IXM**

The Cisco IoT Field Network Director (IoT FND) is a software platform that manages a multi-service network and security infrastructure for IoT applications, such as smart grid applications, including Advanced Metering Infrastructure (AMI), Distribution Automation (DA), distributed intelligence, and substation automation. IoT FND is a scalable, highly-secure, modular, and open platform with an extensible architecture. IoT FND is a multi-vendor, multi-service, communications network management platform that enables network connectivity to an open ecosystem of power grid devices.

For more information about FND, see the FND documentation at the following URL: https://www.cisco.com/c/en/us/support/cloud-systems-management/iot-field-network-director/tsd-products-support-series-home.html.

IoT FND supports the following configurations for the Cisco Wireless Gateway for LoRaWAN:

- Firmware upgrade
- · Hardware monitoring and events report
- IP networking configuration and operations (for example, IP address and IPsec)
- · Zero Touch provisioning, including initial installation of the Thingpark LRR software

This chapter contains the following topics.

- Preparing FND for IXM ZTD, on page 93
- IXM modem Firmware Update, on page 103
- Configuring IGMA, on page 105
- Troubleshooting, on page 106

## **Preparing FND for IXM ZTD**

Follow these steps to prepare FND for IXM ZTD:

#### Procedure

**Step 1** If you are using PSK authentication for tunneloing, add the **userPropertyTypes.xml** file to the FND server under **/opt/cgms/server/cgms/conf**. Restart the FND service after adding the following. If you are using RSA, ignore this step.

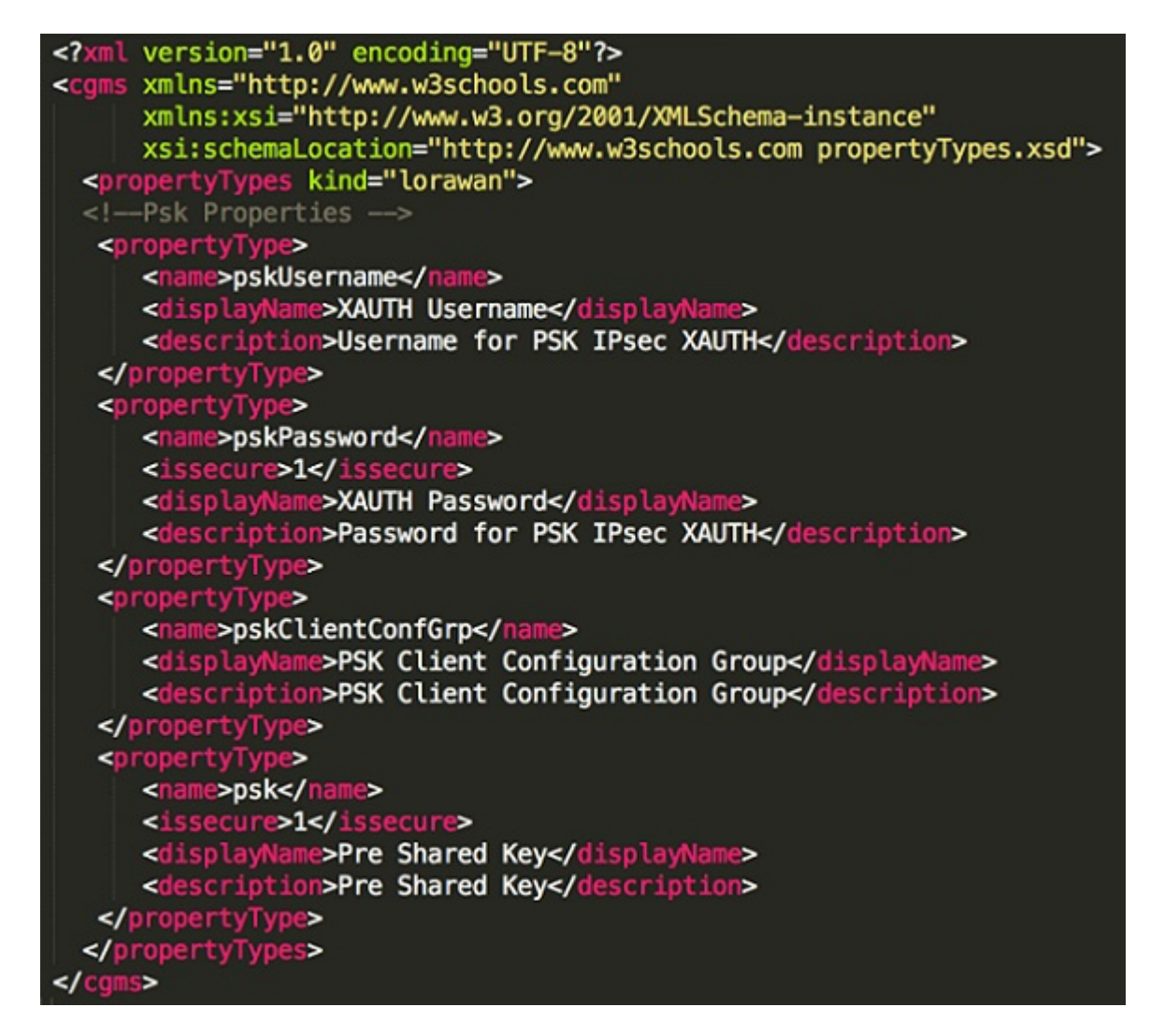

**Step 2** Add the Actility LRR and public key to FND by clicking the **import** button on the File Management page.

| Dr | ns Managed Files                            |                |          |                                       |                        |       |
|----|---------------------------------------------|----------------|----------|---------------------------------------|------------------------|-------|
| d  | Delete Cancel                               |                |          |                                       |                        |       |
|    | Time :<br>leted Devices: 0/0<br>mport Files |                |          | Finish Time<br>Status<br>Error/Device | Not Started<br>s : 0/0 |       |
|    | Add File                                    |                |          |                                       |                        |       |
|    |                                             |                | Displa   | rying 1 - 3 of 3 🖂 🖣                  | Page 1 of 1 > > 10     | ~     |
|    | Name                                        | File Type      | Size     | Description                           | Active File Transfer?  |       |
|    | Irr-1.4.24-ciscoms.cpkg                     | Irr image      | 268.7 KB |                                       | No                     | Delet |
|    | Irr-1.6.11-ciscoms_config.cpkg              | Irr image      | 411.7 KB |                                       | No                     | Dele  |
|    | Irr-opk.pubkey                              | Irr public key | 451 B    |                                       | No                     | Dele  |
|    |                                             |                |          |                                       |                        |       |
|    |                                             |                |          |                                       |                        |       |

**Step 3** Update the Tunnel Configuration group with the following parameters and save the changes. The following figure shows an example for PSK.

| ssign Devices to Group                                                                                                    | default-lorawan                                                                                                    |
|----------------------------------------------------------------------------------------------------|----------------------------------------------------------------------------------------------------|
| <ul> <li>TUNNEL GROUPS (9)</li> <li>Default-c800 (3,000)</li> <li>Default-cgr1000 (2,000)</li> <li>Default-esr (0)</li> <li>Default-ir800 (10,002)</li> <li>Nn (0)</li> <li>Test (0)</li> <li>Test (0)</li> <li>Zcv (0)</li> </ul> | Group Members       Gateway Tunnel Addition       HER Tunnel Addition       HER Tunnel         Revision #13 - Last Saved on 2017-07-14 17:58         No ipsec cert scep <fassign ipsectunneldestination="gateway.ipsecTunnelDestAddr">          crypto ipsec profile primary       ipaddr \${ipsecTunnelDestination} iketime 86400 keytime 86400 aes 256         exit       ip domain lookup          ip domain name cisco.com           &lt;#assign pskUser=gateway.pskUsername &gt;           &lt;#assign pskClientConfigGroup=gateway.pskClientConfGrp &gt;           &lt;#assign psk=gateway.psk &gt;            ipsec isakmp \${pskUser} \${pskPassword} group \${pskClientConfigGroup} \${psk}           ipsec isakmp \${pskUser} \${pskPassword} group \${pskClientConfigGroup} \${psk}           ipsec isakmp \${pskUser} \${pskPassword} group \${pskClientConfigGroup} \${psk}           ipsec isakmp \${pskUser} \${pskPassword} group \${pskClientConfigGroup} \${psk}</fassign> |
| Default-Iorawan (0)                                                                                                    |                                                                                                    |

**Step 4** Update the Device Configuration group with the following parameters and save the changes. The following figure shows a sample configuration.

| ONFIG > DEVICE CONFIGURATION                     |                                                                     |
|--------------------------------------------------|---------------------------------------------------------------------|
| Assign Devices to Group Change Device Properties | default-lorawan                                                     |
| Default-esr (0)                                  | Group Members Edit Configuration Template Push Configuration        |
| Default-ir800 (10,000)                           | Current Configuration revision #20 - Last Saved on 2017-07-28 14:49 |
| E Sdfasdf (1)                                    | igma profile jot-fnd-metric                                         |
| 🚬 Ss (1)                                         | exit<br>                                                            |
| 🍋 Test (1)                                       |                                                                     |
| ENDPOINT                                         |                                                                     |
| Default-act (0)                                  |                                                                     |
| Default-bact (0)                                 |                                                                     |
| Default-cam (0)                                  |                                                                     |
| Default-cgmesh (76,592)                          |                                                                     |
| Default-ir500 (0)                                |                                                                     |
| 🔻 👗 GATEWAY                                      |                                                                     |
| 🗮 Asd (0)                                        |                                                                     |
| Default-Iorawan (0)                              |                                                                     |
| 🚘 Ssaa (0)                                       |                                                                     |

Update the Device Configuration Group properties with the following parameters and save the changes.

| Assign Devices to Group                              | Change Device Properties | default-lorawan                                      |                  |               |
|------------------------------------------------------|--------------------------|------------------------------------------------------|------------------|---------------|
| Configuration Groups                                 | +                        | Group Members Edit Configuration Template Push Confi | iguration Gro    | up Properties |
| - 😨 ROUTER                                           |                          | Mark Gateway Down After (secs):                      | 5400             |               |
| Default-c800 (0)                                     |                          | LRR Image:                                           | Irr-1.6.11-cisco | ms_co *       |
| Default-cgr1000                                      | ) (0)                    | LRR Public Key:                                      | Irr-opk.pubkey   | *             |
| Default-esr (0)                                      |                          |                                                      |                  |               |
| Default-ir800 (1)                                    | 6                        |                                                      |                  |               |
| - ENDPOINT                                           |                          |                                                      |                  |               |
| Default-act (0)                                      |                          |                                                      |                  |               |
| Default-bact (0)                                     |                          |                                                      |                  |               |
| Default-cam (0)                                      |                          |                                                      |                  |               |
| Default-cgmesh                                       | (0)                      |                                                      |                  |               |
| Default-ir500 (0                                     |                          |                                                      |                  |               |
|                                                      |                          |                                                      |                  |               |
| ▼ ▲ GATEWAY                                          |                          |                                                      |                  |               |
| <ul> <li>GATEWAY</li> <li>Default-lorawan</li> </ul> | (0)                      |                                                      |                  |               |

The Tunnel Provisioning settings page will have the FND common name populated as the following figure shows.

#### Cisco Wireless Gateway for LoRaWAN Software Configuration Guide
| Provisioning Process   |                                                                                                    |
|------------------------|----------------------------------------------------------------------------------------------------|
| IoT-FND URL:           | https://nms.sgbu.cisco.com:9121                                                                                        |
|                        | Field Area Router uses this URL to register with IoT-FND after the tunnel is configured                                |
| DHCPv6 Proxy Client    |                                                                                                    |
| Server Address:        | ff05::1:3                                                                                                    |
|                        | IPv6 address to send (or multicast) DHCPv6 messages to (can be multiple addresses, separated by<br>commas)             |
| Server Port:           | 547                                                                                                    |
|                        | Port to send (or multicast) DHCPv6 messages to                                                                         |
| Client Listen Address: |                                                                                                    |
|                        | IPv6 address to bind to, for sending and receiving DHCPv6 messages (can be multiple addresses, separated by commas)    |
| DHCPv4 Proxy Client    |                                                                                                    |
| Server Address:        | 255.255.255.255                                                                                                    |
|                        | IPv4 address to send (or broadcast) DHCPv4 messages to (can be multiple addresses, separated by commas)                |
| Server Port:           | 67                                                                                                    |
|                        | Port to send (or broadcast) DHCPv4 messages to                                                                         |
| Client Listen Address: | 0.0.0.0                                                                                                    |
|                        | IPv4 address to bind to, for sending and receiving DHCPv4 messages (can be multiple addresses,<br>separated by commas) |

Step 5 Make sure you have obtained certificates from the CA (the same ones used to issue certs for FND). Execute the show ipsec certs command to verify. Make sure the firewall allows ports 9120, 9121, 9122, and all the SSH, telnet, and DHCP ports. Make sure the TPS name is pingable. Then execute the copy running express-setup-config command.

```
Hostname IXM
1
ip domain lookup
ip domain name cisco.com
1
ip name-server 55.55.0.15
!
interface FastEthernet 0/1
description interface
ip address 4.4.4.2 255.255.255.0
exit
!
ip default-gateway 4.4.4.1
!
ntp server ip 55.55.0.1
1
clock timezone America/Los Angeles
!
igma profile iot-fnd-tunnel
```

```
active
add-command show fpga
interval 5
url https://ps.sgbu.cisco.com:9120/igma/tunnel
exit
ipsec cert scep https://55.55.0.15/csertsrv/msecp.dll us ca mil cisco iot test true ndes
true 2048
```

You need to add the HER configuration manually, for example, the tunnel crypto profiles and transform sets. The following easyVPN example uses PSK as authentication.

```
username cisco password 0 cisco
crypto isakmp policy 1
encr aes 256
hash sha256
authentication pre-share
group 19
crypto isakmp keepalive 10
crypto isakmp client configuration group 19
key cisco
domain cisco.com
pool POOL
acl split
save-password
netmask 255.255.255.128
crypto isakmp profile test
  match identity group 19
  client authentication list AUTH
  isakmp authorization list NET
  client configuration address respond
  client configuration group 19
  virtual-template 1
i
i
crypto ipsec transform-set test esp-aes 256 esp-sha256-hmac
mode tunnel
I
crypto ipsec profile ipsecprof
set security-association lifetime kilobytes disable
set transform-set test
set isakmp-profile test
interface Virtual-Template1 type tunnel
tunnel protection ipsec profile ipsecprof
 ip unnumbered GigabitEthernet0/1
tunnel source GigabitEthernet0/1
tunnel mode ipsec ipv4
ip local pool POOL 20.20.0.0 20.20.255.255
```

**Step 6** Encrypt the PSK passwords using the signature-tool under **/opt/cgms-tools/bin**. Add the encrypted passwords in the CSV file and prepare it for upload. Add the modem to FND as the following sample CSV shows. Add ISR4K using the following CSV.

eid,netconfUsername,netconfPassword,ip,deviceType,lat,domain,lng,ipsecTunnelDestAddr,tunnelHerEid, pskUsername,pskPassword,pskClientConfGrp,psk

IXM-LPWA-900-16-K9+FOC21028RAK,,,,lorawan,10,root,10,4.4.4.1,C3900-SPE250/K9+FOC172417YT,cisco, ki80jE05Pr+krJTtUooUMD0GogmOAznc2JObiUUr4ismXyP0uXs8JRuSPOfojMDavGIHi08unUUJm3zdxv0LP8b6fe5G+ oshy76A6IqX1jk7ymSFOaVPQBT8fUS6onjsuSThiLERS0B6Brn2gRx/KpQMk9IdYQMOSSHh4khvtxbqBZy6j++pIjeG4+ dPz/v52DmJR+DOrE7ZQpfvS9PSHkJoaqC2o6PrKN5YZ50G9+Tm+diPmbyv/PdHKtXn1ny3qBAdbfDwOjlA+NtJPld3/ 06vq6WhHsgujYwMJWs7Cuu3rR0/FVHF/5wFxarakJsfo/zd69EpzrI8Hsic/QmMzA==,19, ki80jE05Pr+krJTtUooUMD0GogmOAznc2JObiUUr4ismXyP0uXs8JRuSPOfojMDavGIHi08unUUJm3zdxv0LP8b6fe5G+ oshy76A6IqX1jk7ymSFOaVPQBT8fUS6onjsuSThiLERS0B6Brn2gRx/KpQMk9IdYQMOSsHh4khvtxbqBZy6j++pIjeG4+ dPz/v52DmJR+DOrE7ZQpfvS9PSHkJoaqC2o6PrKN5YZ50G9+Tm+diPmbyv/PdHKtXn1ny3qBAdbfDwOjlA+NtJPld3/ 06vq6WhHsgujYwMJWs7Cuu3rR0/FVHF/5wFxarakJsfo/zd69EpzrI8Hsic/QmMzA== c32000=SPE250/K9+FOC172417YT pms\_expu123\_55\_5\_0\_18\_jer23000

C3900-SPE250/K9+FOC172417YT,nms,sgbu123!,55.55.0.18,isr3900,,,,,,,,

**Step 7** Once the Modem is registered, the IXM will show as up in the FND. Please check the following events if there are issues during ZTD.

| 2017-08-21 15:29:45:886 | Registration Success        | INFO  | Registration of LoRaWAN Gateway successful LoRaWAN Gateway Registration Success for EID [00M-LPWA-900-16-<br>K9+FOC21026RAK]. |
|-------------------------|-----------------------------|-------|----------------------------------------------------------------------------------------------------|
| 2017-08-21 15:29:45:846 | Up                          | INFO  | LoRaWAN Gateway is up                                                                                                    |
| 2017-08-21 15:29:03:220 | Registration Request        | INFO  | Registration request from LoRaWAN Gateway.LoRaWAN Gateway Registration Request from EID [XM-LPWA-900-16-<br>K9+FOC21026RAK].  |
| 2017-08-21 15:24:40:008 | Down                        | NAJOF | LoRaWAN Gateway is down                                                                                                    |
| 2017-08-21 15:24:14:692 | Tunnel Provisioning Success | INFO  | Tunnel provisioning successful.                                                                                               |
| 2017-08-21 15:23:27:798 | Tunnel Provisioning Request | INFO  | Tunnel provisioning request from LoRaWAN Gateway.                                                                             |

**Step 8** Detailed IXM modem information can be viewed by clicking on the modem link.

I

| Inventory            |            |                        |                       |               |               | 60              | 14             |          | Tax       |         | Ave                  |            | Ouston |            |
|----------------------|------------|------------------------|-----------------------|---------------|---------------|-----------------|----------------|----------|-----------|---------|----------------------|------------|--------|------------|
| Name                 |            | XM-LPW                 | A-900-15              | K9+FOC2       | 1028BAK       | Long ton        | 19             |          | 1W        |         | 150                  |            | Coston |            |
| ID                   |            | XM-LPW                 | A-900-15              | K9+FOC2       | 1028RAK       | Load Ave        | rage           |          |           |         |                      |            |        |            |
| omain                |            | est-losa               |                       |               |               | 6 <sup>1</sup>  |                |          |           |         |                      |            |        |            |
| Device Category      |            | OTGATE                 | WAY                   |               |               | - te            |                |          |           |         |                      |            |        |            |
| Device Type          |            | ORAWA                  | N                     |               |               | g o.s           |                | bi.      | dia tal.  | anda .  | والما المراد         | IL.        |        |            |
| natus                |            | ID QL                  |                       |               |               | *               |                | - 80     |           |         |                      |            |        |            |
| P Address            |            | 20.20.0.3              | 7                     |               |               | 06-Aug 0        | 00:            | 1        |           | 07-A    | 00:00 pu             |            |        | 08-Aug 0:0 |
| Operating Mode       |            | Standalone             |                       |               |               |                 |                | т        | ime       |         |                      |            |        |            |
| Pv6 Address          | unknown    |                        |                       |               |               |                 | Load           | American |           |         |                      |            |        |            |
| irst Heard           |            | 2017-07-               | 28 15:03              |               |               | -               |                |          |           | 0000    | Arrendge             |            |        |            |
| ast Heard            |            | 2017-08-               | 07 12:13              |               |               | Modern T        | emperature     |          |           |         |                      |            |        |            |
| ast Property Heard   |            | 2017-08-               | 07 12:13              |               |               |                 |                |          |           |         |                      |            |        |            |
| ast Metric Heard     |            | 2017-08-               | 07 12:13              |               |               | 10              |                | _        |           | _       |                      |            |        |            |
| ast Reboot Time      |            | Inknown                |                       |               |               | 8 30            |                |          |           |         |                      |            |        |            |
| fodel Number         |            | XM-LPW                 | A-900-16              | -K9           |               | 8 15            |                |          |           |         |                      |            |        |            |
| Serial Number        |            | OC2102                 | BRAK                  |               |               | a .             |                |          |           |         |                      |            |        |            |
| Firmware Version     |            | 2.0.01.rc              | 30                    |               |               | 06-Aug 0        | :00            |          |           | 07-A    | og 0:00              |            |        | 08-Aug 0:0 |
| gent Version         |            | A-A                    |                       |               |               |                 |                |          |           | 1       | me                   |            |        |            |
| Boot Loader Version  |            | 20160830               | cisco.                |               |               |                 |                |          | Mo        | dem T   | emperature           |            |        |            |
| lateway Health       |            |                        |                       |               |               |                 |                |          |           |         |                      |            |        |            |
| Uptime               | 1          | 5d 23hr 4              | 2min                  |               |               |                 |                |          |           |         |                      |            |        |            |
| Door Status          |            | inknown                |                       |               |               |                 |                |          |           |         |                      |            |        |            |
| Modem Temperature    | 4          | 15.5 Cels              | ius                   |               |               |                 |                |          |           |         |                      |            |        |            |
| oad Average          |            | 1 min 0.19             | 9 5min 0.2            | 0 15min 0.    | 22            |                 |                |          |           |         |                      |            |        |            |
| acket Forwarder      | Inform     | ation                  |                       |               |               |                 |                |          |           |         |                      |            |        |            |
| Packet Forwarder Sta | atus 1     | Stopped                |                       |               |               |                 |                |          |           |         |                      |            |        |            |
| Packet Forwarder Fir | mware I    | nstalled               |                       |               |               |                 |                |          |           |         |                      |            |        |            |
| acket Forwarder Ve   | rsion      | 1.4.24                 |                       |               |               |                 |                |          |           |         |                      |            |        |            |
| Packet Forwarder Pu  | blic Key I | nstalled               |                       |               |               |                 |                |          |           |         |                      |            |        |            |
| Packet Forwarder Id  | -          | tmp/in_)<br>ile or din | d.sh line a<br>ectory | 2 /etc/profil | e No such     |                 |                |          |           |         |                      |            |        |            |
| Bateway Properti     | es         |                        |                       |               |               |                 |                |          |           |         |                      |            |        |            |
| ocation              | 1          | 0.0, 10.0              | )                     |               |               |                 |                |          |           |         |                      |            |        |            |
| aPS Info Time        | U          | nknown                 |                       |               |               |                 |                |          |           |         |                      |            |        |            |
| RF Chip ID           | L          | SB = 0x2               | 8790912               | MSB = 0x0     | 0f1400e       |                 |                |          |           |         |                      |            |        |            |
| x Power Calibration  | <          | NA,NA,N                | IA,53,34,1            | 08,99,91,8    | 2,74,65,58,47 | ,38,29,20-NA,N/ | A,NA,52,33,107 | ,98,90,8 | 1,73,65,5 | 5,46,37 | ,28,19>              |            |        |            |
| Antenna 1 RSSI Offse | et(dBm) -  | 205.00                 |                       |               |               |                 |                |          |           |         |                      |            |        |            |
| Antenna 2 RSSI Offse | t(dBm) -   | 204.00                 |                       |               |               |                 |                |          |           |         |                      |            |        |            |
| AES Key              | U          | nknown                 |                       |               |               |                 |                |          |           |         |                      |            |        |            |
| letwork Interface    | 18         |                        |                       |               |               |                 |                |          |           |         |                      |            |        |            |
| Interface            | Admin      | Oper.                  | IP Addre              |               |               | Physic          | cal Address    |          | Tx Speed  | (bos)   | Tx Drops (box        | ) Rx Speed | (bos)  |            |
|                      | Status     | Status                 |                       |               |               | . Ayan          |                |          |           | and and | and a states for the |            |        |            |
|                      |            |                        |                       |               |               |                 |                |          |           |         |                      |            |        |            |

**Step 9** If configuration update is required or a new modem is added to the router, follow the same procedure from Step 1. But in this case you invoke a configuration push.

### default-ir800

| Group Members                                                   | Edit Configuration Temp                       | blate Edit AP                                             | Configuration Template                         | Push Configuration |
|-----------------------------------------------------------------|-----------------------------------------------|-----------------------------------------------------------|------------------------------------------------|--------------------|
| Push Router Con                                                 | figuration 👻 Start                            |                                                           |                                                |                    |
| Pushing Config<br>Pushed Data:<br>Start Time:<br>Completed Devi | Version: 77<br>Config Pu<br>never<br>ces: 0/2 | Status:<br>sh with templa<br>Finish Time:<br>Error Device | Finished<br>ate revision 48<br>never<br>s: 0/2 |                    |
| Device Status                                                   |                                               |                                                           |                                                |                    |
| Name                                                            | Pus                                           | h Status                                                  | IP Address                                     | Error Message      |
| IR809G-LTE-GA-<br>K9+JMX1915X01Q                                |                                               | T_STARTED                                                 |                                                |                    |
| IR809G-LTE-VZ-<br>K9+JMX2023X03                                 | NO'                                           | T_STARTED                                                 | 55.55.0.81                                     |                    |

# IXM modem Firmware Update

#### Procedure

**Step 1** Load the firmware file to FND.

| ORAWAN           |             |                        |              |               |                       |         |                  |                     |
|------------------|-------------|------------------------|--------------|---------------|-----------------------|---------|------------------|---------------------|
| irmware Image    | 8           |                        |              |               |                       |         |                  |                     |
|                  |             |                        |              |               |                       |         | 1                | Displaying 1 - 9 of |
| lame             |             |                        | Version      | Hardware ID   | Vendor Hardware<br>ID | Size    | Active Download? |                     |
| oundle-0.7.001.t | ar.gz       |                        | 0.7.001      | Not specified |                       | 60.9 MB | No               | Delete              |
| undie-0.7.004.t  | ar.gz       |                        | 0.7.004_NONE | Not specified |                       | 60.8 MB | No               | Delete              |
| undie-0.7.007.ti | ir.gz       |                        | 0.7.007      | Not specified |                       | 60.8 MB | No               | Delete              |
| undie-0.9.rc1f   | Add Firmwar | e Image to: router     |              |               |                       |         | ×                | Delete              |
| undie-0.9.rc7.   |             |                        |              |               |                       |         |                  | Delete              |
| undle-201605     | File:       | Select a file from loc | al directory |               |                       |         | Browse           | Delete              |
| undle-201605     |             |                        |              |               |                       |         |                  | Delete              |
| undle-201605     |             |                        |              |               |                       |         |                  | Delete              |
| m_mdm_i_k9       |             |                        |              |               |                       |         |                  | Delete              |
|                  |             |                        |              |               |                       |         |                  |                     |
|                  |             |                        |              | (             |                       |         |                  |                     |
|                  |             |                        |              | Add File      |                       |         |                  |                     |
|                  |             |                        |              |               |                       |         |                  |                     |

**Step 2** Push the firmware to the IXM modem. If you want to erase the LRR or pubkey, select the clean install option as shown below.

| Firmware Upda                                                                               | te Router File Managemei                                           | nt Rules Tunnel Provisioning |                 |
|---------------------------------------------------------------------------------------------|--------------------------------------------------------------------|------------------------------|-----------------|
| default-ir800                                                                               | )                                                                  |                              |                 |
| Upload Image                                                                                |                                                                    |                              |                 |
| Selected Firmwa<br>Current Action:<br>Current Status:<br>Written/Devices:<br>Error/Devices: | re Image: ixm_mdm_i_k9-<br>Install Image<br>Finished<br>0/1<br>0/1 | 1.0.01.tar.gz (LORAWAN)      |                 |
| Change Firmwa                                                                               | pload Image to: default-ir800                                      |                              | ×               |
| Status N                                                                                    | Select Type:                                                       | LORAWAN                      | Update Progress |
|                                                                                             | Select an Image:                                                   | bum_mdm_i_k9-1.0.01.tar.gz   | D%              |
| - 1                                                                                         | Install Guest OS from this<br>bundle:                              |                              |                 |
|                                                                                             | Clean LoRaWAN application data on install ?:                       | 0                            |                 |
|                                                                                             | Install WPAN firmware from<br>this bundle:                         |                              |                 |
|                                                                                             |                                                                    | Linicad Image                |                 |

**Step 3** When upload is complete, install the image by clicking the **install** button.

L

| Firmware    | Update Rou                         | ter File Manage        | ment Rules Tu | nnel Provisioning |                 |          |                      |
|-------------|------------------------------------|------------------------|---------------|-------------------|-----------------|----------|----------------------|
| lefault-i   | r800                               |                        |               |                   |                 |          |                      |
| Upload Ima  | ge] [Install Image                 | Cancel Pause           | Resume        |                   |                 |          |                      |
| Surrent Act | ion:                               | Install Image          | 1             |                   |                 |          |                      |
| Change Firm | tus:<br>ices:<br>es:<br>ware Group | Finished<br>0/1<br>0/1 |               |                   |                 |          |                      |
| Change Firm | tus:<br>ices:<br>es:<br>ware Group | Finished<br>0/1<br>0/1 | 1P Address    | 5                 | irmware Version | Activity | t<br>Update Progress |

## **Configuring IGMA**

IoT Gateway Management Agent (IGMA) is for management in conjunction with FND.

The IGMA configuration commands are as following:

• To start IGMA, use the following command:

```
IXM#igma start
IGMA Starting...
```

• To configure IGMA, use the following command:

```
IXM#configure terminal
IXM(config)#igma
event IGMA Event Configuration
local-trustpoint Set IGMA local-trustpoint configuration
profile IGMA Profile Configuration
secure Set igma secure mode
```

• To check the status of IGMA:

```
IXM#request shell container-console
Enter System Password:
```

```
Connected to tty 0
Type <Ctrl+a q> to exit the console, <Ctrl+a Ctrl+a> to enter Ctrl+a
```

itself

```
bash-3.2#
bash-3.2#
bash-3.2#
bash-3.2# ps -ef | grep igma
7151 root 0:00 grep igma
bash-3.2#
```

• Regarding ports, trustpoints and security, Apache web server should be running with the port 443.

Also the following CLI will activate igma using SUDI:

```
igma local-trustpoint sudi
```

· Configuration in combination with CPF

```
Sample Configuration along with CPF
igma secure enable
igma event destination https://us-int.ciscoiot.com 5683
1
igma profile iot-fnd-metric
active
add-command show common-packet-forwarder info
add-command show common-packet-forwarder status
add-command show fpga
add-command show inventory
add-command show ip interface FastEthernet 0/1
add-command show ipsec status info
add-command show led status
add-command show platform status
add-command show radio
add-command show version
interval 15
url https://us-int.ciscoiot.com/cgna/igma/metric
exit
igma profile iot-fnd-register
add-command show fpga
add-command show inventory
add-command show ip interface FastEthernet 0/1
add-command show ipsec status info
add-command show platform status
add-command show radio
add-command show version
interval 5
url https://us-int.ciscoiot.com:443/cgna/igma/register
exit
1
common-packet-forwarder profile
ipaddr us-int.ciscoiot.com port 3001
antenna 1 omni gain 1.5 loss 0.0
gatewayid 100000000000031
auth-mode none
country UnitedStates
cpf enable
exit
1
igma local-trustpoint sudi
```

### Troubleshooting

Enable the following debug categories on FND before troubleshooting:

#### ADMIN > SYSTEM MANAGEMENT > LOGGING

| Dow        | nload Logs Log Level Settings |               |
|------------|-------------------------------|---------------|
| Chang      | ge Log Level to Debug         | Go            |
|            | Category A                    | Log Level     |
|            | Dashboard                     | Informational |
|            | Data Aggregation              | Informational |
| 0          | Data Retention                | Informational |
| $\Box$     | Device Actions                | Informational |
| 0          | Filters                       | Informational |
| $\bigcirc$ | Firmware                      | Informational |
| $\Box$     | GOS App Management            | Informational |
| 0          | Group Management              | Informational |
|            | IGMA                          | Informational |

- TPS does not have any messages from IXM.
  - Check if the certs are installed correctly on IXM and from the same CA as the FND certs.
  - Make sure the IGMA profile is pointing to the correct tunnel profile and the proxy name resolution is correct.
  - Make sure the proxy can be pinged.
  - Make sure the IGMA profile has the correct commands.
- FND does not have any messages from the IXM.
  - Check if the tunnel network is reachable from the FND cluster.
  - Make sure the IGMA profile is pointing to the correct FND profile and the name resolution is correct.
  - Make sure the FND can be pinged.
- Tunnel provisioning request failed.
  - Check the FND tunnel template for command accuracy.
- FND Registration failed.
  - Check the FND configuration template for command accuracy.

• Tunnel issues (for example, flapping or disconnect).